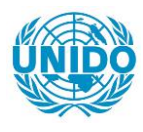

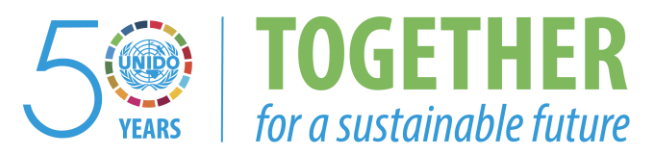

# OCCASION

This publication has been made available to the public on the occasion of the 50<sup>th</sup> anniversary of the United Nations Industrial Development Organisation.

TOGETHER

for a sustainable future

## DISCLAIMER

This document has been produced without formal United Nations editing. The designations employed and the presentation of the material in this document do not imply the expression of any opinion whatsoever on the part of the Secretariat of the United Nations Industrial Development Organization (UNIDO) concerning the legal status of any country, territory, city or area or of its authorities, or concerning the delimitation of its frontiers or boundaries, or its economic system or degree of development. Designations such as "developed", "industrialized" and "developing" are intended for statistical convenience and do not necessarily express a judgment about the stage reached by a particular country or area in the development process. Mention of firm names or commercial products does not constitute an endorsement by UNIDO.

# FAIR USE POLICY

Any part of this publication may be quoted and referenced for educational and research purposes without additional permission from UNIDO. However, those who make use of quoting and referencing this publication are requested to follow the Fair Use Policy of giving due credit to UNIDO.

# CONTACT

Please contact <u>publications@unido.org</u> for further information concerning UNIDO publications.

For more information about UNIDO, please visit us at <u>www.unido.org</u>

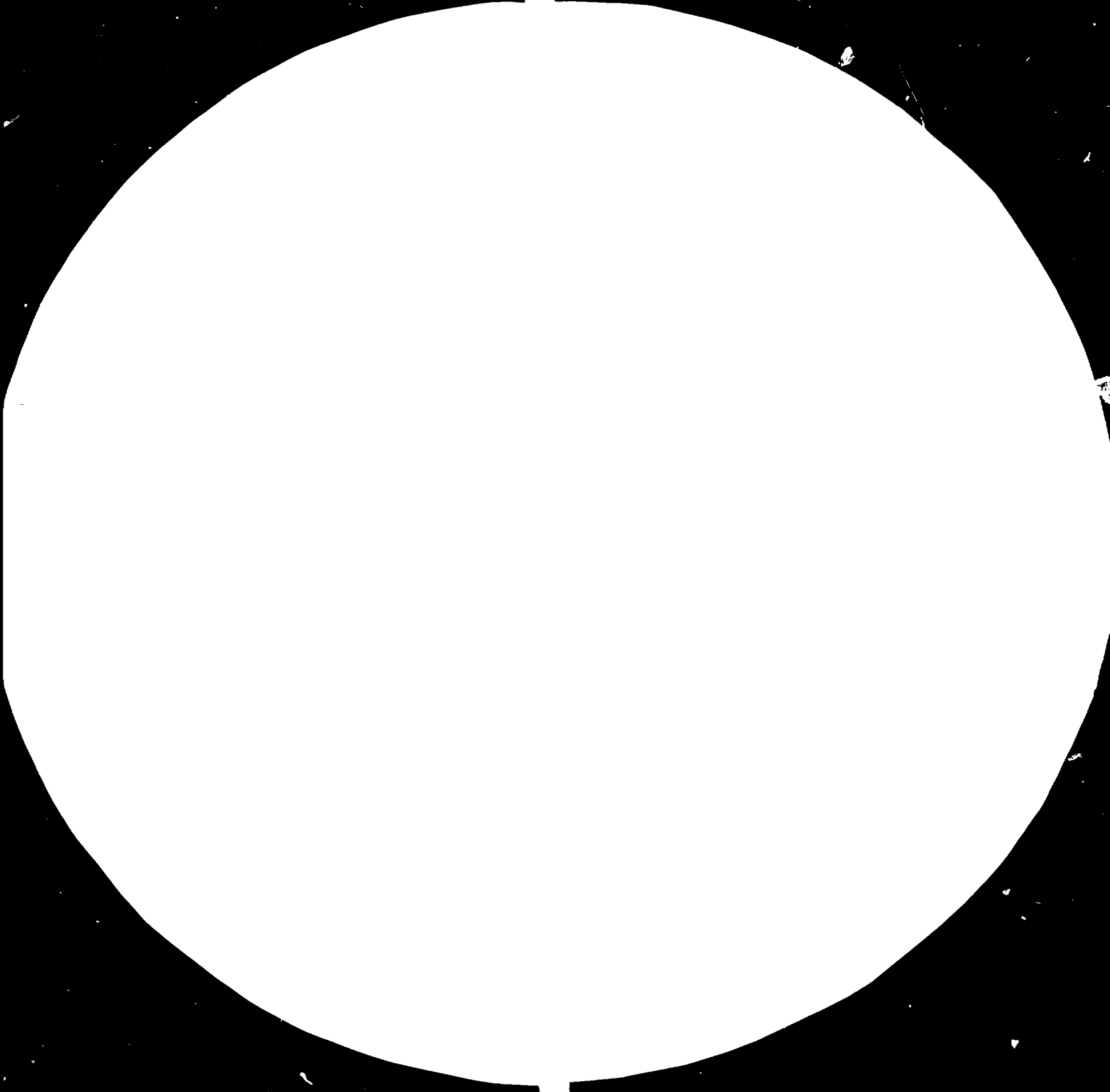

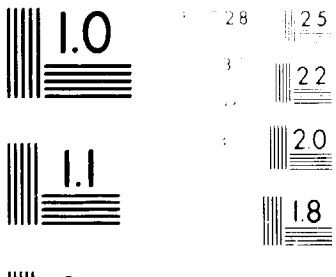

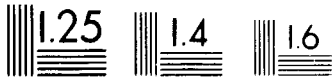

MICROCOPY RESOLUTION TELECHART TATE TALE HEAL OF TATE AND TATE AND RESERVE MATERIAL TO TA ATE RECEIPTOR AND TA

Distr. RESTRICTED

UNIDO/IO/R.143 24 December 1984

UNITED NATIONS INDUSTRIAL DEVELOPMENT ORGANIZATION

ENGLISH

14176

COMPUTER MODEL FOR FEASIBILITY ANALYSIS AND REPORTING (COMFAR).

COMFAR, User's guide and reference manual\*,

prepared by the

Feasibility Studies Section Division of Industrial Operations

P.M. Hawranek

\*This document has been reproduced without formal editing.

v.34-94603

# Computer Model for Feasibility

Section 200

## Analysis and Reporting

.

\*\*\* \*\*\* \*\* \*\* \*\*\*\*\* Ŧ \* \* \* \* \* \* \* \* \* ÷ £ £ £ 4 45£ ¥ \* +\*\*\* ŧ +++++ \* \* \* \* • ŧ ŧ ÷ + + + + **\*\***\* <del>111</del> <del>1</del>

# Gser's Guide & Reference Manual

Documentation 1.1 November 1984

Copyright 1982,1984 UNIDO A-1400 Vienna Austria

All Rights Reserved

#### Acknowledgement

The Computer Model for Peasibility Analysis and Reporting (COMFAR) was prepared by the Peasibility Studies Section of the Industrial Operations Division of UNIDO and is based on the UNIDO Manual for the Preparation of Industrial Peasibility Studies. The systems analysis and design of the model were made by P.M. Hawranek, who also supervised the programming work and testing of the software and prepared this COMFAR User's Manual. W. Bmehlin outlined the systems design and assisted us in the selection of a suitable personal computer and programming language.

The model was written in PASCAL and implemented on an apple III personal computer by Ch.Heinze and Ch.Nowak and it is due to their efforts that this software package of since 25.000 programme statements chuld be made operable on a personal computer. Advice was also received from several colleagues and experts of the Industrial Division of UNIDDO, for which great appreciation is expressed.

The updated COMFAR (1984) has been released for the apple III and the IBM-PC/XT personal computers. This release includes an extension of the finance and the production costs modules, and several small, however, useful amendments. The dialogue communication between the user and COMFAR has been further singlified, and the operation time is now significantly lower. Ch.Nowak, R.Novak and A.Scherney programmed the updating and implementation on the IBM computer and introduced a number of improvements of the system operation, the dialogues and algorithm. COMFAR is swned and maintained by UNIDO; it may not be copied without the prior consent, in writing, of UNIDO. UNIDO reserves the right to make improvements in the programme package

cescribed in this manual at any time and without notice. COMFAR 1.1 is an update of the the COMFAR version 1992.

#### DISCLAIMER OF ALL WARRANTIES AND LIABILITIES

The COMFAR programme package is licensed by UNIDD "AS IS", and is programmed to be executed on a modified Apple /// computer. UNIDD does not make warranties, either express or implied, with respect to this manual or with respect to the moftware described in this manual, its quality, performance, or fitnes for any particular purpose, or with respect to the Apple /// computer and its moftware. The entire risk as to its quality and performance is with the user. In no event will UNIDD be liable for direct, indirect, incidental, or consequential damages resulting from any defect in the moftware, even if UNIDD has been advised of the possibility of much damages.

Capyright, 1982,1984 UNIDO A-1400, Vienna

19356

#### Introduction

## Fade Coapter

| <b>.</b> - : | :  | shat is COMPARIA                                     |
|--------------|----|------------------------------------------------------|
| 1- 1         | 2  | The COMPAG Events available on atoms computers       |
| I- I         |    | When and how to use the COMF48 System                |
| I- E         | 1  | The computer manuals and the COMF4R Operating Manual |
| 1- 5         | Ē  | tow to use the CCMFAR Manual                         |
| :- 3         | :  | Before starting the computer                         |
|              |    | Est e                                                |
|              |    | Short-cut Operating Suide                            |
| <u>4- 1</u>  | 7  | Setting started                                      |
| A- 2         | 3  | COMFAR New Data Input and Table Updateing            |
| <u>4-</u> 4  | ş  | COMFAR Calculation System                            |
| <b>4</b> - 3 | 19 | REPORT Printing and Listing of Tables                |
| A-11         | 11 | Alternatives and Sensitivity Analysis                |
| a-12         | 12 | In case of trouble                                   |
| <u>A−1</u> 4 | 13 | Example Case 1 (From UNIDO Manual)                   |
| à            |    | Example Case 2 (not released)                        |

## ° 31 - 3

Guide to COMFAR

9-1 14 Bescription of the computer system Instructions for starting up the computer system 3- 3 15 2- 4 Control of COMFAR execution 15 3-5 17 DATA ENTRY, DATA Input and Updating CALCULATIONS, computation of result tables 8-14 13

Description of the COMFAR Model 9-17

19 20

Printing of schedules (reports) and tables 8-32

9-37 21 Computing of alternatives, sensitivity analysis

9-09 22 COMFAR Calculation system, special features

#### Part C

System Stilities, Messages, Commands

23 Apple Systems Utilities C- 1

0- 5 System messages during normal operation 24

E- 7 25 Error messages

C-79 index of commands 25

#### Table Descriptions

- Description of the INPUT Table Tabi-1 27
- Tabo-t 29 Description of the OUTPUT Table
- Keyword index Annex COMFAR programme installation and system startup

#### Introduction

Chapter 1

#### WHAT IS CONFARSON

0.0 M F A R stands for Computer Model for Feasibility Analysis and Reporting. The programme package is an important tool for the project analyst, who wants to prepare and evaluate industrial investment projects, and to use computer power for the preparation of cashflow tables, balance and income statement projections, following the guidelines described in the UNIDD Manual for the Preparation of Industrial Feasibility Studies (1).

The computer novice can easily learn to use the full power of CONFAR because the programme package is designed to operate in a DIALOGUE mode and to quide the user through the three following phases:

₹ data entry,

- + computation of results table, and
- \* printing of schedules (reports).

The programme will check data input and subsequent computations and warn in case of input errors. The programme may even stop operation in case of fatal errors and send a prompting message thus protecting the work against unintentional change or loss of data.

The CONFAR System is designed to be used on a microcomputer and operation and control are nearly as easy as on much larger computer systems.

COMFAR is a cashflow-oriented model and the user can simulate the inflows and outflows of cash of an industrial investment project in accordance with the methods described in the UNIDO Manual. During the DATA ENTRY phase COMFAR rejects wrong answers and ensures that all basic data required for subsequent computations are saved on an external data file (on floppy disk). This file can be updated or modified and used again for computation of alternatives and sensitivity analysis.

Starting from the data file CONFAR produces a complete cashfloworiented result table, including:

f initial and current investment
f sales and production programme
f cost accounting
f scheme of financing
f balance and income statement
f cashflow discounting.

(1) Manual for the Preparation of Industrial Feasibility Studies, United Nations, New York, 1979, 10/206. CONFAR is a very flexible tool for economic and financial analysis of industrial projects, and it includes features such as separate planning of local and foreign cashflows, distinction between local and foreign currencies, half-yearly planning of cashflows during the construction phase of a project, automatic computation of a finance scheme based on few essential input data .

During the REPORT phase COMFAR reads data from the results table produced by the module programmes, and produces schedules in accordance with the UNIDD Manual.

Ŧ

Chapter 2 COMPUTER SYSTEM

#### THE COMFAR SYSTEM IS AVAILABLE ON MICRO COMPUTERS

UNIDO MANUAL Since its publication in 1975, the UNIDO Manual for the Preparation of Industrial Feasibility Studies (ID/206) has been widely distributed and accepted by industrial development banks, consulting firms, equipment suppliers and universities. This Manual has so far been translated into more than ten languages, and over 50,000 copies have been printed.

CONFAR In order to accelerate the numerous calculations required for economic, financial and sensitivity analysis as well as for the computation of project alternatives, a computer programme for industrial feasibility studies was planned. The structure of the Manual was therefore designed with this objective already in aind. UNIDO undertook to develop a computer programme which could be implemented on a micro computer, and after careful analysis of the objectives of project evaluation at headquarters and in the field, it was decided to have the CONFAR Programme Package written in PhBCAL and to develop it on an Apple /// micro computer. This computer was selected, because it met best UNIDO criteria for the selection of hardware, which are e.g. price, available computer language, transportability (weight of hardware), ease of operation under difficult environmental conditions, service facilities.

MICRO COMPUTER It is hoped that the UNIDO concept of using micro computers in order to accelerate the numerous calculations required for project analysis, is well received not only at UNIDO Headquarters in Vienna, but also, much more importantly, by consulting firms carrying out studies in the field or by UNIDO-sponsored Industrial Project Planning Centres set up in developing countries.

COMFAR has been released for APPLE /// (Nay 1983) and for the IBM-PC/XT (November 1984). On APPLE /// it runs under the SOS system in UCSD Pascal, on IBM PC under the MS/DOS Pascal system.

(COMFAR 1.1 Hanual 11/84)

<u>Chapter I</u>

#### WHEN AND HOW TO USE THE COMPAR SYSTEM

PRE-INVESTMENT

STUDIES

The selection of sound investment projects has to be undertaken so as to ensure the optimal utilization of scarce human, natural and capital resources towards meeting social objectives, aconomic growth and improvement. Project selection and the decision for project implementation can only be based on carefully prepared project evaluation. The quality of pre-investment studies can not kept pace with the more elaborate demands made on them. The standard and depth of studies are often not of a sufficiently high level to ensure rational decision making at the successive stages of the pre-investment process. This deficiency has resulted in misallocation of resources, long gestation periods, investment cost over-runs, and the creation of excess capacities.

UNIDO MANUAL The UNIDO Manual for the Preparation of Industrial Feasibility Studies has made a major contribution to the standardization of the applied methodology of pre-investment studies. The Manual describes the scope and contents of <u>opportunity studies</u>, <u>pre-feasibility studies</u>, and <u>feasibility studies</u>.

#### FINANCIAL+

ECONOMIC ANALYSIS The format suggested by the Manual, allows a stage-by-stage analysis of the various components of a feasibility study, with the sets of figures generated for each component gradually converging to the most important totals. Although the Manual is chiefly concerned with project preparation, the need for the wider application of cashflow analysis in project evaluation prompted the addition of a presentation of discounted and simple evaluation methods applied in economic and financial evaluation. Thus each chapter of the Manual contains several proforma schedules suitable for data collection.

SCHEDULES These schedules are designed in such a way as to serve also as the basis for the entry of economic and financial data into the COMFAR System. COMFAR processes these input data using, in principle, the same rules as described in the Manual (with a few amendments and extensions).

WHEN TO USE The computer programme is in fact a simulation model and can be used for small or simple pre-investment studies, as well as for intensive economic and financial analysis of investment projects. One of its advantages is the building up of projects and the variation of project data for the analysis and evaluation of alternatives, as well as the analysis of project sensitivity to parameter variation (risk analysis).

- THE USER COMPAR has been developed to facilitate and accelerate the work of the economist and financial analyst when preparing and calculating industrial pre-investment studies of all kinds. COMPAR is designed to be transportable and to run on personal computers with the intention of utilizing it not only at headquarters, but also by consultants preparing studies in the field.
- HOW TO USE COMFAR is an interactive computerized model for economic and financial project analysis. The user is guided through the entire Data Entry, Calculation and Report/List programmes of the COMFAR Package. While it is not obligatory for the user to understand in detail the structure and composition of the COMFAR model when preparing simple feasibility studies, he should be acquainted with the concept if he wants to utilize the full power of COMFAR, which includes break-even analysis, multi-product projects and analysis of the contribution of each product to the economic and financial result of the project, etc.

Ŧ

(COMFAR 1.1 Manual 11/84)

Chapter 4 REFERENCE MANUALS

#### THE COMPUTER MANUALS AND THE COMPAR OPERATING MANUAL

COMPUTER MANUALS Together with your personal computer equipment manuals will be supplied. These manuals contain instructions beginning with unpacking and your "first steps", and unless your computer has been installed already and you are familiar with it, you should read the the corresponding chapters before you install or use the system.

COMFAR MANUAL Once your computer syster has been installed, you can continue with the COMFAR Manual, which will guide you through the use of the COMFAR System. Since COMFAR has been designed to operate in a dialogue mode, you will only have to follow the instructions displayed on screen. If something is not clear to you, consult the COMFAR Manual.

> Although, the COMFAR Manual includes the most important instructions and explanations, essential for execution of the COMFAR System, it cannot go into all details. Therefore, the user should also become acquainted with the system commands and procedures described in the computer manuals.

SYSTEM MESSAGES The COMFAR System displays requests for entries, instructions and explanations, as well as various messages referring to normal or abnormal programme execution. These messages are explained in the COMFAR manual (part C). In exceptional cases the computer may display messages from the operating system. These are not described in the COMFAR manual, but in the corresponding computer manual.

COMFAR MESSAGES When the computer does not understand your entries (because of typing errors, or unexpected answers, or because of unexpected situations during programme execution) the computer will usually display a message on screen. The message may be a WARNING, telling you that COMFAR has encountered no data, where it exepected some, but has continued programme execution (assuming default values), or that failures (FATAL ERRORS) have caused premature programme termination.

COMFAR WARNINGS In case of warnings you should check whether the results produced will be affected; if so the corresponding corrections (aostly in the input table) must be made before COMFAR is started again.

FATAL ERROR If this message is diplayed, the computer will normally stop execution of COMFAR. If a reason for the premature termination of COMFAR is displayed, the programme can be started again from the beginning, after the required corrections have been made. However, if COMFAR execution has been stopped because of unexpected conditions (such as power failure, etc.), a coded error message may be displayed. In case of repeated premature termination of COMFAR and display of the same coded message, note this message and contact your supplier of COMFAR or UNIDD.

(COMFAR 1.1 Manual 11/94)

If you get stuck during execution of COMFAR, try to terminate through the commands offered in the COMFAR menus. In case this is not possible, try to interrupt the system ( "CONTROLL !" on Acple, "CONTROL 5" on IBM)

1) NEVER TURN OFF THE POWER, WHEN THE COMPUTER SYSTEM IS IN THE PROCESS OF PROGRAMME EXECUTION :

Ŧ

<u>Chapter 5</u> HOW TO USE THE MANUAL

#### HOW TO USE THE CONFAR MANUAL

THREE PARTS Like the COMFAR System itself, this manual is intended to be a useful tool for economists and financial analysts, who may have different backgrounds and knowledge of computers and programmes. Whatever your previous experience with computers or economic and financial models, this manual will help you to use COMFAR easily and effectively. The manual is divided into three parts, part A is intended as a quick guide for operationg COMFAR, while part B contains two example cases and a detailed description of the COMFAR programme package and its use. Part C, finally, contains descriptions of the system commands, the structure and contents of both, the input and output tables, and a word index and glossary.

OBLIGATORY For those who wish to start COMFAR without reading through the descriptions in part B of the COMFAR manual, we recommend using one of the example cases described at the beginning of part B, and following the instructions given in the short-cut operating guide (part A). However, before you turn on your computer, we strongly recommend reading through chapter 6 (Before Starting the Computer), and Chapter 7 (Getting the System Started), to avoid any damage to the system, disks or diskettes.

## What to find where:

Part A The SHORT-CUT OPERATING SUIDE is primarily intended for users who have not enough time to read through the detailed descriptions in part 8, and prefer to become acquainted with COMFAR by using it, answering the questions displayed on the monitor screen. Those who have not used COMFAR for some time and need to refresh their memory before using the system again, may also find the short-cut operating quide very helpful.

(COMFAR 1.1 Manual 11/84)

EXAMPLE CASES AND COMFAR REFERENCES, is primarily a tutorial and explanatory section that lets you teach yourself to use the COMFAR Sytem. For ease of reference a flopry disk containing the corresponding input data, is available from UNIBD. However, you can also establish the same input table files yourself with the data (input variables) described in Part 3.

In Part 3 the COMFAR system, its concept and the structure of the programme package, are described in detail. If you want to know COMFAR and to use its full power, chapters 16 to 23 will guide you through the basic commands and the dialogue system controlling the operation of COMFAR, and explain the various possibilities COMFAR offers for modelling economic and financial interdepenencies of industrial investment projects. It is not necessary to read through part A (Short-cut Guide) - except for chapter 5 (Before Starting the Computer) - and you can begin with Chapter 14.

Part C

Part 3

In the third part of the COMFAR manual you will find a list of the messages displayed during normal operation of the computer, as well as ERROR messages. We have not included all computer system messages, and if a message is displayed on the screen, which is not explained in the COMFAR manual, please see the computer manuals. Part C contains also detailed descriptions of the tables produced by COMFAR, and a word index and glossary.

÷

I-3

<u>Chapter 6</u> BEFORE STARTINS

BEFORE STARTING THE COMPUTER

KEYBOARD The keyboard allows you to communicate with the computer, to enter your data and to control program execution. Each entry must be terminated by pressing the RETURN key. If you forget to press this key, the computer will not know that your entry has been terminated. and will wait for more input.

PRESS a KEY While data (text and values) are "entered" into the system by typing the data AND pressing the RETURN key afterwards, the commands for program control are given by "pressing" the corresponding character key (letter, number or (return)).

DISK DRIVE Your personal computer has at least one disk drive for floppy disks (diskettes), the APPLE /// needs two drives for COMFAR, the built-in disk drive and an external drive. To insert or remove a diskette, you must first open the disk drive door by lifting its lower edge (for details see your computer manual).

- When the red IN USE light is on, you must not open the drive door or turn the computer off. Either of these actions could damage the diskette.
- CARE OF THE COMPUTER Treat your personal computer as carefully, as you would treat a good-quality electric typewriter. Keep the disk drive door closed. An open door is an invitation to dust and foreign particles which could degrade the performance of the disk drive.

VENTILATION The APPLE /// computer has no ventilating fan, and the only way it can dissipate heat is through the cooling fins on the back and sides of the case. Always be sure your Apple /// has adequate ventilation, and that the ambient air temperature does not get too high.

CARE OF DISCETTES Never let anything touch the brown or grey surface of the plastic disk inside the diskette package. Handle the diskette only by its black plastic cover. When a diskette is not in use, keep it in the paper envelope it came in. These envelopes are treated to minimize static build-up which attracts dust. It is best to store diskettes vertically when they are not in use.

DISCETTE LABEL To write on a diskette label, use a FELT TIP pen or marker, mever a pencil or ball pen. Do not press hard. It is best not to write on a label attached to a diskette: instead, write on the separate label, then attach it to the diskette.

MAGNETIC FIELDS Keep diskettes away from magnetic fields. This means keep them away from electric motors and magnets; they should not be placed on top of television sets or other electronic devices. Don't leave them on top of the computer or monitor, the magnetic field generated by the transformer could erase information on the diskette.

(COMFAR 1.1 Manual 11/84)

Introduction

| HEAT, GUN              | Diskettes are sensitive to extremes of temperature. Keen diskettes<br>out of the sun, and away from other sources of heat which could<br>cause them to warp.                                                                                        |
|------------------------|----------------------------------------------------------------------------------------------------|
| PROTECT<br>INFORMATION | If you want to protect the information on your diskette from<br>accidental ensure by the computer, just stick one of the small<br>adhesive tapes supplied with your diskettes over the rectangular<br>notch on the right hand side of the diskette. |
| BACKUP COPY            | It is a good practice to make copies of the data saved on a                                                                                                    |

2ACKUP COPY It is a good practice to make copies of the data saved on a diskette. This enables you to re-install an input or output table for processing with COMFAR, in case a diskette containing input data or results are damaged. To produce a copy, read the table into the computer and save it on another diskette under the same name (or any other name, as you like).

ŧ

(COMFAR 1.1 Manual 11/94)

#### BYCRT-IUT CRERATING SUIDE

The short-rut operating guide is intended for users already acquainted with the personal computer and the COMFAR-System, who want to have all important instructions presented in a nutshell, easy to find and without detailed descriptions. The computer novice can also use the short-cut guide, once he has established his own input tables, or when following the example ("Case 1") as the basis for his first trials with COMFAR. When building-up his own case, the user should work with the instructions given later in part B (chapters 14 to 23).

> Chapter 7 GETTING STARTED

#### GETTING YOUR CONPUTER STARTED

- APPLE /// Make sure that the monitor, the external disk drive, the hard disk (Profile) and the printer are properly connected to the Apple computer.
  - (1) Insert the COMFAR.1 diskette into drive one (built-in)
  - (2) Turn on the following power switches:
    - Profile (hard disk) + Printer (Quae or Epson) + Apple Nonitor /// + Apple /// Computer
  - (3) Follow the message displayed, take-out the COMFAR.1 diskette and insert the COMFAR.2 (Pascal) diskette into the same drive, then press RETURN.

#### RESTART If the power switch of the computer is on already:

- (1) Make sure, the hard disk and the printer are "ON",
- (2) Insert booting diskette "CONFAR1" into internal drive,
- (3) Press simultaneously the "CONTROL, RESET"-keys
- (4) continue as described above.
- IBM PC/XT Switch-on the computer (in case the hard disk is in the separate extension unit, switch-on the hard disk first and wait about a ainute, until the disk is ready). If the MS/DDS system is installed on the hard disk, the computer will be ready after a short check-up period. Start COMFAR as described in your annex to the COMFAR Manual. Usually you will enter date, time and define on hard disk ( E> ) the directory containing COMFAR (e.g. C> CD (COMFAR). Then answer to C> by entering COMFAR again, the system would be started automatically. (If an automatical startup has been validated, the COMFAR system would start directly after the computer has been switched-on)
- DATE ? When COMFAR is ready, the current computer DATE is displayed. To change this date enter the new date, otherwise (or after the change) accept the date displayed and press RETURN.
- <u>Other Display</u> The normal response of COMFAR is the DATE request. In case any other message is displayed, see Chapter 15 of the COMFAR Manual, or in case the message is not found there, see Chapter 25 (system failures and error messages) or consult the computer manual.

Par 1 - 1

CONFAR DATA ENTRY

#### COMFAR, NEW DATA INPUT AND TABLE UPDATING

Advice It is good practice to write down your input data before a new table is established. Use the table description in chapter 27 and write your input data into each sub-table form sheet. Read the data from your input form during data entry with COMFAR. After termination of data entry, a complete LIST of your Input Table can be produced using the COMFAR REPORT System.

- The Data En\* Menu displays the COMFAR control functions, as well as the name - the current sub-table, description of the item (value) to be entered, an eventually already existing current value. The current position in the input table is indicated by the current line and column numbers.
- <u>Bescriptions</u> If additional explanations are required, see Chapter 27 (description of the Input Table).
- INPUT Select from the COMFAR Menu the programme CATA ENTRY, and when COMFAR prompts the Data Entry Options, press (I) for INPUT.

UPDATE Select from the COMFAR Menu the programme Data Entry, and when the Data Entry Menu is displayed, press (U) for UPDATE. This option allows updating of the contents of an "OLD" input table. New entries will replace data previously saved on diskette under the table name, other values will remain the same as before. Unless the previous version has been saved on another diskette, or on the same diskette, but under a different name, the old version will be lost and cannot be recovered again.

- Table NAME Determine a name for the new input table, and write it also on a label attached to the diskette (forgotten names can be retrieved using the systems utility programs, described in the computer manual).
- TEXT VARIABLES The corresponding menu allows entry of such text variables as, for example, project name, date, product names, etc. (for details see chapter 17).
- SENERAL VARIABLES Selection of the corresponding menu allows entry of variables such as currency exchange rates, discounting rates, etc. (for details see chapter 17).

(COMFAR 1.1 Manual 11/84)

1

| ENTRY EVALUAT | The menu displays the current line number and description of the   |
|---------------|--------------------------------------------------------------------|
|               | input table, beginning with the first sub-table (Initial fixed     |
|               | investment), line 1. The entry procedure is explained in the menu. |
|               | The following alternatives for data entry are available:           |

- RETURN Accept the "current" value displayed, continue to the next column of the current line,
- (value) Entry of a single value, press (return) to continue
- (array) Entry of a set of values (array), the delimiter between each value must be a comma (,).

n\*(value) Multiple entry, i.e. to repeat the same value n-times,

- A(value) When A(II) values of an array are constant, the option A(value), writes the same value into all columns of the current line, beginning with the current column, and continuing to the right end.
- C(number) Jump to a specific column (C,number) of the current line,
- N(ext) Jump to the next line,
- L(number) Jump to the line specified (L, number),
- Leave line Jump to a specific line (e.g. the beginning of another sub-table), or return to entry of variables, or quit Data Entry
- H(elp) Use the HELP option for explanations.
- SAVE This facility allows to intermediately save the Input Table on hard disk during Data Entry (to allow recovery in case of power failure).
- Q(uit) Quit menu, to terminate data entry and to save the input table on diskette.
- DELETE/RENAME If the table name exists already on the diskette inserted into a disk drive, the following options are offered:
  - (1) use the same name and save on another diskette,
  - (2) use another name for the input table,
  - (3) keep the name, and delete all previously saved data saved already under this name.

(COMFAR 1.1 Manual 11/84)

4-4

Part-A

CALCULATION

#### COMFAR CALCULATION SYSTEM

The CALCULation System is composed of the following MODULE PROSRAMMES 1 Initial Fixed Investment, and Current Fixed Investment \* Sub-routine: Depreciation

- 2 Sales + Production Programme, by product + sum of products, direct costs
- 3 Production Costs, by product + sum of products and cost adjustments
- 4 Working Capital requirements, increase
- 5 Financing Initial Fixed Investment # Sub-routines: loan + amortization, interest payable
- 5 Financing during Production + Sub-routines: loan + amortization, overdraft
- 7 Consolidation (sum of foreign and local cashflows) Completion of table, allowances, overdraft + Income, income tax, cashflows, CF-discounting
  - \* Sub-routines: Net Present Value, Internal Rate of Return,

Future Value, Corporation tax.

The CALCULation System starts with the data previously saved on an Input Table, and produces the results (dependent variables), which are written onto the Butput Table.

- DUTPUT TABLE The Output Table is a matrix (sheet) of 248 lines and 18 columns, and it includes two additional separate tables: a table called TABW (for Working Capital) with 28 lines and 17 columns, and table TABC (for Production Costs) with 20 lines and 16 columns.
- TABW.TABC COMFAR also produces two auxiliary tables: TABW holds the working capital requirements (foreign and local) and is saved on diskette as part of the output table TABD. TABC is not saved on diskette, this auxiliary table is receiving the Production Costs for the product currently computed. The descriptions of the tables are shown in chapter 28.
- RULES The rules and assumptions underlying the COMFAR Model are described in chapter 19.

1

1 11 1

Part-A

CALCULATION is started when the COMPAR Start Menu is displayed and you press (C). The calculation sub-system either askes for a table 33221 Calculate which table ? 2 ! 1 enter name [ ÷ or offers an input table (if in the computer memory: Calculate input table [name 1 ? press (return) to accept job, or to change : ł enter new name [ 1 t The input table may be taken from the computer memory or from diskette: 1 Take input table Ename I from memory (Y/M) ? (or 0) In case the answer is (N), or when no table with this name is in the memory, COMFAR prompts: Mount diskette containing input table [name ] : 1 when done press 0 ?? COMFAR copies the required Input Table from the diskette and displayes also the project name (text variable specified in th Input Table): 1 transferring Ename 1 to memory ţ ; matrix correctly found ł text. generals correctly found

1 project name is E

1 I I

3

START

1

PRODUCTION COSTS TABLES, print of costs by product

FRINT TABE The total production costs of each product (if specified in the subtable "Standard Production Costs") may be printed only during execution of the COMFAR CALCUL System.

print oroduction cest tables during calculation (Y/N) 77

If  $\langle Y \rangle$  is selected, CONFAR allows to specify which cost table should be printed.

COMFAR will indicate on screen which module is being processed, in case warnings are necessary they will be displayed at the end of the calculations.

1 Calculating ( sodule mase .....)
3

0 warnings in this module 0 warnings in total

The calculations are terminated with the message:

calculation finished :

:

Ţ

1

1

press (return) to continue

In case COMFAR encountered unexpected values in the Input Table, warnings are displayed after the line "calculations finished", or if there are too many warnings the system prompts the message:

i errors and warnings detected in tabi
line col

SAVE TABLE The results of the calculations are now in an Output Table which is still in the computer memory (or on hard disk, depending on the type of hardware); the table MUST be saved on diskette, otherwise it aay be lost !

In the event that table files with the file names specified by you earlier during the COMFAR CALCUL phase are already saved on the diskette mounted in the external drive, a corresponding message will be displayed by COMFAR, and you may choose between the options to REPLACE the old table or to CHANGE the diskette:

Old output table Iname 1 on diskette already '

Replace old table (Y/N) ??

The answer: (N) would produce the preceeding menu again, if (Y) is selected, the old Output Table will be replaced be the new one.

After having sucessfully stored the Output Table COMFAR will return

(COMFAR 1.1 Manual 11/84)

to the main bend, which allows selection of any of the COMPAR systems displayed.

With this message the COMFAR Calculation is terminated and you may now choose between the following options (menu displayed):

LIST TABE The contents of the complete Output Table (TABE), and of the Working Capital Table (TABEW), or parts of these tables, can be listed using the CONFAR REFERT System (described in chapter 10).

SCHEDULES To produce schedules in accordance with the standards defined in the UNIDO Manual, use the COMFAR REPORT System, which can also be used to list the contents of Input Tables, and to display them on the monitor screen.

Ŧ

à-8

Part-A

Chapter 10 REPORT BYSTEM

REPORT PRINTING AND LISTING OF TABLES

The COMFAR REPORT System can be used to list input and Output Tables, as well as to print of Reports (Schedules) as shown in the ENIOC Manual. The following menu allows to specify the job to be executed by COMFAR:

> T... current table name [ ] P... current printer [ epson] M... current mode [display] D... do [ schedules]

Your choice (T P M D (return) 2) ??

In case a table is in the computer memory, the name of this "current table" will be displayed in the corresponding field.

TABLE NAME Press (T) to specify a table name,

TABLES or

PRINTER Press (P) to change the printer, two printers: Lepson1 and Equme1 are validated.

MODE Press (N) to change the mode, two modes: [disolay] and [print] are available.

SCHEDULES Press (D) to change from [schedules] to [input table] to [output table] and back.

RETURN Press (return) to tell COMPAR to execute the job defined (table name, printer, mode, tables or schedules)

SCHEDULES If "schedules" are selected the following schedules are offered for display (or print):

: Display schedules:

1 Press (return) to accept job, or
1 to change select 1-9, Q

1 Total initial investment

2 Investment during production[yes]3 Total production costs[yes]4 Working capital required[yes]5 Source of finance[yes]6 Cashflow tables[yes]7 Net income statement[yes]8 Balance sheet[yes]

9 (reserved - not active

1 Your Choice ??

;

(COMFAR 1.1 Manual 11/84)

[ves]

[yes]

STARTING YEAR IF (return) is pressed. COMFAR promote the starting (calender) year and looks for the required tables (input and output tables)

WHICH TABLE? In case COMPAR recognises a table already in the computer memory, it offers to work with this table, or to take another copy of that table from floppy disk, or to specify another table name.

() Take input and output table Gname () from memory (Y/N) ? (or 2)

If the choice is (N), the system instructs the user to adult the corresponding diskette. (for the Apple /// computer the external disk drive, for the IBM-PE/XT the validated drive, usually drive A)

- DISPLAY If the option "display" was selected, COMFAR will display the requested schedules on screen. The top line contains the name of the schedule displayed and instructions how to continue:
- MOVE The two pointers (- and -) move the display if more than five columns (years or periods) form a schedule.
- LEAVE To leave to the NEXT schedule, press (L) for (L)eave,
- 2017 If no further display is wanted, press (2) for (2)uit
- PRINT ? After termination of the display job, COMFAR allows to print (all) the schedules displayed.

After the job (display or print) has been terminated, COMFAR offers to continue with schedules. (Q)uit brings the user back to the starting aeru described already ( completely new specification of table name, printer, mode and tables).

TABLES To display or print the contents of the Input Table or Output table, the corresponding table must be selected by pressing (D):

> M... current mode [print ] D... do [ input table]

With (return) execution of the job described is started, the system offers three options:

i complete table 2 subtables 3 lines

DESCRIPTIONS The contents of tables may be displayed and printed with column and line descriptions or without any descriptions, except for subtable headings, which are always displayed and printed;

> 1 without description 2 line description 3 line and column description

COMPLETE TABLE SUBTABLES

:

:

1

Either of these selections produces the display of a list of all subtables available (Input Table), only if a complete table was requested, the default is [yes] for all subtables, otherwise the

(COMFAR 1.1 Manual 11/84)

Bart-A

isfault would be I doly

|              | . Text descriptions (yes)                                                                                                    |  |  |  |  |  |  |
|--------------|----------------------------------------------------------------------------------------------------|--|--|--|--|--|--|
|              | : 2 General variables (yes)                                                                                                    |  |  |  |  |  |  |
|              | 5 Initial fixed investment Eyes1                                                                                                    |  |  |  |  |  |  |
|              | 4 Investment during production lyes]                                                                                                    |  |  |  |  |  |  |
|              | 5 Production costs [yes]                                                                                                    |  |  |  |  |  |  |
|              | 6 Production and sales Eyesl                                                                                                    |  |  |  |  |  |  |
|              | 7 Working capital requirements [yes]                                                                                                    |  |  |  |  |  |  |
|              | 3 Source of finance [yes]                                                                                                    |  |  |  |  |  |  |
|              | 7 Income, tax and cashflow lyes1                                                                                                    |  |  |  |  |  |  |
| LINES        | Instead of selecting "complete" table or "subtables", line of the table can be printed (displayed) by pressing (3) when the corresponding menu is displayed. |  |  |  |  |  |  |
|              | Then again the selection for descriptions can be made, as described                                                                                          |  |  |  |  |  |  |
|              | aiready. It is possible to define up to six line ranges for single                                                                                           |  |  |  |  |  |  |
|              | lines! during one job:                                                                                                    |  |  |  |  |  |  |
|              | Display selected lines:                                                                                                    |  |  |  |  |  |  |
|              |                                                                                                    |  |  |  |  |  |  |
|              | from [ ] through [ ]                                                                                                    |  |  |  |  |  |  |
|              | Either one line number or any range (two numbers) say be entered.<br>The system continues, asking whether more lines are required:                           |  |  |  |  |  |  |
|              | from [ 2]                                                                                                    |  |  |  |  |  |  |
|              | wore lines (Y/N) ?? (or 1)                                                                                                    |  |  |  |  |  |  |
| PRINTER ON ? | If you choose to print, make sure the printer is SWITCHED ON and ready to operate (check paper and ribbon) !                                                 |  |  |  |  |  |  |
| OUTPUT TABLE | The dialogue for display and printing of output tables is the same                                                                                           |  |  |  |  |  |  |
|              | as for the input lables, with the exception of the menu for                                                                                                  |  |  |  |  |  |  |
|              | selecting the subtables:                                                                                                    |  |  |  |  |  |  |
|              | 1 Initial fixed investment [ no]                                                                                                    |  |  |  |  |  |  |
|              | 2 Investment during production [ nol                                                                                                    |  |  |  |  |  |  |
|              | 3 Production costs, foreign [ no]                                                                                                    |  |  |  |  |  |  |
|              | 4 Production costs, consolidated [ no]                                                                                                    |  |  |  |  |  |  |
|              | 5 Production and sales, foreign [ no]                                                                                                    |  |  |  |  |  |  |
|              | 6 Production and sales, consol. [ no]                                                                                                    |  |  |  |  |  |  |
|              | 7 Working capital [ no]                                                                                                    |  |  |  |  |  |  |
|              | a Source of finance [ no]                                                                                                    |  |  |  |  |  |  |
|              | 7 Income, tax and cashflow [ no]                                                                                                    |  |  |  |  |  |  |
|              |                                                                                                    |  |  |  |  |  |  |

Ŧ

Ű.

4-10 Bart-A

i i i

2-11

Pari - A

<u>Chapter 11</u>

SENSITIVITY+ ALTERNATIVES

#### ALTERNATIVES AND SENSITIVITY ANALYSIS

BASE EASE Copy the base case on another diskette, use this case as the original version for sensitivity analysis, and produce the required changes in an updated version. Then COMFAR CALCUL and REPORT may be executed followed by another change (update) of the base version (old version partially replaced).

SPDATE TABLE For the generation of alternatives use the COMFAR Data Entry System, option UPDATING, as described above. Locate the position of the input variable (parameter) to be varied, and address the place (item) of the Input Table directly by selecting the LINE NUMBER, and then the corresponding COLUMN.

SAVE OUTPUT If the results produced are to be kept for later printing (with the Report System), save each Input Table (TABI) under a separate name. COMFAR CALCUL will produce Output Tables with corresponding names. The tables will be saved under these names on diskette, and may be printed at any time.

**TAB**0

If updated versions and corresponding result tables are not to be saved, but replaced by the next version, the resulting Output Tables must be listed before the next version is computed with the same table name. If schedules are to be produced, change the diskette (keeping the same table name) or print the required schedules before computing the next version (with the same table name). During analysis of project alternatives and sensitivity, usually few result items are of special interest. It is not necessary to list the full Output Table, or Schedules! Define the item of TABO to be listed, and select the corresponding line number(s) when executing the COMFAR REPORT System. A complete description of the line numbers of the Output Table is given in chapter 29.

.

the interval

1 1

(COMFAR 1.1 Manual 11/84)

Part-A

Chapter\_12 IN CASE OF TROUBLE

#### IN CASE OF TROUBLE

NO COMMUNICATION Bometimes you and your computer may not understand each other, you may not understand what ENTRY or COMMAND the computer expects from you, and the computer may not understand, what you want it to do. In this case, first read carefully the message or instructions displayed on screen, then check whether your answer to the computer request is in line with the format or syntax (you may have typed an "O" instead of a "zero", or entered your answer in lower case letters, when the computer requests upper case); or you may have simply forgotten to press the RETURN key after your entry (the cursor would then still be displayed on the screen).

#### UNEXPECTED RESULTS

COMFAR may indicate a "normal termination of programme execution"; however, in your printed lists and schedules unexpected values may be found. If this is the case, check which input variables can influence the unexpected printed values. COMFAR may have assumed a default value, because of no corresponding data entry, or may have found divisions by zero. Since a micro computer does not have the equivalent checking routines of its larger brothers, the COMFAR programme could become completely lost in this case.

# UNEXPECTED

In this case something has gone wrong either with the COMFAR programme or with the computer system. Try to restart the COMFAR programme, or the computer, as described below.

NG RESPONSE Computers sometimes misbehave. This might be brought on by a room temperature that is too high or too low, a static electricity build-up caused by low humidity or synthetic rugs and fabrics in the office. The symptoms of reversible computer errors are a normal display but no response to the keyboard, or erratic operation. Here are some rules to follow, to maximize your chances of recovering the contents of the computer memory:

FIRST: DON'T TURN THE COMPUTER OFF. Turning the computer off will destroy any memory contents not saved on disk, and may also leave open a file which has been set to writing mode on the hard disk (PROFILE). When such a file is not "closed" by the system, it cannot be read again.

SECOND: Try to interrupt the system. (on APPLE /// use the "CONTROL 1"-keys, on IBN PC/XT use "CONTROL C"). If the system does not respond, it will have to be switched-off and restarted again; in this case data files on diskette and on the hard disk may have been damaged, the contents of the memory (perhaps also on the hard disk) will be lost.

(CONFAR 1.1 Manual 11/84)

POWER FAILURE In case COMFAR execution has been interrupted by a power failure, start the system again. Then use as a data source input or Butput tables, which were saved on diskettes before the power failure occured.

ŧ

Э

)

### <u>Chapter 13</u>

#### EXAMPLE FOR DEMONSTRATION OF COMFAR FACILITIES

This chapter contains two example cases for demonstration of the facilities of the COMFAR System. The <u>first</u> case is identical with the example described in the UNIDO Manual, the <u>second</u> case is derived from case 1 by introducing additional aspects of financial and economic project analysis. The intention of this chapter is twofold:

The case studies shall allow the analyst to whom COMFAR is new, to teach himself beginning with the data already saved in the input and output tables, on the discette supplied with the COMFAR Manual. Secondly, the case studies shall demonstrate how the power of COMFAR, and the various features provided by the model, can be used by the analyst, when preparing feasibility studies.

CASE DISCETTE Together with the COMFAR Manual a discette is supplied, which contains the input tables and output tables for Case 1, and Case 2. It is recommended that the user does not write any data to this discette (therefore it has been write protected), but READs the corresponding table into the computer during COMFAR execution, and saves any updated version of an input table, and the corresponding output tables on a separate discette.

- <u>Case 1</u> Case 1 uses the same data as described in the example of the UNIDO Nanual. Only few figures differ slightly from these produced by COMFAR, due to rounding procedures in the UNIDO Manual. When the COMFAR model was designed, the question was discussed, whether the model shall already include amendments to the model described in the UNIDO Manual. It was then decided to include these amendments in the COMFAR Model, which will also be included in the second edition of the UNIDO Manual intented for the near future. Any differences to the example of the UNIDO Manual caused by these amendments are explained in the case study.
- <u>Case 2</u> Case 2 is an extension of Case 1, its main objective is the demonstration of COMFAR features for multiproduct projects, assumption of technical depreciation for cost/price analysis, and of financial features.
- START To start with a case, adunt the Case Discette into the external disc drive, when requested by COMFAR. Then execute the programmes as you would do with your own new input table. You may also read the output table from the Case Discette and print schedules, using the REPORT Sytem.
- LIST TABLES The contents of the tables for both case studies may be listed, using the REPORT System. Therefore, no lists have been included in the COMFAR Manual.

(COMFAR1.1 Manual 11/84)

Examples Case 1 ----

| Text Variables                                                                                       | **************                                                                                                    |                                                                       |                                                        |                                          |                                                                                            |                                                                       |
|----------------------------------------------------------------------------------------------------|----------------------------------------------------------------------------------------------------|-----------------------------------------------------------------------|--------------------------------------------------------|------------------------------------------|--------------------------------------------------------------------------------------------|-----------------------------------------------------------------------|
|                                                                                                    | 1 Project Name<br>2 Date + Time<br>3 Remarks<br>4 Accounting Curren<br>5 Product names                                                                                      | CUNIDO Manus<br>216 November<br>Ccase from S<br>Acy is<br>Cho entries | al Test Cas<br>r 1984<br>UNIDO Manus<br>Cthousand<br>) | al, with amen<br>US-dollars              | l<br>idsents 1<br>3                                                                        |                                                                       |
| Seneral Variable                                                                                     | 5 <b>***************</b> ****                                                                                                    |                                                                       |                                                        |                                          |                                                                                            |                                                                       |
|                                                                                                    | l Foreign currency<br>(values enter<br>table (TABO)<br>the conversion                                                                                                    | conversion<br>ed in US\$ 1<br>and schedul<br>n rate is 1              | rate<br>nto the in;<br>es will be<br>.0 )              | i 1.0000<br>put table (To<br>computed in | ]<br>48I). Outpu<br>9S\$, there                                                            | it<br>efore                                                           |
|                                                                                                    | 7 incal corrency o                                                                                                    | nversion ra                                                           | te .                                                   | 1.0000                                   | 1                                                                                          |                                                                       |
|                                                                                                    | 3 Buration of cons                                                                                                    | truction. v                                                           | ears                                                   | 2                                        | 1                                                                                          |                                                                       |
|                                                                                                    | 4 Planning during                                                                                                    | constructio                                                           | n                                                      | [ yearly                                 | 1                                                                                          |                                                                       |
|                                                                                                    | 5 Cashflow discoun                                                                                                    | ting rates                                                            |                                                        |                                          |                                                                                            |                                                                       |
|                                                                                                    | Net Treest !!                                                                                                    | alua diana                                                            |                                                        | - (7) 5 10                               | a 1                                                                                        |                                                                       |
|                                                                                                    | HEL HEBERE T                                                                                                    | 31361 81368                                                           | unting size                                            |                                          |                                                                                            |                                                                       |
| Investment Cost                                                                                      | 5 <del>*********</del> ******                                                                                                    | NIDO Manual                                                           | , Schedule                                             | s: 10-1, 10-                             | 2 ]                                                                                        |                                                                       |
|                                                                                                    | For the example ca<br>investment costs (<br>10-1/2) as follows:<br>total                                                                                                    | se, it is a<br>schedule 10<br>foreign-1                               | sumed that<br>-1/1) are :<br>local-1                   | the total in<br>distributed<br>foreign=2 | nitial fixm<br>(schedule<br>local-2                                                        | 2đ                                                                    |
|                                                                                                    |                                                                                                    |                                                                       |                                                        |                                          |                                                                                            |                                                                       |
| Line 13:                                                                                             | 1 Land                                                                                                    |                                                                       |                                                        |                                          |                                                                                            |                                                                       |
|                                                                                                    |                                                                                                    | -                                                                     | 20                                                     | <br>-                                    | :                                                                                          | 20                                                                    |
| line 14:                                                                                             | 2 Site preparation                                                                                                    | -                                                                     | 20<br>50                                               | ¦<br>-<br>-                              | <br>- :<br>- :                                                                             | 20<br>50                                                              |
| line 14:                                                                                             | 2 Site preparation<br>and development                                                                                                    | -                                                                     | 20<br>50                                               | <br>-<br>-                               |                                                                                            | 20<br>50                                                              |
| line 14:                                                                                             | 2 Site preparation<br>and development<br>3 Structures and                                                                                                    | -                                                                     | 20<br>50                                               | <br>-<br>-                               |                                                                                            | 20<br>50                                                              |
| line 14:<br>line 15:                                                                                 | 2 Site preparation<br>and development<br>3 Structures and<br>civil work a)                                                                                                  | -<br>-                                                                | 20<br>50<br>1000                                       | ¦<br>-<br>-<br>-                         |                                                                                            | 20<br>50<br>1000                                                      |
| line 14:<br>line 15:<br>line 4:                                                                      | 2 Site preparation<br>and development<br>3 Structures and<br>civil work a)<br>b)                                                                                            | -                                                                     | 20<br>50<br>1000<br>-                                  |                                          |                                                                                            | 20<br>50<br>1000<br>200                                               |
| line 14:<br>line 15:<br>line 4:<br>line 16:                                                          | 2 Site preparation<br>and development<br>3 Structures and<br>civil work a)<br>b)                                                                                            |                                                                       | 20<br>50<br>1000<br>-                                  |                                          |                                                                                            | 20<br>50<br>1000<br>200<br>2300                                       |
| line 14:<br>line 15:<br>line 4:<br>line 16:<br>line 5:                                               | 2 Site preparation<br>and development<br>3 Structures and<br>civil work a)<br>b)<br>4 Incorporated                                                                          |                                                                       | 20<br>50<br>1000<br>-<br>-<br>-                        |                                          |                                                                                            | 20<br>50<br>1000<br>200<br>2300<br>130                                |
| line 14:<br>line 15:<br>line 4:<br>line 16:<br>line 5:<br>line 17:                                   | 2 Site preparation<br>and development<br>3 Structures and<br>civil work a)<br>b)<br>4 Incorporated<br>fixed assets                                                          |                                                                       | 20<br>50<br>1000<br>-<br>-<br>430                      |                                          |                                                                                            | 20<br>50<br>1000<br>200<br>2300<br>130<br>550                         |
| line 14:<br>line 15:<br>line 4:<br>line 16:<br>line 5:<br>line 5:<br>line 3:<br>line 3:              | 2 Site preparation<br>and development<br>3 Structures and<br>civil work a)<br>b)<br>4 Incorporated<br>fixed assets<br>5 Plant and<br>pachinery                              |                                                                       | 20<br>50<br>1000<br>-<br>-<br>430<br>-                 | <br>-<br>200<br>-<br>180<br>-<br>1500    |                                                                                            | 20<br>50<br>1000<br>200<br>2300<br>130<br>550<br>2500                 |
| line 14:<br>line 15:<br>line 4:<br>line 16:<br>line 5:<br>line 5:<br>line 17:<br>line 3:<br>line 20: | 2 Site preparation<br>and development<br>3 Structures and<br>civil work a)<br>b)<br>4 Incorporated<br>fixed assets<br>5 Plant and<br>machinery                              |                                                                       | 20<br>50<br>1000<br>-<br>-<br>430<br>-<br>500          |                                          |                                                                                            | 20<br>50<br>1000<br>200<br>2300<br>180<br>350<br>2500<br>1000         |
| line 14:<br>line 15:<br>line 4:<br>line 16:<br>line 5:<br>line 5:<br>line 17:<br>line 8:<br>line 20: | 2 Site preparation<br>and development<br>3 Structures and<br>civil work a)<br>b)<br>4 Incorporated<br>fixed assets<br>5 Plant and<br>machinery<br><br>Total                 |                                                                       | 20<br>50<br>1000<br>-<br>-<br>-<br>430<br>-<br>500<br> |                                          | <br>- :<br>- :<br>2300 :<br>- :<br>20 :<br>500 :<br>                                       | 20<br>50<br>1000<br>200<br>2300<br>130<br>550<br>2500<br>1000<br>     |
| line 14:<br>line 15:<br>line 4:<br>line 16:<br>line 5:<br>line 5:<br>line 17:<br>line 8:<br>line 20: | 2 Site preparation<br>and development<br>3 Structures and<br>civil work a)<br>b)<br>4 Incorporated<br>fixed assets<br>5 Plant and<br>machinery<br>Total<br>6 Pre-production |                                                                       | 20<br>50<br>1000<br>-<br>430<br>-<br>500<br>2000       |                                          | <br>-<br>-<br>-<br>-<br>-<br>-<br>-<br>-<br>-<br>-<br>-<br>-<br>-<br>-<br>-<br>-<br>-<br>- | 20<br>50<br>1000<br>2300<br>130<br>550<br>2500<br>1000<br>7800<br>120 |

Surrent fixed investment: in 8th year, i.e. in the 6th year of production:

line 44: 5 Plant and machinery: (column 10): 1000

(COMFARI.1 Manual 11/84)

DEPRECIATION, Assumptions:
 () Straight-line depreciation at 10% p.a.; for total initial fixed
 investment, exect for "civil A" = 5% (20 years)
 lines as above, column 1 and column 4: value = 10, exect for line 15 (5%, 20
 years); column 2: value = 1 (straight line depreciation)
 2) Salvage value 10% of machinery and equipment (lines: L8, L20 and L44)

Production Costs \*\*\*\*\*\*\*\*\*\*\*\*\*\*\*\*\*\*\*\*\*\* [ UNIGD Manual, Schedules: 10-3/1 ]

LOCAL/FOREIGN Except for "Imported material" and interest paid on foreign debentures, all costs are assumed to be local.

line 52: imported material: 0 (%) inflation in column 1 cost values: 1265, 1785, 1840, 12#2300 (col 2 to col 16)

 line 32: raw material A
 : 910, 1240, 1320, 1241650 (col 2 to col 16)

 line 33: raw material B
 : 275, 320, 400, 124500 (col 2 to col 16)

 line 84: utilities
 : 250, 340, 360, 124450 (col 2 to col 16)

 line 86: labour
 : 690, 940, 1000, 1241250 (col 2 to col 16)

 line 87: repair
 : 180, 260, 280, 124350 (col 2 to col 16)

 line 88: spare garts
 : 154250 (col 2 to col 16)

 line 69: factory overheads:
 1541350 (col 2 to col 16)

 line 91: administrative..
 : 154500 (col 2 to col 16)

 line 92: marketing, labour:
 154250 (col 2 to col 16)

 line 93: marketing, non-1
 : 90, 115, 120, 124150

#### DEPRECIATION

1 11

COSTS (line 78): total depreciation of total foreign and local assets is assigned to product A, line 78/C1: 100 (%) for foreign and in 78/C7: 100 (%) for local.

Sales and Production Programme [ UNIDO Manual, Schedules: 3-1, 10-8/3 ]

Assumptions: Total sales (schedule 10-8/3) have been assumed to be local sales.

(

line 146: 6875, 9375, 10000, 12#12500 (col 2 to col 16) line 147: col 1: = 0.0 (inflation rate) col 2 to col 16: 15#1.0 unit price; (col 2 to col 16)

11

(CDMFAR1.1 Manual 11/84)

Working Capital requirements [ UNIDD Manual, Schedules: 10-3/1, 10-3/2 ] MININUM DAVE OF COVERAGE are entered for foreign (C1) and local (C2) products, separately. Note: Because of the table structure, entries for "cash in hand" are requested in line 192, C3(foreign) and C4(local) 1 C1: foreign, C2: Iocal line 192: accounts receivable: 30, 30, 15, 15 (cal 3, col 4) line 182: cash in hand : line 183: inventory raw mat 1: 100. 20 line 184: inventory raw mat -: 100, 15 line 185: inventory utilities: 50, 30 line 197: spare parts: 180,180 line 188: work in progress : 9, 9 line 189: finished products : 14, 14 line 190: accounts payable : 18, 18 Source of Finance ######### [ UNIDO Manual, Schedules 10-8/1, 10-8/2 ] In case of no entries, equity finance will be assumed by COMFAR 1 line 198: equity (o/local), 3300,2500 (col 1, col 2) line 194: Ican A (foreign), 3000 (col 1) line 201: Ioan B (Iccal), 1500, 0, 0, -600, -450, -450 (col 1 to col 6) General variables: equity (local): 'year disbursement starts '[ 1 ] loan A (foreign)'year disbursement starts (  $\xi=2-1$ 'amortization type 'Econstant principal] 'amortization period years' [ 5 ] 'amortization paid ' [yearly]
'grace period ' [ 1 ] 'grace period 'interest rate' [ 8.0] from [ 3 ] thru [ 7 ] Ioan B (local) 'year disbursement starts ' E 2 1 ′ [profile] 'amortization type ' EyearlyI 'amortization paid '[ 3] 'grace period 'interest rate' [ 9.0] from [ 3 ] thru [ 7 ] Assumption: interest paid during construction included in pre-production capital expenditures. No interest rate is defined during pre-production period.

Examples

Т

INCOME, TAX \*\*\*\*\*\*\*\*\*\*\*\*\*\*\*\* [ UNIDO Manual, Schedules:10-8/3 ]

line 205: income tax, col 1 : 0 (constant rate) tax rate, col 2 : 50 (% p.a.) tax holidays, col 3 : 5 (years)

1

line 213: dividends paid: 15#232 (col 1 to col 15)

I.

i.

I.

3-1

PartsB

<u>Chapter 14</u> Computer System

## DESCRIPTION OF THE COMPUTER SYSTEM

Ш

| HARDWARE     | The COMFAR system uses the following hardware:                        |  |  |  |
|--------------|-----------------------------------------------------------------------|--|--|--|
|              | + Personal Coeputer with 256 KB (RAM) memory capacity                 |  |  |  |
|              | and has been released on: APPLE /// (May 1983)                        |  |  |  |
|              | ISM-PC/XT (November 1984)                                             |  |  |  |
|              | + Manitar (display)                                                   |  |  |  |
|              | # External drive for diskettes (Apple /// only)                       |  |  |  |
|              | * Hard disk (winchester technology)                                   |  |  |  |
|              | * Serial printer (QUNE letter-quality printer)                        |  |  |  |
|              | + Parallel printer, type dot-matrix printer (e.g.LP500 F1/100, 120    |  |  |  |
|              | Graphics Printer, Mannesmann-tally Milou or Milou, etc.)              |  |  |  |
| 120405       | To unable and exempt the anningent place concult the simulic          |  |  |  |
| UNPHLA       | IG UNDER day Connect the equipaent prease consult the wandars         |  |  |  |
| **           | Subbilen wich che eduibmence                                          |  |  |  |
| **           | Refore connection or disconnection ANVIKING on the Computer - ##      |  |  |  |
| 44           | turn off the nomer 1 This is psential? ##                             |  |  |  |
| ••           | ••••••••••••••••••••••••••••••••••••••                                |  |  |  |
| ••           |                                                                       |  |  |  |
| LOAD CONFAR  | The programmes of the CONFAR package must be loaded on the            |  |  |  |
|              | Winchester type hard disk before you can start the system (as         |  |  |  |
|              | described in chapter 15). In the event that your Personal Computer    |  |  |  |
|              | has been delivered with an empty PROFILE, the programme package sust  |  |  |  |
|              | be loaved. For instructions please consult your COMFAR supplier.      |  |  |  |
|              |                                                                       |  |  |  |
|              |                                                                       |  |  |  |
|              | KEYBOARD FUNCTIONS                                                    |  |  |  |
| YEYDAADD     | Youhourd Supervisions are evolutioned in detail in your Equipment     |  |  |  |
| ACTOURNU     | Namual While running the CONFAR System you are experted to answer     |  |  |  |
|              | aniv the questions displayed: however, during execution of CONFAR it  |  |  |  |
|              | is possible to interfere with the programme, accidentally or          |  |  |  |
|              | deliberately, through the use of certain keys. Keys effecting         |  |  |  |
|              | programme execution are explained later in chapter 16.                |  |  |  |
|              |                                                                       |  |  |  |
| SYMBOLS,KEYS | The main keyboard has letters, numbers, and special symbols in        |  |  |  |
|              | traditional typewriter layout. During COMFAR execution the following  |  |  |  |
|              | special keys will be used:                                            |  |  |  |
| Shift        | If the SHIFT key is held down while pressing a character key, upper   |  |  |  |
|              | case letters and special symbols (e.g. \$,*,?, ) are entered into the |  |  |  |
|              | computer.                                                             |  |  |  |
| ALPHA LOCK   | The ALPHA LUCK key has the same function as the shift key, however    |  |  |  |
|              | it is valid for letter keys (upper case) only, and not for numbers    |  |  |  |
| 667'IBN      | or other special keys.                                                |  |  |  |
| KETUKN       | The RETURN Key must be used during execution of Lunnak, to terminate  |  |  |  |
|              | each ining of data of commands, it signals to the computer that a     |  |  |  |
|              | negration (the roturn bay is not pressed, when the system roture)     |  |  |  |
|              | the DRFSST a key is disalayed). For the meant of the year whenever    |  |  |  |
|              | nossible, the PRESS-a-key function has been used for ornerae          |  |  |  |
|              | control.                                                              |  |  |  |
| ENTER        | The ENTER key on the numeric keybad has the same function as the      |  |  |  |
|              | RETURN key, and can be used when entering numbers from the keypad.    |  |  |  |
|              |                                                                       |  |  |  |

(CONFAR 1.1 Manual 11/84)

1 1

11
DISK DRIVED, AFPLE ///: On the face of the Apple /// computer is the access slot for the built-in disk drive. This drive receives the BOOTING diskette (COMFAR 1), and after the booting operation it holds the PASCAL diskette (COMFAR 2) while the COMFAR System is in operation. For the APPLE /// computer an EXTERNAL DISK DRIVE (2nd drive, connected to the computer) is used for reading or saving the Input and Output Tables produced by COMFAR.

DISK ORIVES, ISM-PC/XT: There is only one floppy disk drive required to run COMFAR on IBM. This drive is used for the disketts holding the Input and Output Tables.

DISPLAY The Apple Monitor /// is connected to the computer. On the face of it are the power switch, the red control light, and a knob for setting the contrast on the screen. On the back of the monitor are two knobs for vertical and horizontal adjustment of the display on the screen. Details about the IBM and any other Computer displays please find in the corresponding manuals.

HARD DISK The hard disk holds the complete COMFAR programme package, and all data processed during execution of the COMFAR Sytem. It is required because of the size of COMFAR and to reduce the time for executing the program.

PRJFILE /// The Profile is the hard disk for the Apple /// computer, it is also connected to the computer. The power switch is at the back; the red control light (READY light) is located on the front of the device.

PRINTER Usually one printer is connected to the system, either a GUME daisywheel printer (letter quality printer), or an EPSON Dot-Matrix printer, or any compatible and suitable printer (with graphics). Before starting with COMFAR, you should carefully read the operating and maintenance instructions supplied with your printer.

> When the COMFAR System is supplied, is has been adjusted for the Quee and the Epson printer.

SOFTWARE The CONFAR Sytem is installed on the hard disk. It is composed of a number of Mcdule Programmes controlled by a Master Programme. COMFAR is protected, as far as possible, against unintentional access which could destroy programmes. However, the Operating System of the computer allows some access, and producing such commands <u>accidentally</u> should be avoided. COMFAR should be operated using only the control facilities offered by the system's menus.

(CONFAR 1.1 Manual 11/84)

Part-3

3-0

. . . . .

Part-9

<u>Chapter 15</u> SETTING STARTED

INSTRUCTIONS FOR STARTING UP THE COMPUTER SYSTEM

Before starting up the system make sure all external devices are connected to the central unit. The hard disk (Winchester disk) must already contain the COMFAR System. In the event that the hard disk has been supplied without COMFAR, please consult the secarate description for installing the programme on disk.

- EWITCHES Location of switches ( for details please consult the corresponding manuals)
  - APPLE /// + The power switch of the APPLE /// is on the back of the central unit, right next to the power plug. When it is on, an "ON" sign appears on the keyboard between the apple and the space bar.
    - The power switch of the APPLE monitor /// is on the front. Next to it is a red control light.
    - F The power switch of the APPLE profile is on the back, next to the power plug. The READY light is on the front; it starts blinking after approximately one minute, when rotation of the disk has stabilized.
    - \* For the location of switches on your printer see the corresponding printer samual.
  - IBM-PC/XT + There is one main power switch at the right side of the computer.
- START UP On the premise that all COMFAR programmes have already been loaded on the hard disk, COMFAR is started as follows:
  - IBM-PC/XT Please consult the attached instructions: \*CONFAR on IBM-PC/XT, Program Installation and System Startup\*
  - APPLE /// Two diskettes are required to put CONFAR into operation one diskette labelled "CONFAR 1" containing the operating system, and one diskette "CONFAR 2" with the PASCAL system and the start-up routines for CONFAR. For details please consult the attached instructions:
    - "COMFAR on APPLE ///, Programme Installation and System Startup"
      !> Never remove the COMFAR 2 diskette (Pascal diskette) from the internal drive of your APPLE /// computer, while COMFAR is in operation !

÷

3-4

Part-B

<u>Chapter 15</u> CONFAR EXECUTION

## CONTROL OF COMFAR EXECUTION

After having started the COMPAR system the following menu will be displayed, offering a current date and allowing to change it if required:

DATE

Computer's Date is :11-20-84 Enter new Date or

press (return) to accept current Date

(##-00-YY) ??

The normal procedure is to follow the instructions indicated on the screen and to type in answers corresponding to what you want COMPAR to do. Usually the system accepts only one of the answers indicated on the screen. If you enter an invalid answer it is ignored and the system repeats the request until you have entered a correct answer or command.

INTERRUPT You may wish to leave the dialogue or interrupt exception of COMFAR. In this case you use the commands offered on the senu, the (Q)uit command is valid in most of the menus. Avoid system control commands (which are still valid sometimes during program execution), since when used in a wrong moment, data files may be lost.

| ŧŧ |               |                                             | ** |
|----|---------------|---------------------------------------------|----|
| ŧŧ | NEVER use the | POWER switch to terminate program execution | ** |
| Ħ  | in COMFAR!    | The power may only be switched off when the | ÷÷ |
| ¥¥ | starting menu | or the request for rebooting is displayed.  | ŧ÷ |
| ŧŧ | •             | •                                           | ** |

TERMINATION of COMFAR Program Execution

The "normal" termination of program execution is guided by the COMFAR dialogue prompted on the monitor screen. If (Q)uit is not offered (and not accepted) by COMFAR, the instructions must be followed (e.g. specifying a table name, mounting a diskette, etc) to complete an action before termination is possible.

- APPLE /// Whenever you are stuck in the system and cannot exit from the programme by answering, try the CONTROL . command. Remember, however, that data produced during execution of that particular programme section may be lost or destroyed. Before starting again, check your data, and if in doubt, start again from a defined input file (TABI). During execution of the REGEN phase of CONFAR use of the [] will not destroy any data contained in your TABI and TABO tables.
  - DO NOT USE OTHER CONTROL COMMANDS, AVAILABLE ON THE APPLE COMPUTER! these may eventually damage the COMFAR Programme Package 1
- IBM PC/XT Please note the explanations given for the APPLE /// computer. The corresponding command on the IBM-PC/XT is the CONTROL C command. Consult the IBM PC/XT Manual for detailed descriptions.

POWER FAILURE A power failure has the same (or worse) effect as turning off the power switch. See chapter 12 (In case of trouble) for instructions, should CONFAR be interrupted by a power failure. If power failures occur often, you should have a battery as a power supply. Contact the supplier of your personal computer for details.

> Chapter 17 DATA ENTRY

DATA INPUT AND UPDATING

The COMFAR menu which is displayed after you have answered the date request, allows you to choose between the following sub-systems of COMFAR:

CONFAR SYSTEM

CALCUL ... Calculation System REPORT ... Report Generation and Listing

DATEN ... Data Entry System

SAVE ... Save Recovery Aid

to escape from this menu press RETURN

Your Choice (C.R.D.S) ??

(D) Input of new data, or updating of an existing data file, called Input Table (TABI),

(C) Execution of computations to generate the results in the Dutput Table (TABD).

(R) Printing and/or display of schedules (tables) for your report, e.g. cashflow tables, balance and income statements, etc; and of your Input and Output Tables.

(S) Activates a dialogue to recover and Input Table previously saved on the hard disk. The corresponding saving procedure is described later in this chapter: it serves for fast intermediate saving of data before the final saving on diskette.

DATA ENTRY In this chapter INPUT of new data and UPDATING of existing files (saved on diskettes) are described. The COMFAR Data Entry System is called "DATEN" and is the first of the three programme systems forming the COMFAR package.

> To enter data, either using the INPUT or the UPDATE option. You can follow the dialogue displayed in the menu, which is very convenient if CONFAR is new to you, or if you have to enter data into most of the lines. However, when you only want to enter few data, which is often the case when UPDATING (e.g. when doing a sensitivity

> > (COMFAR 1.1 Manual 11/84)

Part-B

Part-B

analysis), you may wish to shorten the data entry procedure. In this case you can address directly the table line required.

INPUT TABLE To find this line, use the index listed in the "Line Index of TABI" shown in chapter 27, where you will also find a description of the contents of each line array.

Advice When COMFAR is new to you, we suggest you prepare a formatted table corresponding to the format and description of the input table, and fill in all values you wish to enter into the computer. The forms for the subtables of the Input Table can easily be prepared by yourself based on the table descriptions shown in detail in Part C of this Manual (Chapter 27).

> Then read your entries from this sheet into the computer. This procedure will be very helpful, since at the beginning reading the messages displayed will require some concentration, and increase the possibility of data entry errors. The diskette with the example cases contains a complete list of the line descriptions of the input table (TABI), and you may print this list and use it for preparation of your input data sheet. After termination of data entry, a complete LIST of your Input Table can be produced using the COMFAR REPORT System.

# FIGURES Note: Figures MUST be entered as follows:

12.00 or 16612 or 0.152 or .152

invalid are: 12.300.00 or 12.300,00

The comma (,) is used as a delimiter and NOT as decimal point!

START ENTRY Press "D" for "DATEN ... Data Entry System" The system then prompts:

Data Entry Options:

INPUT to Produce a New Input Table UPDATE to Update an Existing Input Table

1 Your Choice (I,U) ??

1

When you choose <1> for Input, COMFAR initializes a new Input Table, and when <U> for Update is selected, COMFAR will produce a COPY of an already existing Input Table.

8-7

Part-B

INFUT If the (I) key is pressed the system initializes an new input Table which contains the default values defined for COMFAR and 0.0 values for most of the table items: initializing empty table preparing texts, generals, matrix Then the menu to "Select for Entries" is displayed (see SELECT ENTRY below) UPDATE In the event that you want to change values contained in your input table (old TABL), you choose the UPDATE option. This will be the case if you want to compute an alternative, or if you want to analyse the sensitivity of the project, or if you simply want to find a better solution. If (U) is selected, the system request a table name, or in case a table exists already in the computer memory, this "current" name is offered. The name may be accepted (press RETURN) or changed (type new name and press RETURN). If a new name is entered, it will become the current name and will be displayed. Now press RETURN again to tell COMFAR to continue. Update old input table enter name [ 1 or, if a current table exists: Update old input table [name ] press (return) to accept job, or to change enter new name [ 1 and 1 Take input table Ename 1 from memory (Y/N) ?? If the answer is  $\langle Y \rangle$ , the system displays the "Select for Entries" menu, otherwise it will ask for mounting the diskette containing the Input Table to be updated, as it also will do if no table exists in the computer seacry: Mount diskette for input table [name ] 1 done, press D ??\_

> Mounting of the diskette is checked by the system; it will only continue when the diskette is properly inserted, and the drive door is closed. If the table with the specified name is found, a copy will be transferred to the computer semory, otherwise an error message will be displayed with the instructions how to continue.

9-9

6)

Part-9

| :              | transferring Iname 1 to                                                                                                    | EGOL À                                                                                                    |  |
|----------------|----------------------------------------------------------------------------------------------------|----------------------------------------------------------------------------------------------------|--|
| 1              | astriv /                                                                                                    | arractly found                                                                                                    |  |
| 1              | tert seconds                                                                                                    | nrrectly found                                                                                                    |  |
| 3              | text, generala i                                                                                                    |                                                                                                    |  |
| SELECT ENTRY   | All options described abo                                                                                                    | ove finally lead to this menu:                                                                                         |  |
| 2              | Select for entries                                                                                                    |                                                                                                    |  |
| t<br>I         |                                                                                                    |                                                                                                    |  |
| 4              | Τ.,                                                                                                    | Text variables                                                                                                    |  |
| r<br>F         | 5.,                                                                                                    | General variables                                                                                                    |  |
| 1              | (retura) .                                                                                                    | . Line [ 1] of matrix                                                                                                  |  |
| i              | (number) .                                                                                                    | select line of matrix                                                                                                  |  |
| ;              |                                                                                                    | (O) and data as band dist                                                                                              |  |
| í              |                                                                                                    | (S)ave data on Rard disk                                                                                               |  |
| i              |                                                                                                    | (U)uit data entry menu                                                                                                 |  |
| 1              | Yaur Choice (T.S,return,                                                                                                    | umber,S.Q) ??                                                                                                    |  |
| TEXT VARIABLES | serve to keep some project key information saved on diskette<br>together with the project data entered. Press the corresponding<br>number keys and them type the text. By pressing RETURN this text<br>will be entered and the next (or any other line may be selected) |                                                                                                    |  |
| 8<br>3<br>1    | Text variables                                                                                                    | press (return) to accept variables, or<br>to change select 1-5, (Q)uit                                                 |  |
| ł              | 1 Project Name                                                                                                    | 1                                                                                                    |  |
| ł              | 2 Date + Time                                                                                                    | ſ.                                                                                                    |  |
| 1              | 3 Remarks                                                                                                    | [ ]                                                                                                    |  |
| :              | 4 Accounting Currency                                                                                                    | is [ l                                                                                                    |  |
| l              | 5 Product names                                                                                                    |                                                                                                    |  |
| ;              | شن یک میں بیٹر ویٹر ویٹر کر میں ویٹر ویٹر ویٹر ویٹر ویٹر ویٹر ویٹر ویٹر                                                                                                    |                                                                                                    |  |
| 1              | Your Choice (1-5,0) ??                                                                                                    |                                                                                                    |  |
|                | If a number key from 1 to<br>of the corresponding lin<br>(return) terminates each                                                                                                    | 4 is pressed, the curser jumps to the field<br>a and allows to type any text. Press<br>of these text varibale entries. |  |
|                | If $\langle S \rangle$ is selected, the f                                                                                                    | ollowing menu is displayed:                                                                                            |  |
| ;              | Names of products:                                                                                                    | press (return) to accept names<br>to change select A-F,Q                                                               |  |
| i<br>t         | Product A F                                                                                                    | 1                                                                                                    |  |
| ŧ              |                                                                                                    | I                                                                                                    |  |
| 1              |                                                                                                    | 1                                                                                                    |  |
| t<br>1         | 5 r                                                                                                    | 1                                                                                                    |  |
| •              | F                                                                                                    | 1                                                                                                    |  |
| 2<br>1         | F [                                                                                                    | ī                                                                                                    |  |
|                | •••                                                                                                    | -                                                                                                    |  |
|                | Q(uit) to                                                                                                    | text variables cenu                                                                                                    |  |
|                | Your Choice (A-F,Q) ??                                                                                                    |                                                                                                    |  |

#### Part-B

GENERAL VARIABLES contain data (variables) required for the execution of COMFAR computations (the values displayed in a new table are default values)

Seneral variables oress (return) to accept variables, or to change select 1-7, (@)uit ! 1 1 Foreign currency conversion rate 1.0000 ] 1 2 Local currency conversion rate [ 1.0000 ] 1 3 Duration of construction, years 1 ] 1 - maximum 4 if half-yearly, otherwise B -1 ] ţ 4 Planning during construction [ yearly 1 5 Cashflow discounting rates 6 Equity / subsidy conditions 1 7 Loan conditions . t 1 Your Choice (1-7, 2) ?? If a number from 1 to 3 is selected COMFAR allows entry of the corresponding values, if (4) is pressed the description in the field is changed, two options are available in COMFAR: "yearly" and "half-yearly" planning. The numbers from 5 to 7, if selected, allow to specify the discounting rates and conditions of financing. CURRENCIES The two conversion rates serve to convert values entered in any "input currency" into the "accounting currency" of the result tables (TABO and Schedules). The "foreign currency conversion rate" is used to multiply each value contained in the subtables (Input Table) on the type "foreign", the "local currency conversion rate" is used with the subtables (TABI) of the type "local". 1> The conversion rates are not identical with exchange rates: If AC is the accounting currency, FC and LC the foreign and local currencies, FCR and LCR the corresponding conversion rates, the rules defined in CONFAR are: value in AC = value in FC times FCR value in AC = value in LC times LCR COMFAR's default values for the two conversion rates are 1.0000 CONSTRUCTION The minimum duration of the pre-production or construction phase is one year (default value in CONFAR) The discounting rates for the computation of the Net Present Values DISCOUNTING can be specified when number  $\langle S \rangle$  is selected.

Part-9

| EQUITY |
|--------|
|--------|

If (6) is selected, the first year (begin) of funds disbursement can be defined: Seneral variables - Equity / Subsidy conditions Select 1-6 to change values, or press (return) to accept year disbursement starts 1 foreign equity-o [ 1] 2 foreign equity-p [ 1] 3 foreign subsidy [ 1] [ 1] 4 local equity-o 5 local equity-p I 1] 6 local subsidy 3 11 Your Choice (1-6,@,return) ł LOAN SELECTION If (7) is selected, the loan conditions can be defined for each loan and for the overdrafts: General variables - Loan selection Select 1-8 to change loan conditions, or (@)uit to general variables 1 foreign Ioan A 2 foreign loan B 3 foreign loan C 4 Foreign overdraft 5 local loan A 6 local loan 9 7 local loan C 8 local overdraft Your Choice (1-8,0,return) ?? 1 LIAN CONDITIONS The following loan and overdraft conditions may be specified (for details, rules and assumptions underlying, see chapter19 and chapter 27): General variablas - loan conditions 1 [foreign] loan [ A ] Select 1-6 to change values, or press (return) to accept conditions [ 1] 1 year disbursement starts 2 amortization type Corofile 1 3 amortization period in years [ 0] 4 amortization paid [yearly 1 1 I I 5 grace period 6 interest rate, [ 1 I yearly FROM year 1 3 THRU 1 3 I % yearly FROM year [ ] THRU [ ] ĩ 1 % yearly FROM year [ ] THRU [ ] E

Your Choice (1-6, (return), 2) ??

and Seneral variables - loan conditions Select 1,5,6 to change values, or : [local] overdraft press (return) to accept conditions 1 year disbursement starts [ ] ] t [ 1 ] 5 grace period 1 ] I yearly FROM year [ ] THRU [ ] ] I yearly FROM year [ ] THRU [ ] 6 interest rate, E 1 E 1 I yearly FROM year C 1 THRU C 1 Your Choice (1,5,6,<return),Q) ?? 1 VALUE ENTRY To enter values into the matrix of the Input Table, select the required line number (either enter the line number or accept the number offered in the "Select for entries" menu. (number) Enter the number of the line, to receive values, or RETURN press the RETURN key to accept the line number displayed. The first number offered is line "1". The system will display the value entry aenu: ----- COMFAR Daten -1 1 Initial Fixed Investment - foreig position (L 1,C 1) 1 C 1 Depreciation rate in Z L 1 Land 1 0.000 | --press (return) to accept current value, or enter new value 27 E 1 (H)elp (L#)ine (C#)oluen (@)uit Entry Syntax: (value) or (value), (value),... or A(value) or at(value) 1

2372-8

DESCRIPTION On scresh a complete description of each item to be entered into TASI is disalayed for each line, including column beadings. If the table contains a value already, this value is displayed. You may accept this value, then press (RETURN), or replace it by entering a new value.

VALUES are numerical values, as e.g. amount invested, depreciation in years, finance available, interest rate (% p.a.), etc.

ENTRY SYNTAX The menu displays the current line number and description of the input table, beginning with the first sub-table (initial fixed investment), line 1. The entry procedure is explained in the menu. The following alternatives for data entry are available:

ivalue) Entry of a single value (line #, column # displayed).

(array) Entry of a set of values (array), the delimiter between each value must be a comma ","; the maximum number of vector elements (separate values) is limited by the field available and is determined by the number of columns available to the right of the current column (including this column).

- n\*(value) Multiple entry, when repeated entry of the same value is required. The syntax for the entry is: (n)\*(value), where (n) indicates how many times the value is to be written into the line, beginning with the current column.
- A(value) The ALL option "A(value)", writes the value into all columns of the current line, beginning with the current column, and continuing to the right end.
- Column Jump to a specific column of the current line: C(number),
- Line Jump to a specific line of the Input Table: L(number),
- <u>Next</u> line Jump to the next line (no further entries into remaining columns): N(ext), or
- Leave line Leave from the current line to the Data Entry menu

HELP Use the HELP option for explanations. Two menus will be displayed: the subtable ranges and the data entry sybtax descriptions.

SAVE A power failure during the entry of data would cause loss of all data currently in the computer memory, unless these data are saved also on a permanent storage facility (i.e. on diskette or hard disk). The concept of COMFAR uses diskettes to store data. Whenever the data entry is terminated (by pressing (Q> for quit), the system guides the user to save the Input Table on diskette. The SAVE facility offers now a quick intermediate saving on hard disk of the current table in the memory. After each saving procedure the data entry can be continued. In case of an interruption of the power supply, the data entered before the latest saving can be retrieved with the :Save Recovery Aid" facility offered in the COMFAR main menu.

(3) for quit menu terminates the data entry and produces the following instructions and messages: In the case of the input option (new table):

Save new input table on diskette

enter name [ ]

or, in the case of updating:

Save your input table fname []

press (return) to accept job, or to change enter new name E = }

A new name would be transferred to the first line, then press (return) to continue with the job:

Mount diskette for input table [name ]

done, press D ??

#### TABLE NAME

**2**017

:

!

;

1

÷

You must then enter a name for your new input table (TABI). The system checks whether the name exists already on the diskettes. If this is the case then change the name (rename) or the diskette, however, you may also decide to REPLACE the "old" table by the "new" table; in this case keep the name and diskette unchanged and instruct COMFAR to replace the "old" table. Naturally the contents of the old table will be lost, unless it has been saved earlier on another diskette.

In case there is no diskette found (no diskette sounted, diskette not formatted, drive door not properly closed, etc) or when the diskette is full, the corresponding ERROR messages will be displayed. Follow the instruction to finally save your Input Table on diskette. If successful, the system will terminate with a message and go back to the COMFAR main menu (select D.C.R.S or (return)):

1 [ Normal termination of DATEN System ! ]
1 [ All functions performed ! ]

- DEFAULT values For ease of reference DEFAULT values have been assumed, and are already contained in TABL. These allow you to run COMFAR with <u>a minimum of data entry</u>, at the beginning of your analysis, specially when you are building up your project case.
- TABI

For a detailed description of the structure and contents of the input table (TABI), see chapter 27.

\$

3-14

Part-9

Chapter 19 CALCULATIONS

#### COMPUTATION OF RESULT TABLES

The following phase of COMFAR is called the CALCULation System, and when it is executed computations are performed to produce the results or dependent variables which will be printed later by the third phase of COMFAR, the Report Generation Programme. Before you can start COMFAR CALCUL, you need a file with your input table and this table (TABI) <u>sust</u> contain values for the input variables (the same as you would need to calculate the figures in the various schedules shown in the UNIDO Manual).

The rules and assumptions underlying the CONFAR Calculation Sytem are described in detail in chapter 19.

CALCULATION is started when the COMFAR Start Menu is displayed and you press (C). The calculation sub-system will start with the message

Starting COMFAR: Calculation System

[Computer is working ~ please wait]

and if no table name exists already un the computer senory CONFAR will continue with the request for the name of the Input Table to be used:

Calculate which table ?

RULES

START

3

1

1

1

ł

 enter name [ ]

the name of the table must be typed (it appears in the field, then press (return). Names must be valid, otherwise error messages will be displayed.

Calculate input table Ename 1 ?

press (return) to accept job, or to change

enter new name [ ]

If the name is correct, press  $\langle return \rangle$  to continue with the job defined. In case there is a current table in the memory, its name is offered and may be changed or accepted.

Take input table [name ] from memory (Y/N) ? (or Q)

In case the answer is (N), or when no table with this name is in the memory, CONFAR promots:

Mount diskette containing input table [name ]

done, press D ??

CCRFAR copies the required loput Table from the diskette and displayes also the project name (text variable specified in th Input Table):

transferring [name ] to memory

satrix correctly found
text, generals correctly found

1 project name is E

;

]

## PRODUCTION COSTS TABLES

PRINT TABE The total production costs of each product (if specified in the subtable "Standard Production Costs") way be printed only during execution of the COMFAR CALCUL System. During computation of production costs. COMFAR will accumulate these costs for each product if data for more than one product have been entered into the input table. Therefore, by the COMFAR REPORT System only the corresponding sum of cost items of all products can be produced.

i print production cost tables during calculation (Y/N) ??

If (N) is selected, CONFAR continues preparing empty tables for the results, otherwise (Y) the printer must be specified. A default printer name is offered:

•

1 print production cost tables on Edot matrix1 printer

press (return) to accept, or to change press P

```
Your Choice ??
```

1

ŗ

1

1

1

After the printer described is accepted (press (return)), COMFAR allows to specify which cost table should be printed:

press (return) to accept job, or
t to change press A-F
Product

Product A [yes] Product B [yes]

Product C[yes]Product D[yes]Product E[yes]Product F[yes]

Your Choice (A-F, (return)) ??

With (return) the calculations are starts:

I preparing empty TABO, TABN

Then COMFAR will indicate on acreen which module is being processed, in case warnings are necessary they will be displayed at the end of the calculations.

Calculating ( module mame ...... )

0 warnings in this acdule 0 warnings in total

The calculations are terminated with the message:

calculation finished !

1

:

1

:

ł

: : :

ł

4

1

press (return) to continue

In case COMFAR encountered unexpected values in the Input Table, warnings are displayed after the line "calculations finished", or if there are too many warnings the system prompts the message:

1 errors and warnings detected in tabi
line col

SAVE TABLE

The results of the calculations are now in an Output Table which is still in the computer memory (or on hard disk, depending on the type of hardware); the table MUST be saved on diskette, otherwise it may be lost !

Mount diskette for output table [name ]

done, press 0 ??

In the event that table files with the file names specified by you earlier during the CDMFAR CALCUL phase are already saved on the diskette mounted in the external drive, a corresponding message will be displayed by COMFAR, and you may choose between the options to REPLACE the old table or to CHANGE the diskette:

Old output table [name ] on diskette already 1

Replace old table (Y/N) ??

The answer: (N) would produce the preceeding menu again, if (Y) is selected, the old Output Table will be replaced be the new one.

1> Note: You may save your input table and your corresponding output tables on the same diskette. COMFAR will inform you if the space left on the diskette is insufficient to store the table.

After having successfully stored the Output Table COMFAR will return to the main menu, which allows selection of any of the COMFAR systems displayed. With this message the COMFAR Calculation is terminated.

E-17

Part-9

Compar Description

DESCRIPTION OF THE COMFAR MODEL

The CONFAR Programme Package is composed of a number of MODULE programmes, each of which executes a specific data processing procedure. The modular structure has various advantages for programming, for programme maintenance, and for further development. Basically, the module programmes fall into three parts:

- D ... Data Entry System, C ... Calculation System, and
- R ... Report Printing and Listing.

In this chapter the module programmes are described and explained in the logical order of programme execution.

DATA ENTRY The Data Entry System is started by pressing "D" (for DATEN) to the request displayed in the CONFAR Menu. The system then requests entry of data (input variables) from the keyboard and writes the input into the INPUT TABLE (TABI), after carrying out a plausibility check. Data entries not within the limits defined in the CONFAR Programme will be rejected. In addition to entry of values into the input table, the system requests also the entry of SENERAL VARIABLES, such as the project name, product names, etc. and entry of SENERAL VARIABLES, such as duration of construction, currency exchange conversion ratios, conditions of financing, discounting rates, etc.

CALCULATION The Calculation System is started by pressing "C" (for CALCUL) to the request displayed in the COMFAR Menu. The system requests entry of the NAME of the Input Table containing the data to be processed by CALCULATION, and will then produce a complete Output Table.

REPORT The REPORT System allows display and printing of the SCHEDULES defined in the UNIDO Manual, such as Balance Sheets, Income Statements, Production Costs, Cashflow Tables, etc., as well as listing of Input and Dutput Tables. The schedules are produced from the data saved in the respective Output Tables.

TABLES Execution of the COMFAR System always requires at least two tables (TABI and TABO) which must be created by the user by maxing the Input Table. The Output Table is mamed after the Input Table.

TABLE NAME The table name is the full name by which the computer identifies a file in general and a table in particular. A table is saved and retrieved under this name. It is not possible to save two tables on the same diskette under the same name, however, CCNFAR can distinguish between Input and Output Tables, because it automatically adds a suffix before saving the table. Therefore, the same name is used for the Input Table and the corresponding Output

(CONFAR 1.1 Manual 11/84)

.....

DATEN

Table.

| LIST TABLES | Both the In | iout and the  | Output Table ca | an be listed | or displayed on |
|-------------|-------------|---------------|-----------------|--------------|-----------------|
|             | screen by t | the REPORT Sy | ste <b>s.</b>   |              |                 |

\*\* \*\* \*\* \*\* \*\* I. THE DATA ENTRY SYSTEM

The Data Entry procedure is described in chapter 17. Input data are grouped into Text Variables, General Variables, and Values.

- TEXT VARIABLES The Option "Text Variables" can be selected when the Data Entry Menu is displayed. The following entries are possible, but not obligatory:
  - 1 Project Name: enter any text up to 40 characters,
  - 2 Project Date: any format is acceptable,
  - 3 Remarks : enter any text up to 40 characters,
  - 4 Accounting Currency: enter currency units and currency,
  - 1> the accounting currency is the currency used for the Cutput Tables and Schedules (input is allowed in different currencies; the corresponding conversion rates must be defined as general variables, see below).
  - 5 Product name: for naming select a character from A to F EONFAR allows to name up to six products

# GENERAL VARIABLES

CURRENCY ENTRY COMFAR allows you to distinguish between foreign and local cashflows. Foreign and local costs and sales, or cashflows, respectively, may be entered in different currencies, which are called the "foreign" and the "local" currency. For the Dutput Table and the Schedules only one currency can be used, it is called the "accounting currency"; the latter may be the foreign, the local or any other currency. To allow such computation the currency conversion rates must be specified. In the absence of any user's entry COMFAR assumes a rate of 1.00 (foreign = local = accounting currency)

1Foreign currency conversion rateI1.0000 l2Localcurrency conversion rateI1.0000 l

#### DURATION of

CONSTRUCTION The construction phase is, by definition, the pre-production period. COMFAR allows to specify a variable construction phase from one to eight periods, the minimum duration is one year, the maximum is either eight years, or if planning of cashflows is half-yearly the maximum is four years. Enter the duration in years (the default value is 1).

HALF-YEAR Planning

You may wish to plan cashflows half-yearly during the pre-production

Part-3

phase. In this case press (4) to change the description. The default value offered by COMFAR is "yearly". The System will later check the entries and reject it if the duration exceeds eight periods.

 3 Duration of construction, years
 [ 2 ]

 4 Planning during construction
 [ yearly ]

DISCOUNTING For cashflow discounting CONFAR uses the following concept: the first year of the construction phase production is - by definition the reference year (year 0), cashflows are discounted in this year. All net cashflows in the following years (construction and 15 years of production) are discounted, using the correspondig discounting factor (IRR and NPV-rate raised to power). Cashflows from recovery of assets (net) and net working capital are assumed to occure in the year following the 15th year of production. Press (5) for specifying

5 Cashflow discounting rates

this will display :

- 1 Discounting rate (I) for Net Present Value [ 0.0 ]
- 2 Compound interest rate (%) for Future Value E 0.0 1

NET PRESENT VALUE The rate entered is used for computation of the net present value of the total net cashflow array.

FUTURE VALUE For investment (cashflow) during pre-production the "current" or "future value" is computed in COMFAR if an interest rate (for compound interest) is entered. The future value of funds used during pre-production is computed by adding all interests gaid on debts during this period.

EQUITY/SUBSIDY CONDITIONS Select (press) <6> of the General Variables menu to specify the year(s) when disbursement of each fund ( three local, three foreign > shall start. Then press the corresponding number to open the field for entry.

LOAN CONDITIONS Select (press) <7> to call a loan selection menu ( three foreign, three local loans and foreig / local bank overdraft. The following conditions may be specified for each foreign and local loan:

> 1 year disbursement starts [ 1 ] [constant principal ] 2 amortization type 3 amortization period, years [ 0 1 amortization paid [yearly 1 5 f 1 I grace period 1 % yearly FROM year [ 1 THRU [ 1 interest rate [ 6 1 Z yearly FROM year ( I THRU [ ] £ ٢ 17 yearly FROM year [ ] THRU [ ]

AMORTIZATION Press (2) to change from "constant principle" to "annuity" and

"profile" and back. If "profile" is selected, COMFAR expects negative values in the corresponding line of the Input Table. If "constant principal" or "annuity" is selected, the system needs also a specification of the amortization period to be able to compute the annual instalments.

Press (4) to select between "yearly", "half-yearly", "quarterly"

GRACE PERIOD Press (5) to specify any grace period in years. () The System does not allow a request to compute repayment during construction, however, it is acceptable to specify a type "profile" and enter negative values for disbursement ( = funds outflow) already during construction.

INTEREST Up to three interest rates may be specified. In case an amortization type "annuity" is selected, only the first valid interest rate is used in COMFAR (the others are ignored)

INPUT TABLE The Input Table is a matrix or sheet of 213 LINES and up to 19 COLUMNS. Each value entry is ascribed to a defined place (item) on the matrix. The Data Entry DIALDGUE displays the name of the sub-table and the description of the "current" ITEM (by LINE and COLUMN) for the value to be entered. When the system offers a DEFAULT value, or displays the current value (when updating), you may accept this value by pressing the RETURN key, or change it, by entering the new value.

SUB-TABLES Following the standards defined in the UNIDO Manual, the Input Table is divided into the following sub-tables containing values of the same type:

|                                        | sub-table ranges       |
|----------------------------------------|------------------------|
| (1) Initial Fixed Investment for       | reign: line 1 to 12    |
| lac                                    | cal : line 13 to 24    |
| (2) Current Fixed Investment for       | reign: line 25 to 36   |
| loc                                    | cal : line 37 to 48    |
| (3) Production Costs for               | reign: line 52 to 78   |
| loc                                    | cal : line 82 to 107   |
| (4) Production Programme and Sales for | reign: line 110 to 145 |
| loc                                    | cal : line 146 to 181  |
| (S) Working Capital Requirements for   | reign and              |
| loc                                    | cal : line 182 to 190  |
| (6) Source of Finance for              | reign: line 191 to 197 |
| loc                                    | cal : line 198 to 204  |
| (7) Income, Tax, Cashflow              | line 205 to 213        |

DESCRIPTION A detailed description of all items of the Input Table is given in chapter 27 of this manual.

ENTRY SYNTAX The syntax for data entry is as follows: Each line receives values and descriptions of the respective values, where necessary, as specified in the corresponding coluan descriptions. Example: The investment costs in periods 1,2,3 and 4 may be 12300, 500, 0, and 1057.70. These values (called an array) may either represent

four half-year periods, or four years, depending on your choice when specifying the "planning periods per year" (Seneral Variables denu)

The same line also receives a description of the investment:

- The depreciation rate valid for all values entered in the same line,

- The type of depreciation (in this version of COMFAR only "straight-line depreciation"),

+ The salvage value (in % of original investment), if any, at the end of total depreciation, and

- The depreciation period in years (required for all types of depreciation).

The complete line entry is therefore an array, e.g. 20, 1, 10, 5, 12300, 500, 0, 1057.70°. Although you could enter complete vectors for each line, this is not obligatory, and you may enter values itemwise, as requested and described in the Data Entry menu.

OPTIONS The options INPUT and UPDATE, available for data entry, are described in chapter 17.

CALCUL

Part-9

## ++ +\* +\* +\* II. THE CALCULATION SYSTEM

The Calculation System is the heart of the COMFAR System, it is composed of the following module programmes:

# MODULE

- PROGRAMMES 1 Initial Fixed Investment, and Current Fixed Investment \* Sub-routine: Depreciation
  - 2 Sales + Production Programme, by product + sum of products, direct costs
  - 3 Production Costs, by product + sum of products and cost adjustments
  - 4 Working Capital requirements, increase
  - 5 Financing Initial Fixed Investment + Sub-routines: loan + amortization, interest payable
  - 6 Financing during Production + Sub-routines: loan + amortization, overdraft
  - 7 Consolidation (sum of foreign and local cashflows) Completion of table, allowances, overdraft + Income, income tax, cashflows, CF-discounting \* Sub-routines: Net Present Value, Internal Rate of Return, Future Value, Corporation tax.

The CALCULation System starts with the data previously saved on an

Part-B

Input Table, and produces the results (dependent variables), which are written onto the Output Table.

OUTPUT TABLE The Gutput Table is a matrix (sheet) of 242 lines and 18 columns, and it includes two additional separate tables: a table called TABW (for Working Capital) with 28 lines and 17 columns, and table (ABC (for Production Costs) with 20 lines and 16 columns.

Sub-Tables Similar to the Input Table, the Output Table is divided into sub-tables, receiving the results during execution of the COMFAR Calculation System. For a detailed description of the sub-tables, see chapter 20.

TABW, TABC CCMFAR produces also two auxiliary tables, a table receiving the PRODUCTION COSTS (TABC) for the product currently computed, and a table for the WORKINE CAPITAL requirements (TABW). TABC is practically identical with the corresponding sub-table of the Output Table (TABO), which receives the accurulated production costs only. A description of TABW is given in chapter 28. This table is also saved on diskette and may be displayed and listed, using the REPORT System.

LIST TABLE The contents of the Output Tables, including the Working Capital Table (TABW), can be displayed on screen or be listed on your printer, by using the COMFAR REPORT System. They can be listed at any time P, inserting the corresponding diskette into the external drive and executing the COMFAR REPORT System.

## TABC

PRODUCTION COSTS This table can be listed during programme execution only. The table is used for intermediate storage of production costs computed separately for each product. Since the results are accumulated in the main Output Table, before the Production Costs Table is cleared to receive the results for the next product, the consolidated production costs (for all products) are saved on the Output Table. If the values for each product are of interest, the option "print production costs tables" must be selected when executing the CONFAR CALCULATION System.

DESCRIPTION OF THE COMFAR CALCULATION MODULES

1. Initial Investment and Investment During Production

Investment costs can be entered for up to eight planning periods, either years or half-years. The values are transferred from the Input Table to the Output Table and are partly aggregated (see table descriptions in Chapters 27 and 28).

DEPRECIATION At present COMFAR offers a programme routine for straignt-line depreciation only (default). The format for data entry (Input Table) has already been designed to implement other depreciation routines, later.

LINEAR type 1 The annual depreciation is computed:

(initial total value of asset)  $\neq$  (%rate) / 100 Assets are depreciated during the 'period" specified only and not below the 'salvage value" defined.

LINEAR type 2 The annual depreciation is computed:

(initial total value of asset - residual value. + (Irate) / 100 , or

(initial total value of asset - residual value) / years

Note: if the annual depreciation rate (%) is entered, the period (years) is computed by COMFAR, any entry of the year is ignored in this case.

ACCELERATED (type 3) The annual depreciation is determined by the annual depreciation rate in % and the duration in years, annual depreciation is computed:

depreciation (j) = (book value in (j-1)) + (%rate) / 100 \_\_\_\_, and

book value (j) = (book value (j-1) - depreciation (j) ,where

CONFAR switches to linear depreciation type 1 when the current book value of the geometric function becomes greater than the book value of the linear function.

<u>Initial Investment</u> is accumulated during the pre-production period, and depreciation starts with production. Annual depreciation is computed separately for each line of TABI, following the specifications in columns C1 to C4 of the respective lines.

Investment during <u>Production</u> Computation of annual depreciation starts in the year following the vear of investment.

SAL/AGE MALUE The salwage value is computed:

(Initial total value of asset) \* (Trate) / 100

Fixed assets are depreciated until the salvage value specified in TABL is reached (unless the period defined is too short); this value is kept until the end of the production period an finally added to C18 of the respective table line (investment item).

ALLOWANCES Usually depreciation will follow the fiscal rules, however, it is possible to specify depreciation for the technical or technological life time of equipment. In this case any additional depreciation for tax purposes may be entered into TABI, sub-table "Income, Tax and Cashflow", lines 207. This annual allowance serves to reduce both: assets and gross profit before tax. The sum of all depreciable allowances will be finally deducted from the total salvage value accumulated for all assets. The programme does not ckeck for negative assets in the balance sheet, therefore, entries in TABI line 207 must be check for any such unwanted effects !

The non-depreciable investment allowance (entered in TABI Line 206) may be used to reduce the taxable gross profit. It has a tax savings effect but does not effect the value of the annual depreciation and assets.

2. Production and Sales Programme

ASSUMPTIONS COMFAR assumes that the total production of each year will be sold. Any stock built up - as specified for Working Capital Requirements is assumed to be the same at the end of each year (it may vary over the year). In case it is necessary to overcome the problem that income from sales (cash inflow) is lower due to products in stock, it is suggested to reduce the unit prices of the corresponding products, so that the adjusted sales income is produced by COMFAR.

LOCAL, FOREIGN COMFAR allows separate entry of data for foreign and local sales (quantity and unit price) for up to six products (A to F), and produces total consolidated sales and costs, expressed in "accounting currency", i.e. overall foreign and local cashflows for the sum of all products. The Dutput Table also holds sales and direct costs by product,

To analize Cost/Benefit separately for each product, select the option PRINT TABC when executing the COMFAR CALCULATION System and use the listed tables for a Cost/Benefit analysis of the respective product(s).

PROFIT CENTRES There is a way to use COMFAR for detailed computerized Break Even and Cost/Benefit Analysis for each product separately. Assign all respective cashflows, to the corresponding product; investment, finance, etc., i.e. treat each product as a separate cost and profit centre. Use COMFAR for computation of each partial project, and consolidate finally all figures to produce also the cashflows, and

schedules for the overall project.

- STANDARD CAPACITY The standard (reference) capacity specified in TABI for each product, is usually the nominal or licensed production capacity for each product. In the case of a sulti-product factory it will reflect a standard or reference profile for the production programme. The standard capacities specified, are taken by COMFAR to compute the annual production costs for each product, valid (and planned) for each year.
- STANDARD COSTS These are the annual costs of production , when the plant is producing at "Standard Capacity".
- SALES VOLUME CONFAR computes annual gross sales, as well as sales net of sales tax and direct costs of sales. The results are written to TABO, separately for each product. Total local and total consolidated sales are written to the corresponding sub-table of TABO flines S6 to 105).

### SROWTH+

# INFLATION

The product price, sales tax, and "other direct variable and non-variable costs of sales and distribution" can be inflated, by defining an annual -Z-rate in the Input Table. COMPAR will use this rate (as specified for each table line) to compute a growth function. Each corresponding item will be sultiplied by

## (yeer)

E -160 + 71/100 T

This function can be used for modelling growth of product sales, and inflation of prices and costs.

# DIRECT COSTS, SALES

and DISTRIBUTION may be entered into the Input Sub-table "Sales + Production Programme" or into the Sub-table "Production Costs" as convenient (be careful not to enter costs twice!).

3. Production Costs, Cost Adjustments, Standard Costs

# SUB-TABLE

STRUCTURE The first part of the table (line 52 to 63, foreign and line 82 to 93, local) is used for the definition of annual costs by cost item; while the second part (line 54 to 77, foreign and line 94 to 107, local) is used for the definition of Standard Costs by cost item and product. Line 78 serves to specify the distribution of foreign and local depreciation costs.

Entry of COSTS The "Sub-table Production Costs" receives foreign and local total annual costs for each year of production and for each cost item (raw materials, utilities, labour, etc.). In case the

(COMFAR 1.1 Manual 11/84)

Part-3

Standard Costs facility is used, the Production Costs sub-table may be used for cost adjustments by cost item and year.

STANDARD COSTS The "sub-table Standard Production Costs" receives foreign and local total annual costs for one year and for the "Standard Capacity". Cost are entered by cost item and may be defined for each product separately.

COST ITEMS and ABJUSTMENTS The following cost items may be entered into the Input Table for foreign and local costs, separately:

- Raw material (first) | | quantities consumed each year

- Raw materials (others) 1 and unit prices for each year
- Utilities, annual costs
- Energy, annual costs
- Labour (direct), annual costs
- Maintenance, repair, annual costs - Spare parts. annual costs
- Spare parts, annual costs - Factory overheads, annual costs
- Administration, annual labour costs
- Administration, annual non-labour costs
- MUMINISURALIUN, dimuta num lauuun cusus
- Marketing, distribution, annual labour costs
- Marketing, distribution, annual non-labour costs

VARIABLE COSTS Each entry of planned Standard Costs must be accompanied by a description of the proportion of variable costs included. The descriptor is named VARIATOR and any value from 0.0Z to 100.0Z may be entered, indicating the percentage of costs being variable. The default value assumed by CONFAR in case of no entry, is 0.0 (zero). COMFAR compares the actual production of a product with the "Standard Capacity" and computes the proportional costs valid for the respective actual production of each year; finally the fixed costs are added to the annual variable costs to produce the corresponding total costs for each cost item.

NON-PROPORTIONAL costs can be simulated by using the proportionality function of COMFAR and adjusting the computed total manufacturing costs in each year by adding (positive or negative) values defined in the Input Table in LINES 52 to 53 (foreign), and LINES 92 to 93 (local). The cost adjustment may be made for each cost item, but for the sum of the products only.

INFLATION COMFAR allows definition of inflation rates (% per year) for each cost item and for foreign and local production costs. Entry of negative %-rates (cost decrease) is allowed.

- DEPRECIATION The annual depreciation is computed by the COMFAR Nodule Investment Costs (results in TABO line 165 and 130). To include the total annual depreciation in the computation of the total production costs, the cost distribution must be specified in (TABI) line 78. . The default values are 100% for product A in columns C1 and C7 (100% of foreign depreciation costs and 100% of local depreciation costs to be borne by product A). To distribute the costs over more than one product the corresponding %-rates must be specified in line 78 in column 1 to 6 (foreign) and 7 to 12 (local).
  - 4. Working Capital
- GENERAL The working capital requirements are computed based on mean days coverage, as defined in TABI for foreign and local requirements.
- ASSUMPTIONS Since the limited computer capacity is insufficient to save and load again each sub-table produced by COMFAR during computation of the Production Cost tables (TABC), the values for the "minimum days of coverage" entered into the Input Table (foreign andlocal) for each item, are assumed to be valid for ALL products. The WORKING CAPITAL requirements computed by COMFAR are mean values, and the user should therefore choose the values for "days of coverage" so as to produce a realistic figure for the total working capital requirements of the project.
- RULES CONFAR computes the working capital requirements for each item of the sub-table (TABW), according to the rules described in the UNIDO Manual (Chapter X.). An abstract of the rules governing the COMFAR Working Capital Module, is given below:

"Accounts receivable" are computed separately for foreign and local costs, as follows (costs per year):

- "Factory costs" (TABD), foreign, local
- + "Administrative overheads" (TABO)
- + "Indirect sales costs (marketing, distribution)
- + "Direct sales costs" (gross sales less net sales)

divided by the "Coefficient of Turnover"

"Finished Products" are valued at factory costs.

"Cash-in-hand" is computed :

"Total operating costs (= before depr.+ interest)

- "Raw material costs"
- "Utilities"

divided by the "Coefficient of Turnover"

"Accounts payable" are computed:

"Total operating costs"

divided by the "Coefficient of Turnover"

|                   | S. Financing of Initial Fixed Investment                                                                                                    |
|-------------------|----------------------------------------------------------------------------------------------------|
| GENERAL           | The model for computation of "Funds required" has the following characteristics:                                                                                                    |
|                   | * The user can specify both foreign and local funds, and for each:<br>Equity (ordinary and preference capital),<br>Subsidies or grants,<br>three different loans, (overdraft during production only)                                                                                                    |
|                   | en ee altreetene Idans, kuverurare during probaccion snys                                                                                                    |
|                   | * Each fund is characterized by:<br>the year the first dishursement starts                                                                                                    |
|                   | the type of amortization (constant principal, annuity, profile)<br>the amortization period in years                                                                                                    |
|                   | payment of amortization (yearly,half-yearly,quarterly)                                                                                                    |
|                   | the period of grace in years (starting from the last disbursement)<br>financial costs in % of the outstanding debt balance:<br>three different interest rates may be defined for<br>three consecutive periodes                                                                                                    |
|                   | * The value(s) of annual financial flows:<br>positive values are taken as disbursements (cash inflows),<br>negative values (for equity, subsidies/grants, loan profiles<br>and overdraft only) are taken as re-payments (cash outflows)                                                                                                    |
| FINANCE FUNCTIONS | are available in COMFAR for computation of amortization and interest:                                                                                                    |
| INSTALMENTS       | Interest and repayment may be computed for yearly, half-yearly and quarterly amortization (instalments) of loan capital.                                                                                                    |
| AMORTIZATION      | There is a choice between the types of amortization:<br>+ constant installments (constant principals)<br># constant annuity (annual sum of amortization and interest)<br>+ free definition of any repayment profile                                                                                                    |
| INTEREST          | When the amortization period is defined, COMFAR computes annual<br>amortization and interest payable on outstanding debt balance at the<br>end of each year. If a loan repayment profile is defined, interest<br>is computed on the outstanding debt balance (end of year)<br>During construction, for computation of interest, COMFAR determines<br>the mean debt, i.e. outstanding balance at the beginning of the<br>period + balance end of year, divided by "2". assuming that funds |
| 9                 | During construction, for computation of interest, COMFA the mean debt, i.e. outstanding balance at the beginnin period + balance end of year, divided by "2", assuming are used at a constant rate.                                                                                                    |

· . .

(CONFAR 1.1 Manual 11/84)

1

Part-B

ANNUITY When constant annuity over the amortization period is requested, COMFAR computes the loan repayment profile and the interest payable on the outstanding balance. The sum of annual amortization and interest will be constant (annuity)

> If more then one interest rate is defined. COMFAR takes only the first valid rate for computations and ignores any following rates defined.

ASSUMPTIONS COMPAR computes "finance required" yearly, separately for foreign and local cash outflows (investment). Then it determines the foreign and local "funds available", and compares requirements with availability. In case any foreign deficit is found COMPAR tries to cover this deficit by any local surplusses (or local deficits by foreign surplusses, respectively); if no such surplusses exist (or when they are not sufficient to cover the deficits found) COMPAR assumes that more EQUITY will be paid in to cover the deficits.

> After computation of funds, interest is calculated. It is assumed that funds are used at constant rates during each year; interests are computed from the mean debt of each period. Any deficit arising from interest payment is not automatically covered. The user would have to increase the funds inflow (if loans are increased, the corresponding increase in interest must also be considered).

"Funds available" - as defined in the Input Table - are assigned to the corresponding year (column) of the Output Table, in accordance with previously (TABI) defined starting year of disbursement.

- For the definition and computation of finance the two arrays: construction and production are chained. Therefore, a disbursement in the first year means always the first year of construction. Counting of years is then continued up to a maximum of 23 years ( up to eight years for construction and 15 years of production), any higher year is ignored or even rejected when entered (general variables).
- END of DISBURGEMENT. The system finds the last year of disbursement by searching for the first positive value from right (15th year of production) to left (1st year of production). The pre-production phase is not checked!
- GRACE PERIOD The grace beriod is the phase between the end of disbursement and the begin of re-payment. In COMFAR the minimum period of grace is one year (default value), meaning that re-payment would start in the year following the end of disbursement.
- SEGIN of RE-PAYMENT The system computes principals and annuities automatically only when the user specifes re-payment during production. However, a negative disbursement is accepted also before production has started. If the amortization type "profile" is defined for a loan, there is no such limit, because COMFAR simply accepts the values (positive or negative) defined for each year.

(COMFAR 1.1 Manual 11/84)

RULES

3-10

Part-B

|                           | 5. Financing Buring Production                                                                                                    |
|---------------------------|----------------------------------------------------------------------------------------------------|
| SENERAL                   | Discursement of any funds may start during construction or during<br>production, with one exeption: bank overdraft cannot be disbursed<br>before production has started. (any overdraft defined during the<br>pre-production phase is ignored by CCMFAR). Disbursement may start<br>during construction and may be continued during production.                                                                                                    |
| RULES and<br>ASSUMPTIONS  | The rules and assumptions are identical with the model described<br>above for "Finance during Pre-production", including computation of<br>interests, repayment (amortization), but excluding any automatic<br>increase of equity funds in case of a deficit, as described above.                                                                                                    |
| EQUITY<br>RETAINED PROFIT | In case of a cash deficit COMFAR will NDT increase automatically the equity funds paid-in, as it is done for the construction phase, therefore, the user would have to make the necessary data entries in case a deficit must be avoided or reduced; (re-run COMFAR after updating).                                                                                                    |
|                           | Any cash surplus arising from profit not distributed, are assumed to<br>be available for self-financing.                                                                                                    |
|                           | 7. Consolidation of the Output Table (TABO)                                                                                                    |
| <del>JENE</del> JAL       | The Gutput Table in general contains the cashflows for each period<br>in each column. There are exceptions for funds, which are also shown<br>as accumulated cashflows (debt balance), and for "accumulated"<br>profits, and net cashflows. A further exception is the table for<br>Working Capital Requirements (TABW), which shows the actual total<br>capital requirements for each year. The increase or decrease in<br>overall working capital (i.e. the annual cashflow) is shown in lines<br>13, 26 and 28.<br>The consolidation module of COMFAR first consolidates foreign and<br>local cashflows to replace the "local" values by consolidated<br>(foreign and local) values. Then it computes annual profits,<br>distribution of profits, taxation, net income after tax, as well as<br>current cashflows from operation and financial cashflows including<br>cashflow discounting. |
| INCOME TAX                | The gross profit (line 221) may be corrected to produce the taxable<br>profit (line 224); corrections are entered in lines 206 and 207 of<br>the corresponding Input Table. CONFAR allows constant tax rates or<br>variable rates (entry of an array with annual tax rates). The TAX<br>routine includes tax holidays, carrying forward of losses, deferred<br>tax payment (tax credit). Annual adjustments of the income tax may<br>be made, the increase or deductions are specified in the Input<br>Table line 700                                                                                                    |

. .

DISCOUNTING NET PRESENT VALUES are computed for the equity outflow and return on equity (net profit after income tax) and for the overall investment. The discounting rate is defined in the "General Variables" part of the input Table. The internal rates of return (equity and total investment) are computed for the whole period (construction and production phase), including recovery of investment in the year following the 15th year of production. The Net Present Values are written to column two (C2) of lines 235 and 239, the internal rates of return are written to column three (C3) of lines 235 and 239.

ASSUMPTIONS COMFAR assumes for cashflow discounting (like in most models) that all cashflows, (inflow and outflow) occur on the last day of each period. All cashflows are discounted to the first year of the pre-production period (the cashflows in that first year are not discounted, for the following years the corresponding discounting factors are used).

(COMFAR 1.1 Manual 11/84)

.....

<u>Chapter 20</u> REPORTS, LISTING

PRINTING OF SCHEDULES (REPORTS) AND TABLES

The third COMFAR System is the REPORT System, and it is used to print schedules such as cashflow tables, balance sheets, income statements, etc. using the values computed in the CALCULation phase, which are saved in your output table (TABO). You say also obtain a complete print-out of your TABO, and/or the corresponding TABI. When you have selected the REPORT System, the following menu is displayed:

> Press (return) to accept report job to change select T,P,M,D or Q

> > T... current table name [ ] P... current printer [parallel] M... current mode [ display] S... show [ schedules]

Your choice (T,P,M,S,(return),Q) ??\_

÷

1

In case a table is in the computer memory, the name of this "current table" will be displayed in the corresponding field.

TABLE NAME If (T) is pressed to change the current table name, the menu is amended:

T... current table name [ ] I ( enter table name

Type the name of the input (output) table, you want to be listed, or processed by the CONFAR Report System for printing of schedules, and then press (return)

- PRINTER If (P) is pressed, the current printer is changed; two printers: [ parallel] and [ seriell] are validated.
- DISPLAY/PRINT If (M) is pressed, the current mode is changed; two modes: [display] and [ print] are available.

If (S) is pressed, the job is changed; available are: [schedules], [input table], [output table]

If (return) is pressed, COMFAR Report executes the job defined (table name, printer, mode, tables or schedules)

(CONFAR 1.1 Manual 11/84)

REPORT

Part-B

If "schedules" and "display" are selected, the system continues with SCHEBULES the seau Display [selected] schedules Press (return) to accept report job 1 to change select 1,2 or 9 1 all schedules 1 2 selected schedules ! 1 Your Choice ?? 1 If (1) is pressed, the first line changes to: 1 Display [ all ] schedules If (return) is pressed, a menu for selecting schedules is displayed. When "all schedules" was selected, COMFAR offers to display/print all schedules and the user may delete in the following menu those not required by pressing the corresponding number key. Display schedules: Press (return) to accept job, or to change select 1-9, 0 [yes] 1 Total initial investment 2 Investment during production Eyes1 3 Total production costs [yes] 4 Working capital required [yes] 5 Source of finance [yes] 6 Cashflow tables [ves] 7 Net income statement [yes] 8 Balance sheet [ves] 9 (reserved - not active [ves] | Your Choice ?? If (6) is pressed for example, the line of the menu will be changed ta í nol ł & Cashflow tables .pm0 If (return) is pressed, the schedules requested will be displayed and/or printed, after the following additional entries have been made: BESIN YEAR The calender year may be defined for the first construction year: I Pre-production starting with year [1984] Press (return) to accept or 1 to change enter year [ ] 1 For printing of schedules, both the Input and the Output Table are necessary, therefore COMFAR asks you twice to sount the (CONFAR 1.1 Manual 11/84)

)

corresponding diskettes in the corresponding disk drive, unless copies of the tables are already in the computer.

WHICH TABLE? In case CONFAR recognises a table already in the computer memory, it offers to work with this table, or to take another copy of that table from floppy disk, or to specify another table name.

1 Take input and output table Ename 1 from memory (Y/N) 7 (or 9)

If the choice is  $\langle N \rangle$ , the system instructs the user to mount the corresponding diskette. (for the Apple /// computer the external disk drive, for the IBM-PC/XT the validated drive, usually drive A)

- BISPLAY If the option "display" was selected, COMFAR will display the requested schedules on screen. The top line contains the name of the schedule displayed and instructions how to continue:
- MOVE The two pointers <- and -> move the display if more than five columns (years or periods) form a schedule.
- LEAVE To leave to the NEXT schedule, press (L) for (L)eave,
- QUIT If no further display is wanted, press (Q) for (Q)uit
- PRINT ? After termination of the display job, COMFAR allows to print (all) the schedules displayed:
  - 1 do you want to print now on [parallel] printer ?

: Your Choice (Y,N) ?? (or 2)

1

YES

- NO PRINT The answer (N)o produces the question: do you want more schedules of table [name 1 ? f Your Choice (Y,N) ?? ( or Q)
  - If the answer is (Y)es, the system checks whether the printer is operable, (if the printer is not ready, an error message and an instruction what to do are displayed).

After the job (display or print) has been terminated, COMFAR offers to continue with schedules. (2)uit brings the user back to the starting menu described already ( completely new specification of table name, printer, mode and tables).

TABLES To display or print the contents of the Input Table or Output table, the corresponding table aust be selected by pressing (D):

 H
 current sode
 Iprint
 I

 S
 S
 S
 S
 S
 S
 S
 S
 S
 S
 S
 S
 S
 S
 S
 S
 S
 S
 S
 S
 S
 S
 S
 S
 S
 S
 S
 S
 S
 S
 S
 S
 S
 S
 S
 S
 S
 S
 S
 S
 S
 S
 S
 S
 S
 S
 S
 S
 S
 S
 S
 S
 S
 S
 S
 S
 S
 S
 S
 S
 S
 S
 S
 S
 S
 S
 S
 S
 S
 S
 S
 S
 S
 S
 S
 S
 S
 S
 S
 S
 S
 S
 S
 S
 S
 S
 S
 S
 S
 S
 S
 S
 S
 S
 S
 S
 S
 S
 S
 S
 S

With (return) execution of the job described is started:

Print Esubtables1 of input table Iname 1 Press (return) to accept report to change select 1,2,3 or Q

1 complete table 2 subtables 3 lines

Your Choice ??

÷

1

By pressing the corresponding number, the message in the first line will be changed.

DESCRIPTIONS The contents of tubles may be displayed and printed with column and line descriptions or without any descriptions, except for subtable beadings, which are always displayed and printed:

> Print complete input table - Ename - I Ewithout1 description Press (return) to accept report job

> > to change select 1,2,3 or a

1 without description 2 line description 3 line and column description

1 Your Choice ??

COMPLETE TABLE

1

1

1

1

SUBTABLES

Either of these selections produces the display of a list of all subtables available (Input Table), only if a complete table was requested, the default is [yes] for all subtables, otherwise the default would be [ nol:

Print subtables:

Press (return) to accept job, or to change select 1,2,3 or g

> 1 Text descriptions [ves] 2 General variables [yes] 3 Initial fixed investment [yes] 4 Investment during production [yes] 5 Production costs [ves] 6 Production and sales [ves] 7 Working capital requirements [yes] 8 Source of finance [yes] 9 Income, tax and cashflow [yes]

1 Your Choice ??

LINES

Instead of selecting "complete" table or "subtables", line of the table can be printed (displayed) by pressing (3) when the

|                   | corresponding menu is displayed:                                                                                                    |
|-------------------|----------------------------------------------------------------------------------------------------|
|                   | : Print [lines] of input table                                                                                                    |
|                   | Then again the selection for descriptions can be made, as described already. It is possible to define up to six line ranges (or single lines) during one job: |
|                   | Display selected lines:                                                                                                    |
|                   | from [ ] through [ ]                                                                                                    |
|                   | Either one line number or any range (two numbers) may be entered.<br>The system continues, asking whether more lines are required:                            |
|                   | from t 2]                                                                                                    |
|                   | nore lines (Y/N) ?? (or 2)                                                                                                    |
| PRINTER ON 7      | If you choose to print, make sure the printer is SWITCHED ON and ready to operate (check paper and ribbon) !                                                  |
| CUTPUT TABLE<br>• | The dialogue for display and printing of output tables is the same<br>as for the Input Tables, with the exception of the menu for<br>selecting the subtables: |
|                   | Display subtables:                                                                                                    |
|                   | Press <return> to accept job, or<br/>to change select 1-9, Q</return>                                                                                         |
|                   | 1 Initial fixed investment [ nol<br>2 Investment during production [ nol<br>7 Conduction and [ nol                                                            |
|                   | 4 Production costs, consolidated [ no]                                                                                                    |
|                   | 5 Production and sales, foreign [ no]                                                                                                    |
|                   | 7 Working ranital                                                                                                    |
|                   | 8 Source of finance [ no]                                                                                                    |
|                   | 9 Income, tax and cashflow [ no]                                                                                                    |
|                   |                                                                                                    |
|                   | 1 Your Choice ??                                                                                                    |

)

)

<u>Shadter\_21</u> Alternatives Sensitivity

COMPUTATION OF ALTERNATIVES, SENSITIVITY ANALYSIS

One of the greatest advantages of a computer model for feasibility analysis is the fast computation power, allowing the calculation of various alternatives of an investment project at practically no cost. In this manual the term "alternative" is used for all kinds of variations of one investment project. These may be versions of a project draft which is being drawn up, different versions computed when searching for the optimal project, or the numerous versions computed when varying one parameter (e.g. sales volume, unit prices, currency exchange rates, discounting rates, etc.)

TABITake one Input Table as the BASE CASE from which the alternatives<br/>are derived, and save also a <u>backup</u> copy on a separate discette.<br/>Before starting COMFAR, decide which parameter(s) are to be changed.<br/>When drawing up a project you may change as may data as you like.<br/>However, when carrying out a risk or sensitivity analysis, do not<br/>change too many parameters at the same time!

Option UPDATE Use the Option UPDATE to change data, and to enter new data in your TABI. The new input table aust be saved under the name of the alternative. If the various input tables are not needed later, you may list the LINES updated, and after execution of the CCMFAR CALCULation System you may print or display all LINES of the corresponding output table effected by the updating. Then you may update again the previous version of your input table and continue computation.

- SAVE TABL It is better to save the most characteristic updated versions, and delete them only when you are sure they are no longer valid for you , study.
- SENSITIVITY For sensitivity and risk analysis single parameters are varied systematically, to determine how dependent variables are effected by the change of these parameters. The analysis may include variation of the "general variables", e.g. currency exchange rates, discounting rates, as well as variation of any parameter of the Input Table (delay in start-up, missing target production, changes of cost/benefit structure, etc).
Chapter\_22 SPECIAL FEATURES

### COMPAR CALCULATION SYSTEM, SPECIAL FEATURES

STANDARD MODEL The COMFAR Calculation System offers a variety of standard procedures, such as depraciation, financing of investment, loan amortization, computation of income tax, cashflow discounting, etc. When entering data during the COMFAR DATEN System, you may either define how the standard routine will be used, or accept the version offered by COMFAR as a DEFAULT version. The routines are described in chapter 19.

SPECIAL FEATURES You may wish to analyse interdependencies between input and output variables which cannot be described directly with the existing COMFAR programme routines. In this case the COMFAR Model provides possibilities for cashflow adaptation for:

- flow of FUNDS (equity, loan),
- butflow during production (adjustment of manufacturing costs, originally computed by the standard cost routine),
- distinction between technical and financial depreciation (for computation of salvage values after technical depreciation and cashflow after income tax)
- income taxation systems with non-linear tax rates.
- EQUITY Cashflow for equity capital, subsidies, and grants. You may enter any cashflow array; positive values for cash inflows, negative values for outflows.

#### LOAN

AMORTIZATION The user may select as amortization type either "constant principal" or "annuity" (where COMFAR computes the annual repayment) or define the repayment profile for each loan.

### MANUFACTURING

COSTS If the manufacturing costs computed automatically by CONFAR, need to be adapted, use LINES L52 to L63 (foreign) and L82 to L93 (local) of TABL, to increase or decrease the annual costs (by cost item and year) as required.

Part B

DEFRECIATION COMPAR offers the following types of depreciation: straight line (linear) depreciation of "type 1" (annual depreciation = % of initial value); linear depreciation "type 2" (annual depreciation = % of (inital values less salvage value); and accelerated depreciation "type 3" (annual depreciation = % of book value). In addition, the following feature for adaptation of the automatically computed annual depreciation of fixed investment (assets) already exists:

## Depreciable Allowances

Depreciable (initial) allowances (<u>line 207</u> of TABI) are usually available as a fiscal investment incentive, and are written off in the first year. The remaining book value of the asset is then written off during the remaining project life time (or fiscal depreciation period). <u>Be careful when using this feature</u> and check overall depreciation to avoid negative residual book values. When computing annual depreciation of investment, COMFAR does not check whether any other allowances have been defined in lines 206 and 208 of your input table!

A possible solution is to define for the standard depreciation routine a salvage value higher than (or equal to) the additional depreciable allowances. COMFAR would then compute annual depreciation as increased by these allowances, and produce a correct residual or salvage value of the assets.

Annual Allowance Annual allowances (<u>line 206</u> of TABI) are considered for tax computation only. They do not reduce the assets (book value), or the salvage values recovered, respectively. With these features technical (technological) depreciation for cost accounting and product pricing can be computed. The array in line 208 of TABI can be used for producing any depreciation array, but only as an overall figure (for all depreciable assets). You may also find it useful to run COMFAR twice, once for cost accounting purposes (technical depreciation) and a second time to produce balance sheet and income statement projections.

TAX ADUSTMENT You may enter an array with values for annual income tax adjustments into line 200 of TABI (annual fiscal allowance). These values will increase the annual income tax computed (negative values are accepted).

INCOME TAX In most cases the annual tax rates are constant and eventually, a <u>tax\_boliday</u> period is granted. With COMFAR you can also define a period over which losses are carried forward and - if applicable - a deferred tax payment schedule (tax credit).

ŧ

Chapter 23

Part C

APPLE STILITIES

#### APPLE /// SYSTEMS UTILITIES USED FOR COMFAR

THIS CHAPTER will tell you how to FORMAT blank diskettes (you can only write data on previously formatted diskettes) and now to copy and delete files (Input and Output Tables).

> For operations on devices and files you need the APPLE /// SYSTEM UTILITIES diskette, supplied with the Apple /// System Software. This COMFAR Manual describes only the operations for:

- Formatting of diskettes (also called VOLUME);
- copying the contents of a diskette; and
- deleting the contents of a diskette.

A detailed description of the use of the Apple /// System Utilities is given in the GWNER's GUIDE (Chapter 4, The Utilities Diskette).

BLANK DISKETTES You need diskettes to store information, such as your input Tables and the corresponding Output Tables. Before the Apple Computer and the COMFAR Program can store any information on a (new) blank diskette, you <u>aust first format</u> the diskette. [When a diskette is manufactured, it contains no information at all, it is like a blank recording tape. Formatting the diskette prepares it for use by dividing up its surface into standard-size blocks where information can be stored.]

VOLUME The general term VOLUME is used in the Apple instructions and displays on screen, for any form of mass-storage medium, including DISKETTES. Whenever the Utilities System uses the term VOLUME, it seams also DISKETTE.

REFORMAT You say reformat a diskette (volume) that isn't blank, but reformatting will erase its previous contents !

HOW to FORMAT a diskette (volume):

- Mount the Apple /// System Utilities Diskette in the internal disk drive.
  - (2) Boot the System, either switch on the power (cold boot), or press simultaneously the CONTROL and RESET keys (warm boot).

The system will display the Utilities Main Menu.

(3) Choose the option "D - Device handling commands" by typing the letter D.

The system will display the Device Handling Commands Menu.

(4) Choose the option "F - Format a volume" by typing the letter F.

The system will display the Format Volume Command menu, indicating:

: Format the medium of the volume:

1 2.32

(5) Mount the diskette to be formatted in the external disk drive (.02) and press the RETURN key to accept the drive suggested by the system.

The system will respond with the message:

1

- 1 with the new volume name : EBLANK99 1 (any number from 0 to 99)
- (6) You may accept the new name (then press RETURN), if you have a name in mind for the diskette, type it and press RETURN.
- IF the diskette inserted is not blank, the formatting program will now ask
  - : Is it okay to destroy all the contents of BLANK997 [Y/N]

Note: It is very easy to get into the habit of answering Y whenever you see a message like the one above. For this reason, it is wise to use the default names BLANKOO to BLANK99 for blank diskettes, and to rename any diskette that is no longer blank.

(7) After you type Y, the computer will make a short rattling sound, then whir and tick for a while as it formats the diskette. When it has finished, it will display:

1 Format successful

- (3) Remove the diskette from the drive, and write the name on the label. If something goes wrong during the formatting process, the program will display an error message, informing you of what went wrong. You hay try to format the same diskette again, if the error message appears again, your diskette may be damaged. An explanation of the error messages is given in the Owner's Guide, Appendix A.
- FILE HANDLING For the Apple computer your input and output tables are FILES, they are identified by names. When you wish to list the files saved on a diskette, or to copy or delete files, use the File Handling Commands of the Utilities System.

For copying all files contained on a diskette it is more comfortable to use the Device Handling Commands System (Dption C - Copy a volume).

THE FILER First boot the system with the Utilities diskette, as described above for the formatting process. With the Main Menu on screen, type F for File Handling Commands. The File Handling Commands Menu will be displayed on the screen. Now you may select one of the options:

- L List files
- 8 Copy files
- 0 Celete files
- R Remane files,
  - etc.

When working with COMFAR files (tables) you may use the command LIST FILES, to obtain a list of all files (tables) contained on a diskette. For copying or erasing (deleting) files you may select the corresponding command displayed; however, it is necessary that you understand the system of table name suffixes used by COMFAR, before you copy or delete single files (tables).

#### COMFAR TABLE (FILE) NAMES

TABI NAME The name entered by the user for the INPUT TABLE is used by COMFAR for naming all tables depending on this Input Table. COMFAR produces names for dependent tables by adding the letter I to the name until the name is seven characters long (since the name given by the user is limited to six characters, at least one I is added), the output tables are characterized by the suffixes 0 or W and the number of the alternative.

The name entry TEST would produce the following file names: TEST and TESTZZZ for the input table and TESTZZZ01, TESTZZZW1, TESTZZZPAR for the output tables.

- BACK-UP COPY To obtain a back-up copy of an input table, you may use the COMFAR Data Entry System, or the FILER program on the Utilities diskette which is described in the Owner's Guide. It is sufficient to COPY the two input table files: (name) and (name)Z, (e.g. TEST and TESTZZZ), because the output tables can be produced by COMFAR at any time.
  - > BACK-UP COPY with COMFAR:
    - 1. Start the COMFAR System, select the DATA ENTRY System,
    - 2. Select the option UPDATE
    - J. Enter the mase of the table to be copied,
    - 4. Mount the diskette with the input table to be copied,
    - 5. QUIT Data Entry
    - 6. Enter the name of the table copy (may be the same name),
    - 7. Discount the diskette with the original table,
    - Mount the diskette to obtain the copy, the copy will be written on the diskette.

I LHE UIDNELLEI

(COMFAR warns you if the name exists already on the diskette),

> BACK-UP COPY with the FILER (System Utilities)

Boot the APPLE System Utilities diskette,

Select the File Handling System Use the Copy Option of the Filer (described in the Ownwer's Suide)

DELETE TABLES When tables saved on a diskette are no longer meeded, you say either:

ŧ

ł

Delete the input table and all tables related to it, or

if all tables saved on a diskette are to be erased, you may either delete all files, or use the FORMATTING process to produce a blank diskette.

To delete specific files (tables), use the FILER of the Utilities System, described above.

(COMFAR1.1 Manual 11/84)

#### Part C

Chapter 24 MESSAGES

### SYSTEM MESSAGES NORMAL OPERATION

IN THIS CHAPTER the most important messages displayed during a normal operation are shown. These messages inform the user about progress in COMFAR program execution. Normally they do not require any entry from the user, as is the case when menus are displayed.

NAME means a Table Name, i.e. the name of an input or output table.

## DATA ENTRY SYSTEM Messages

1) When the red light of the external drive is on, the system is accessing the discette mounted in the drive. Do not open the door of the external drive. In case of a POWER FAILURE during this operation the contents of the table currently processed will usually be completely lost, and you will have to start again with a back-up copy of this table, or in case the SAVE option was used, the copy (saved during DATEN) may be recovered from the hard disk, using the "Recovery Aid" of COMFAR.

If the space left on the discette mounted in the external drive is not sufficient for saving the results, the system will request you to mount a new discette.

[ Normal Termination ] [ All Functions Performed ]

:the system then prompts the COMFAR menu

E User termination request! I

is displayed, when NO normal termination of COMFAR execution has occurred. This is the case, when using the CONTROL . command. The system will continue with the display:

[ System re-initialized! ], followed by the COMFAR menu

#### CALCULATION SYSTEM Messages

E Calculating I

[ Calculating .... {name} ]

:The system has started calculations and is currently executing the program module indicated with the (name) displayed.

[ (number) ....Warnings ]

: the system has found exceptional data, which may cause irregular program execution, or which although not effecting program execution may lead to wrong results. Check your input data if error or warning messages are displayed. However, the

## zessage:

1

10 warnings 1 iddes not necessarily mean that your input was correct, it indicates only that COMFAR has not found anything unexpected!

REPORT SYSTEM Messages

[Calculating iname]] The system is executing the module described.

(Print/display (name)] The system is printing the schedule described.

(COMFAR1.1 Manual 11/84)

Chapter 25 SDS ERROR MESSAGES

#### APPLE SOS ERROR MESSAGES

1 1 RETRY

The disk boot failed. Either there is no diskette in the internal (built-in) drive, or the diskette is not a booting diskette (COMFAR 1), or the diskette is not inserted straight, or the diskette is damaged.

- : BOS-KERNEL NOT FOUND
- I/O-ERROR

When either of these messages is displayed during booting with the COMFAR 1 diskette, you my either have inserted a wrong diskette, or the diskette is not inserted straight, or the diskette is damaged.

#### i NO FILE (file name)

When a message of this type is displayed while the COMFAR 2 diskette (PASCAL diskette) is in the internal disk drive, check whether:

- the PROFILE disk is properly connected to the computer,

- the COMFAR System on the PROFILE disk may have been partially or completely destroyed,

- the PROFILE disk may by physically damaged (hardware failure)

For other SOS Error Messages, consult the APPLE /// OWNER's SUIDE

#### COMFAR ERROR MESSAGES

I Computer is waiting, until profile is ready to operate ! 1

: The PROFILE /// disk is not ready, either it has not been switched on, or its rotation has not stabilized. (see chapter 15)

[ Incorrect name => (name) I
[ message I
]
:The name entered is not accepted by COMFAR, the
gessage tells you why.

[ No OLD TABL named : (name) ]
 :The computer cannot find the table specified!

[ ..., invalid input ! ] :Your entry is not within the range accepted by COMFAR! The input is rejected.

C SYNTAX ERGOR : I your entry is not understood by the system press H for HELP to display syntax for valid entries

E NO DR WRONG DISKETTE INSERTED 1

:COMFAR could not write data onto a diskette, this will cause program interruption, data stored in the memory will be lost:

[ WRONE I/O -- DAMAGED DATA STRUCTURE IN (file name) ]

:COMFAR cannot access the indicated file (table), this may be because the table file was not correctly closed, due to power failure during data entry, or any other physical interruption of the COMFAR procedures during diskette access.

### CALCULATION SYSTEM Messages

[ invalid input ! ]

]

E there is not enough space on diskette I

E Table (name) is not accessible ! I E Echoose between D.N.S

E change menu 1 E No table named (name) available ! ] E Choice=D,N,Q 1

Chapter 26 COMMANDS

#### INDEX OF COMMANDS

SOS COMMANDS Apple System Commands are not valid during execution of COMFAR, except for the CONTROL Backslash [1] command which interrupts program execution at any time. You should not use other system CONTROL commands, available on the computer, because the COMFAR program may go out of control and you may damage the program package or parts of it. Therefore use the CONTROL Backslash Command only when a normal termination from the menus is not possible !

MS/DOS COMMANS In general the MS/DOS system commands are not valid once the execution of COMFAR has been started. However, CONTROL C (and other commands) may be executed while a COMFAR program module is being executed. In this case the program may be damaged! Therefore, CONTROL keys shall not be used in COMFAR.

- COMFAR COMMANDS The execution of COMFAR programs is controlled by entries requested from the user. The COMFAR accepts <u>anly</u> entries described in the current menu.
- RETURN Key Each entry MUST be followed by pressing the RETURN key, except when you are asked to PRESS a key or the SPACE BAR, to continue program execution. In some cases you are requested to press a key only, to continue (no previous entry of any characters), e.g. to continue after an error message or warning has been displayed.
- (number) When the menu displays numbers together with a description of a computer activity, press the number key corresponding to the activity you want CDMFAR to execute.
- (Q)UIT When given the choice, you say enter Q to <u>QUIT</u> a menu or a program.
- (H)ELP During entry of values into the input table, you obtain a display of the sub-table line ranges and an explanation of the control commands valid for the value entry, by entering the letter H for HELP (followed by pressing the RETURN key).
  - 9,C,R,S,Q The three systems, DATa ENtry, CALCULation and REPORT are obtained by entering the corresponding first letter, D,C or R when the main menu is displayed; S starts the dialogue to recover a table from the hard disk (if previously saved during data entry, using the (S) ave option). Q is used to terminate the work.
  - (D)ONE Each mounting or dismounting of a diskette (external drive only !) aust be followed by the command (D) (press key). The computer will then check whether the drive and the diskette are ready before continuing with program execution.

Chapter 27 TABL DESCRIPTION

DESCRIPTION OF THE INPUT TABLE

<u>DO NOT SKIP</u> the next few paragraphs, they are important for understanding the COMFAR Data Entry System 1

This chapter describes the purpose of the input table, its size and general structure, the division into "Sub-tables", and each line/column or item of the table.

DATA ENTRY All data to be processed by the COMFAR Calculation System must be previously saved in a formatted Input Table (with a size of 213 lines and 19 columns). When designing the COMFAR Program Package, we had to decide between a formatted data entry (where you would have to place each entry correctly into a specified form), and a dialogue data entry system, where the computer places each entry where it should be, and where it can be found during data processing.

DIALOGUE We selected the DIALOGUE data entry system, where the system displays on screen the request for each entry, including a brief explanation. COMFAR will check your data entry, to see whether the values entered are within the lower and upper bounds allowed (plausibility check). Your entry will be rejected by COMFAR, if the entry syntax is incorrect.

INPUT, UPDATE Two data entry options are available in COMFAR, option INPUT for establishing a new Input Table, and option UPDATE for changing data in an already existing table (table updating).

QUICK ENTRYWhen you know which line to address, you can speed up the entry procedure<br/>considerably, by jumping to the next row to receive your input.<br/>
This is very important if you only want to change a few values (option<br/>
UPDATE), or if you enter few data, as is the case when preparing a<br/>
pre-feasibility study. A detailed description of each line and column is<br/>
given in chapter 27.

<u>Advice</u> Although, the COMFAR DATEN dialogue serves as a guide during data entry, we would advise you read through the following paragraphs, describing the structure of the input table (TABI), before starting with your own data. For description of the data entry procedure, see chapter 17.

SAVE Option In case of a power failure during data entry the contents of the computer memory is lost. It is advisable to make a permanent backup copy of the table in the memory, using the SAVE option, and retrieve the table if required from the hard disk using the RECOVERY.AID system.

CONTENTS OF THE INPUT TABLE The complete input table holds the following data: (1) Text variables (2) General variables (3) A sheet (matrix) containing values contained in the table (matrix) 1 Project Name E 2 Date + Time E 3 Remarks E ] 1 E 3 Remarks I ] 4 Accounting Currency [ 1 5 Product name (up to 6) [ 1

SENERAL VARIABLES are valid throughout the input table, they describe the following values ( The values shown are offered by CONFAR as default values ) 

| 7 | Loan conditions                                                    |                     |             |                  |
|---|--------------------------------------------------------------------|---------------------|-------------|------------------|
| 5 | Equity / subsidy conditions                                        |                     |             |                  |
| 5 | Cashflow discounting rates                                         |                     |             |                  |
| 4 | - aaximum 4 years, if half-yearly,<br>Planning during construction | otherwi:<br>[ yearl | se 8 -<br>Y | ] or half-yearly |
| 3 | Duration of construction, years                                    | [                   | 1           | 1                |
| 2 | Local currency conversion rate                                     | [                   | 1.0000      | 1                |
| 1 | Foreign currency conversion rate                                   | ٢                   | 1.0000      | 1                |
|   |                                                                    |                     |             |                  |

(COMFAR1.1 Manual 11/84)

Tabi-3

Part C.Tabi

STRUCTURE OF THE INPUT TABLE

TABLE SITE The Input Table (TABL) has a size of 213 lines and 19 columns. It is segmented into the following sub-tables:

sub-table ranges

| TABI | (1) Initial Fixed Investment.   | foreignL 1 to 12       |  |
|------|---------------------------------|------------------------|--|
|      |                                 | localL 13 to 24        |  |
|      | (2) Current Fixed Investment,   | foreignL 25 to 36      |  |
|      |                                 | localE 37 to 48        |  |
|      |                                 | empty 49 to 51         |  |
|      | (J) Production Costs,           | foreignL 52 to 77      |  |
|      | depreciati                      | ion, f/1L 79           |  |
|      |                                 | empty 79 to 81         |  |
|      |                                 | localL 92 to 107       |  |
|      |                                 | empty to 109           |  |
|      | (4) Production + Sales Program. | , foreignL 110 to 145  |  |
|      |                                 | localL 146 to 191      |  |
|      | (5) Working Capital Requirement | ts, foreign <u>and</u> |  |
|      | • • •                           | localL 182 to 190      |  |
|      | (6) Source of Finance.          | fareignL 191 to 197    |  |
|      |                                 | localL 198 to 204      |  |
|      | (7) Income, Tax, Cashflow,      | L 205 to 213           |  |

DISPLAY, HELP The sub-table headings and line ranges can be displayed during Data Entry, by using the HELP function (enter H).

LINES, COLUMNS Each line contains a data array, and each column (item of a line) represents one element of this array. A line contains parameters used for program control (e.g. type of depreciation), descriptive values valid for this line (e.g. depreciation rate, inflation rates, tax rates, etc.), as well as cashflow values, and cost/benefit figures for the project period analysed with COMFAR.

COLUMN HEADINGS The column headings are the same during a complete sub-table, (foreign and local), with the exception of the sub-tables "Production Costs" and "Income, Tax, Cashflow", which fall into different sections with different column headings. The column headings (column description) are always given before the description of the line headings.

DESCRIPTIONS The REPORT system allows to print and display line and column descriptions of the tables together with the values (items) of the tables.

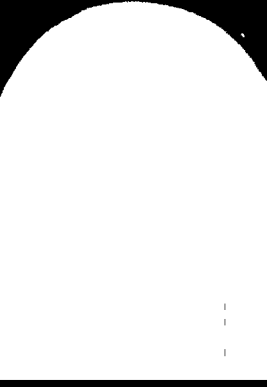

DESCRIPTION OF THE INPUT TABLE (TABL)

## INVESTMENT

ı

I.

| INITIAL FIXED<br>INVESTMENT |                       | XED               | <pre>************************************</pre>                                                                                                    |  |  |  |
|-----------------------------|-----------------------|-------------------|----------------------------------------------------------------------------------------------------|--|--|--|
|                             | COLUMNS               |                   | for line 1 to line 24<br>description of depreciation + investment (cashflow array)                                                                                                    |  |  |  |
| C1<br>C2                    |                       | · · ·             | Depreciation rate in % per year<br>Type of depreciation, 1 = straight line (default),<br>2 = linear to residual value                                                                                                    |  |  |  |
|                             | C3 .<br>C4 .<br>C5 ti | ••••              | Scrap value, salvage value in Z of investment<br>Depreciation period in years (rate and type valid for this period)<br>Amount invested, by period "P", (P1 to P8)                                                                                                    |  |  |  |
|                             |                       | ۱ <u>ې</u>        | You may plan investment by half-year periods during pre-production. In this case the duration of construction is limited to 4 years<br>Enter values beginning with C5. Length of pre-production phase is optional, <u>maximum is eight periods</u> (years or half-years). |  |  |  |
| LINES                       |                       | 5                 | for column 1 to 12<br>depreciation C1 to C4, investment items C5 to C12                                                                                                    |  |  |  |
|                             |                       |                   | (f)oreign L1 to L12, (1)oral L13 to L14                                                                                                    |  |  |  |
|                             | L1<br>L2<br>L3        | L13<br>L14<br>L15 | Land<br>Site preparation and development<br>Structures and civil engineering (a)                                                                                                    |  |  |  |
|                             | L4                    | L16               | Structures and civil engineering (b)                                                                                                    |  |  |  |
|                             | L5                    | L17               | Incorporated fixed assets (a), construction, transport                                                                                                    |  |  |  |
|                             | Ló                    | L18               | Incorporated fixed assets (b), technology, startup                                                                                                    |  |  |  |
|                             | L7                    | L19               | Incorporated fixed assets (c), others                                                                                                    |  |  |  |
|                             | L3                    | L20               | Plant machinery and equipment(a)                                                                                                    |  |  |  |
|                             | L9                    | L21               | Plant machinery and equipment (b)                                                                                                    |  |  |  |
|                             | L10                   | 1.22              | Auxiliary and service facilities                                                                                                    |  |  |  |
|                             | LII                   | L23               | Pre-production expenditures                                                                                                    |  |  |  |
|                             | L12                   | 124               | Inventory                                                                                                    |  |  |  |
|                             |                       | Note:             | You have the possibility of distinguishing between different types of CIVIL ENGINEERING, and other assets, which is very useful if different depreciation periods must be computed.                                                                                       |  |  |  |

\* \* \*

l I

1

1

I.

-----

Y

INVESTMENT

ŧ

٢

| INVESTMENT<br>during<br>PRODUCTION |      | <i>ŧ₦Ĵ┥∦╅╂┟╗╂╔╩╅┺╬╩╊╔╋┺╊╋╊╗┥</i> ┲╊╫ <u>╗</u> ┹╊ <del>┇</del> ╊╋╊╊╊╊╋╋╊╊╋╋╊╊╋╋╊╋╋╋╋╋╋╋      |  |  |  |  |
|------------------------------------|------|---------------------------------------------------------------------------------------------|--|--|--|--|
|                                    |      | Sub-table: line 25 to 48, column 1 to 19<br>(UNIDO Manual, schedules 5-,6-, and 10-1, 10-2) |  |  |  |  |
|                                    |      |                                                                                             |  |  |  |  |
| COLUM                              | NS   | for line 25 to 48                                                                           |  |  |  |  |
|                                    |      | description of depreciation + investment (cashflow array)                                   |  |  |  |  |
| C1 .                               |      | Depreciation rate in % per year                                                             |  |  |  |  |
| 62.                                |      | Type of depreciation, 1 = straight line (default) value,                                    |  |  |  |  |
|                                    |      | 2 = linear to residual value                                                                |  |  |  |  |
|                                    |      | 3 = accelerated depreciation                                                                |  |  |  |  |
| C3 .                               |      | Scrap value, salvage value in % of investment                                               |  |  |  |  |
| C4 .                               |      | Depreciation period in years (rate and type valid for this period)                          |  |  |  |  |
| 65 to                              | C19  | Amount invested each year (Y1 to Y15)                                                       |  |  |  |  |
|                                    |      |                                                                                             |  |  |  |  |
| LINES                              |      | for column 1 to 19                                                                          |  |  |  |  |
|                                    |      | depreciation C1 to C4, investment C5 to C19 (15 years)                                      |  |  |  |  |
|                                    |      | (f)oreion L25 to L36. (l)ocal L37 to L48                                                    |  |  |  |  |
| ( <b>f</b> )                       | (1)  |                                                                                             |  |  |  |  |
| 1.25                               | L37  | Land                                                                                        |  |  |  |  |
| L26                                | L38  | Site preparation and development                                                            |  |  |  |  |
| L27                                | L39  | Structures and civil engineering (a)                                                        |  |  |  |  |
| i 28                               | L40  | Structures and civil engineering (b)                                                        |  |  |  |  |
| 129                                | L41  | Incorporated fixed assets (a), construction, transport                                      |  |  |  |  |
| L30                                | L42  | Incorporated fixed assets (b), technology, startup                                          |  |  |  |  |
| L31                                | 143  | Incorporated fixed assets (c), others                                                       |  |  |  |  |
| L32                                | L44  | Plant machinery and equipment (a)                                                           |  |  |  |  |
| L33                                | L45  | Plant machinery and equipment (b)                                                           |  |  |  |  |
| L34                                | L46  | Auxiliary and service facilities                                                            |  |  |  |  |
| L35                                | L47  | Pre-production expenditures                                                                 |  |  |  |  |
| L36                                | L4B  | Inventory                                                                                   |  |  |  |  |
| N                                  | ote: | You have the possibility of distinguishing between different types of civil                 |  |  |  |  |
|                                    |      | engineering, construction, and other assets, which is very useful if                        |  |  |  |  |
|                                    |      | different depreciation periods sust be computed.                                            |  |  |  |  |

\* \* \*

1

I.

COSTS

| PRODUCTION | ****************                                                                                       |
|------------|----------------------------------------------------------------------------------------------------|
| COSTS      | Sub-table: line 52 to 53 and line 82 to 93; column 1 to 15<br>(UNIDO Manual Schedules 10-3/2; /10-12/) |

COLUMNS for line 52 to 53 and for line 92 to 93 Inflation rate (%), annual costs (or cost adjustments)

C1... Annual inflation rate (%): The values entered may be negative or positive. C2 to C16 Total cost or cost adjustment in each year (15 production years) You may enter positive (increase) or negative (decrease) values in any specific year (column).

### LINES for column 1, column 2 to 16 inflation rate annual costs

(f) (1)

(f)oreign L52 to L63, (1)ocal L83 to L93

\_\_\_\_\_

| L52 | L92 | Raw material (first)         |
|-----|-----|------------------------------|
| L53 | L93 | Raw material (others)        |
| L54 | L84 | Utilities                    |
| L55 | L85 | Energy                       |
| L36 | L96 | Labour (direct)              |
| L57 | L97 | Maintenance, repair          |
| L59 | L88 | Spare parts                  |
| L59 | L97 | Factory overheads            |
| L60 | L70 | Administration. Labour costs |

- La1 L91 Administration, non-labour costs
- L62 L92 Marketing, labour costs (indirect costs)
- 163 193 Marketing, non-labour costs (indirect costs)
- STANDARD COSTS of PRODUCTION Sub-table: line 64 to 77, 78, line 94 to 107; column 1 to 12 (UNIDO Manual, Schedule 10-3/2)

RULE This sub-table allows you to specify foreign and local costs by cost item and product only once, i.e for a STANDARD production capacity. COMFAR will compare the planned total production in each year with this standard (reference) capacity specified for each product and compute the corresponding annual costs automatically, assuming that the portion of fixed costs stays constant, while the portion of variable costs is assumed to be direct proportional to the effective production.

In case you don't want to use this facility, enter costs by item into the sub-table described above. In case the linear function for variable cost is not fully applicable, you may use the cost adjustment possibility above.

STANDARD COSTS are the total annual costs for each item (for raw materials, the quantities or costs) valid for the standard (or reference) capacity.

(CONFAR1.1 Manual 11/84)

STANDARD IMPACITY This is usually the designed or licensed annual production capacity. The value for each product must be specified in the sub-table Production and Sales Program in COLUMN 1 of lines 146,152,158,164,170 and 176 (omitted only if no production costs are specified for a product).

COLUMNS for line 64 to 77, and line 94 to 107 Standard costs for each product: column 1,3,5,7,9,11 Variator in % (100 = all variable): column 2,4,6,8,10,12 for Line 78: % of depreciation born by product: column 1 to 12

|         |           | Value (annual | cost) | Variator | (7) |  |
|---------|-----------|---------------|-------|----------|-----|--|
| S:, C2  | Product A | coluen        | 1     | coluen   | 2   |  |
| C3, C4  | Product B | column        | 3     | colunn   | 4   |  |
| C5, C6  | Product C | column        | 5     | column   | 6   |  |
| C7, C9  | Product D | column        | 7     | column   | 8   |  |
| C9, C10 | Product E | column        | 9     | coluan   | 10  |  |
| cii,C12 | Product F | column        | 11    | coluan   | 12  |  |
|         |           |               |       |          |     |  |

C1 to C6. L78: products A to F. I of depreciation, foreign investment C7 to C12. L78: products A to F. I of depreciation, local investment

LINES for column 1 to 12 Standard Costs / Variators for each product L79: % of total depreciation of f/l investment, born by product

(f)oreign L64 to L77, (1)ocal L94 to L107

| (f) | (1)  |                                                                                                    |
|-----|------|----------------------------------------------------------------------------------------------------|
| L54 | L94  | Quantity of raw material (first) {                                                                                     |
| 165 | L95  | Unit cost of raw material (first)   raw material cost is entered                                                       |
| 166 | L96  | Quantity of raw material (others): instead of quantity                                                                 |
| L67 | L97  | Unit cost of raw material (others): consumed 1                                                                         |
| L68 | L98  | Utilities costs per year                                                                                               |
| L69 | L99  | Energy costs per year                                                                                                  |
| L70 | L100 | Labour costs per year (direct costs in factory)                                                                        |
| L71 | L101 | Maintenance, repair costs per year                                                                                     |
| L72 | L102 | Spare parts used (costs) per year                                                                                      |
| L73 | L103 | Factory overheads (costs) per year                                                                                     |
| L74 | L104 | Administration, labour and wages, costs per year                                                                       |
| L75 | L105 | Administration, other costs per year                                                                                   |
| L76 | L106 | Marketing, distribution, labour and wages, costs per year                                                              |
| L77 | L107 | Marketing, distribution, other costs per year                                                                          |
|     |      | (f)oreign in C1 to C6, (1)ocal in C7 to C12                                                                            |
| L78 |      | Enter % of total depreciation to be borne by each product, beginning foreign : C1=A, C2=B, C6=F, and local C7=A, C12=F |

3 default in TABL is C1=100 (%), C7=100 (%)

L108, L109 are not used for input

\* \* \*

VARIATOR The variator (I) specifies how much of the standard cost is variable. The variator can have any value from 0 up to 100.

## PRODUCTION, SALES

| PRODUCTION and SALES PROGRAM | Addates and a second second se |
|------------------------------|----------------------------------------------------------------------------------------------------|
| <u>Assuactions</u>           | COMFAR assumes that the total production of each year will be sold. Any<br>stock built up - as specified for Working Capital Requirements - is assumed<br>to be the same at the end of each year (it may vary over the year). In case<br>it is necessary to overcome the problem that income from sales (cash inflow)<br>is lower due to products in stock, it is suggested to reduce the unit prices<br>of the corresponding products so that the adjusted sales income is produced<br>by COMFAR.                                                                                                    |
| STANDARD CAPACITY            |                                                                                                    |
| COLUMNS                      | for L146, L152, L158, L164, L170, L176<br>Standard (reference) capacity, for products A, B, C, D, E, F                                                                                                    |
| LINES                        | for C1 anly                                                                                                    |
| L146                         | Standard capacity for product A                                                                                                    |
| L152                         | Standard capacity for product B                                                                                                    |
| L158                         | Standard capacity for product C                                                                                                    |
| L164                         | Standard capacity for product D                                                                                                    |
| L170                         | Standard capacity for product E                                                                                                    |
| L176                         | Standard capacity for product F                                                                                                    |
| NOTE:                        | The standard capacity for each product is expressed as the corresponding<br>TOTAL annual production of a product, for which the foreign and local<br>standard costs have been specified !                                                                                                    |
| INFLATION                    |                                                                                                    |
| COLUMN 1                     | annual inflation rate (%), values may be also negative                                                                                                    |
| LINES                        | Lines 111115,117121,123127,129133,134138,140145<br>Lines 147151,153157,159163,165169,171175,177181<br>for coluan 1 only, line descriptions below                                                                                                    |

1

-

1 I I

I.

\_\_\_\_ \_\_\_\_

1 1

I.

1

Fart 1.Tabi

| 25.738 | 07028       | + BALE                    | 3                                                                 |
|--------|-------------|---------------------------|-------------------------------------------------------------------|
| 100    | Ct chu      | -11                       |                                                                   |
|        | en e        | 12                        | For 1 on 110 to 145, loss 145 to 181                              |
|        | 200-11      |                           | annual cruduction = sales direct annual tosts of cales by product |
|        | .l to       | C12                       | Values for each production year by product and itea               |
|        |             |                           | CD = 1st lean of production. CD = Cod, l.                         |
|        |             |                           |                                                                   |
|        | EINEG       |                           | Lite to Lite. Prioaction expirited (foreign sales, direct costs)  |
|        |             |                           | 146 to 2181, Production Hold Locally, sales and direct crets)     |
|        | Produ       | ~+ \$                     | (111) (1 z penývy 1146 Py z stapnart rutarity)                    |
|        | 1.1.1414    | -L A                      | Hisreign Lines 110 to L145, and (i)usal (145 to L15)              |
|        | (F)         | (1)                       |                                                                   |
|        | L110        | L146                      | Quantity produced / sold per year                                 |
|        | L111        | L147                      | Unit price of product sold                                        |
|        | L112        | L148                      | Sales tax, total value per year                                   |
|        | L113        | L149                      | Other direct costs of sales, total variable costs per year        |
|        | L114        | L150                      | Other direct non-variable costa, sotal costs per year             |
|        | L115        | L151                      | - thereof isoour cost, (included already in other direct costs)   |
|        | <b>.</b> .  |                           |                                                                   |
|        | Produ       | ct B<br>(1)               | (Lilo,Cl = empty; Lic2,Cl = Starbard capacity)                    |
|        | 177<br>1141 | 111                       |                                                                   |
|        | L110        | 1122                      | Huantity produced / sold per year                                 |
|        |             | (139)<br>(153)            | Gaine han the status and ward                                     |
|        | L118        | - L134<br>- : : : : : : : | Jales lax, total value per year                                   |
|        | L117        | 1133                      | Street Costs un Sales, tutai variable custs per year              |
|        | 2120        | 1130                      | - theref labour cost (included already in other direct costs)     |
|        | <u>LIZI</u> | LIJ/                      | - Cheroy labour cost, included arready in dener shiele cises,     |
|        | Produ       | ct C                      | (L122,C1 = empty; L158,C1 = standard capacity)                    |
|        | (†)         | (1)                       |                                                                   |
|        | L122        | 1158                      | Quantity produced / sold per year                                 |
|        | L123        | L159                      | Unit price of product sold                                        |
|        | L124        | L160                      | Sales tax, total value per year                                   |
|        | L125        | L161                      | Other direct costs of sales, total variable costs per year        |
|        | L126        | L162                      | Other direct non-variable costs, total costs per year             |
|        | L127        | 6153                      | - therof labour cost, (included already in other direct c sts)    |
|        | <b>D</b>    |                           |                                                                   |
|        | Fr agu      | at u                      | (LIZO,DI - EMULY) LIOYICI - SLANGA'U CAPACICY)                    |
|        | L128        | L164                      | Quantity produced / sold per year                                 |
|        | L129        | L165                      | Unit price of product sold                                        |
|        | L130        | L156                      | Sales tax, total value per vear                                   |
|        | LI31        | £167                      | Other direct costs of sales, total variable costs per year        |
|        | L132        | L168                      | Other direct non-variable costs, total costs per year             |
|        | L133        | L169                      | - therof labour cost, (included already in other direct costs)    |
|        | <b>.</b> .  |                           |                                                                   |
|        | Produ       | ct E                      | (LI34.Cl = empty; L1/0,Cl = standard capacity)                    |
|        | L134        | L170                      | Quantity produced / sold per year                                 |
|        | L135        | L171                      | Unit price of product sold                                        |
|        | L136        | L172                      | Sales tax, total value per year                                   |
|        | L137        | L173                      | Other direct costs of sales, total variable costs per year        |
|        | L139        | L174                      | Other direct non-variable costs, total costs per year             |
|        | L139        | L175                      | - therof labour cost, (included already in other direct costs)    |
|        |             |                           |                                                                   |

Taci-10

## Process (1140,01 = empty: 1175,01 = standard capacity)

- 3.146 E17: Buantity produced / sold per year
- L141 L177 Unit prize of product sold
- 1147 1178 Bales tax, total value per year

1143 1179 Other di ect costs of sales, total variable costs per year

0.144 1130 Other direct non-variable costs, 🦳 total costs per year

- E145 E161 - Knerof labour cost, (included already in other direct costs)

+++

#### WERKING CAPITAL

| NERKING CAPITAL | <u>₽₽₽₽</u> ₩₩₩₩₩₩₩₩₩₩₩₩₩₩₩₩₩₩₩₩₩₩₩₩₩₩₩₩₩₩₩₩₩                |
|-----------------|--------------------------------------------------------------|
| REQUIREMENTS ,  | Line 182 to 190; column 1 and 2; for line 182 also 23 and 24 |
|                 | (EN133 Manual Schedules 19-3/1, 10-3/2)                      |
|                 |                                                              |

COLUMNS C1.07 (C3,C4) for L182 to L190 Coverage in Days

C1 coverage in days, foreign products & costs

C2 coverage in days, local products & cost

- CJ.C4 for line 182 only (cash in hand) coverage in days.
- Note: In the present version of COMFAP, there is no input of for coverage for each product, because COMFAR cannot "remember" each separate COST sub-table (TABC) for computation of working capital. Therefore, values entered should correspond to (mean) total requirements for total production and sales.
- LINES for C1, C2, and for L182 also C3,C4 Mininum Days Coverage

----foreign local -----Accounts receivable C1 C2 L182 C3 C4 Cash in hand L182 L183 C1 C2 Investory, raw material (First C1 C2 Inventory, raw materi C1 C2 Inventory, Utilities C1 C2 Inventory, Utilities C1 C2 Inventory, Emergy Inventory, raw material (others) L194 L125 L186 C1 C2 Inventory, Spare parts L187 L188 C1 C2 Inventory, Work in progress L189 C1 C2 Inventory, Finished Products L190 C1 C2 Accounts payable

\* \* \*

FINANCE

| SOURCE OF<br>FINANCE, |           | Firstering for the sub-table for:                                                                                                    |
|-----------------------|-----------|----------------------------------------------------------------------------------------------------|
| EQUITY, SRAN          | ITS +     |                                                                                                    |
| SUBSIDIES             |           | Line 191 to line 193, (f)oreign funds                                                                                                    |
| IDAN CADITAL          |           | Line 198 to line 200, (1)ocal funds                                                                                                    |
| LUAN LAFITAL          | -         | Line 201 to line 204, (1)ocal funds                                                                                                    |
| CONDITIONS            | The       | conditions for disbursement, amortization and interest payable are to be<br>specified in the part called SENERAL VARIABLES (please refer to the<br>beginning of the table description)         |
| FLOW of FUND          | )5        |                                                                                                    |
| COLUMN<br>Ci to       | (S<br>C19 | for line 191 to 204<br>Annual cashflows                                                                                                    |
|                       |           | The value in C1 will be assigned to the starting year specified in the<br>General Variables block, following values will be assigned to the<br>corresponding year following the starting year. |
| LINES                 |           | for C1 to C19 (19 periods)                                                                                                    |
|                       |           | annual cashflows                                                                                                    |
|                       |           | positive values = disbursement (financial inflow)<br>negative values = repayment (financial outflow)                                                                                           |
|                       |           | Equity, subsidies, grants: (f)oreign, (l)ocal                                                                                                    |
| (f)                   | (1)       |                                                                                                    |
| L191                  | 1198      | Equity (ordinary shares)                                                                                                    |
| 193                   | L177      | Subsidies, grants                                                                                                    |
|                       |           |                                                                                                    |
| 121                   | (1)       | Loans, overdraft: (f)oreign, (l)ocal                                                                                                    |
| 119 <b>4</b>          | 1201      | ican A- (AF = foreign, AL = local)                                                                                                    |
| L195                  | 1 207     | than $B-(BF = foreign, BL = local)$                                                                                                    |
| L196                  | L203      | Loan C- (CF = foreign, CL = local)                                                                                                    |
| L197                  | L204      | Overdraft during production,                                                                                                    |
|                       | !>        | disbursable and repayable during production only b                                                                                                    |
|                       |           |                                                                                                    |

1

\* \* \*

1

I.

1

1 I I

.

## INCOME, TAX, ALLOWANCES

| INCOME, TAX  | <u>₽₹₹₩₽₽₩₩₩₩₩₩₩₩₩₩₩₩₩₩₩₩₩₩₩₩₩₩₩₩₩₩₩₩₩₩₩₩</u>                                                                                                    |                          |  |  |  |  |
|--------------|----------------------------------------------------------------------------------------------------|--------------------------|--|--|--|--|
| AND CASHFLOW | Sub-table: line 205 to 213, column 1 to 19<br>(UNIDD Manual Chapter X )                                                                                                    |                          |  |  |  |  |
| COLUMNS      | for line 205                                                                                                    |                          |  |  |  |  |
|              | description of income tax                                                                                                    |                          |  |  |  |  |
|              | Income tax descriptors                                                                                                    |                          |  |  |  |  |
| INE / COLUMN |                                                                                                    |                          |  |  |  |  |
| L205 C1      | constant tax rate, enter 0, (default value)                                                                                                    |                          |  |  |  |  |
|              | variable tax rate, enter 1, and annual rates (1)                                                                                                    | in L209                  |  |  |  |  |
| CZ           | enter tax rate (% per year), if rate is constant                                                                                                    | (default = 0)            |  |  |  |  |
| C2           | tax holidays (production phase) in years                                                                                                    | (default = 0)            |  |  |  |  |
| C4           | years, losses can be carried forward                                                                                                    | (default = 0)            |  |  |  |  |
| C5           | tax credit (deferred tax payment)                                                                                                    | (default = 0)            |  |  |  |  |
| C5           | difference in tax rate (%), if additional tax                                                                                                    |                          |  |  |  |  |
|              | payable on profit distributed LOCALLY                                                                                                    | (default = 0)            |  |  |  |  |
| C7           | difference in tax rate (Z), if additional tax                                                                                                    |                          |  |  |  |  |
|              | payable on profit distributed, FOREIGN                                                                                                    | <pre>(default = 0)</pre> |  |  |  |  |
| COLUMNS      | for line 206 to 213                                                                                                    |                          |  |  |  |  |
|              | annual cashflows, income tax rate (if variable),                                                                                                    |                          |  |  |  |  |
|              | dividends, profit distributed annually (foreign,                                                                                                    | local)                   |  |  |  |  |
| Ci to CIS    | each column represents one production year, begind 1 for the second second se | nning with               |  |  |  |  |
| LINES        | for column 1 to 15<br>Allowances, variable tax rate, profit                                                                                                    |                          |  |  |  |  |
| L206         | Annual investment allowance (deducted from gro                                                                                                    | ss profit only)          |  |  |  |  |
| L207         | Annual depreciation allowance (initial allowance                                                                                                    | )                        |  |  |  |  |
| L209         | Annual adjustment of income tax                                                                                                    |                          |  |  |  |  |
| L209         | Tax rate (%) applicable in each year (if vari.                                                                                                    | able, see L205)          |  |  |  |  |
| L210         | Profit distributed on foreign equity (oref.)                                                                                                    | values per year          |  |  |  |  |
| L211         | Profit distributed on local equity (preference)                                                                                                    | values per year          |  |  |  |  |
| L212         | Profit distributed on foreign equity (ordinary)                                                                                                    | values per vear          |  |  |  |  |
| 1213         | Profit distributed on local equity (ordinary)                                                                                                    | values per vear          |  |  |  |  |
|              |                                                                                                    |                          |  |  |  |  |

(COMFAR1.1 Manual 11/84)

I.

#### Tabo-1

Chapter 28 TABO DESCRIPTION

#### DESCRIPTION OF THE OUTPUT TABLE

D

TABLE SIJEThe complete output table holds the results computed by<br/>COMFAR-CALCUL, and has a table size of 248 lines and 19 columns. The<br/>table is divided into the following sub-tables:TABOThe cutput table (TABO) is devided into sub-tables and two annexed

tables (a total production cost table: <u>TABC</u> and a working capital requirements table: <u>TABM</u> ).

sub-table ranges

(1) Initial fixed investment, foreign ..... L 1 to 10 SUB-TABLES consolidated . . . L 11 to 20 total, foreign/local L 21 to 22 (2) Financing of initial fixed investment, foreign. E 23 to 34 consolidated . . . L 47 to 54 empty 1.55 (3) Sales for each product, foreign . . . . . L 56 to 73 total, foreign ... E 74 to 76 total, local . . . L 95 to 97 Total sales, consolidated . . . . L 98 to 105 (4) Production costs, total, foreign . . . . . L 106 to 124 total, consolidated . . . L 126 to 144 total, local . . . . . . . L 146 to 148 marketing & distribution ... L 149 to 150 (5) Investment during production, foreign . . . . L 151 to 165 consolidated . . . L 166 to 180 local . . . . . . . . L 181 to 182 L 183 depreciable allowances, consolidated L 184 empty (6) Financing during production, foreign .... L 185 to 199 local . . . . . . . L 200 to 214 consolidated . . . L 215 to 220 (7) Income and taxation, consolidated figures . . . L 221 to 230 Cashflow, consolidated figures .... L 231 to 245 Tax rate by year, tax paid (cash outflow) . . . L 246 to 247 L248 Total investment costs by year (cashflow) . . .

<u>CF-discounting</u> Results of cashflow discounting procedures (NPV and IRR) are in lines 235 and 239 (column 2 and 3).

## PRODUCTION COSTS, print for each product :

D

TABC The sub-table serves for intermediate storage of results, computed for each product separately. These intermediate results are accumulated in the main table (TABO) before TABC is cleared again (all values set to zero) to receive the figures for the next product. The contents of the TABC is NOT saved and can be listed only during execution of the CALCUL COMFAR programme module ( enter Y when the following menu is displayes:

print production cost tables during calculation (Y/N) ??

### COLUMNS C2 to C16 Annual cashflows

| line | nuaber TABC                                                                                                    | TABO                                                                                                    |                                                                                                    |
|------|----------------------------------------------------------------------------------------------------|----------------------------------------------------------------------------------------------------|----------------------------------------------------------------------------------------------------|
| 1    | Raw material (first)                                                                                                | 106 126                                                                                                    |                                                                                                    |
| 2    | Raw material (other)                                                                                                | 107 127                                                                                                    |                                                                                                    |
| 3    | Utilities                                                                                                    | 108 128                                                                                                    |                                                                                                    |
| 4    | Energy                                                                                                    | 109 129                                                                                                    |                                                                                                    |
| 5    | Labour                                                                                                    | 110 130                                                                                                    |                                                                                                    |
| 6    | Maintenance, repair                                                                                                 | 111 131                                                                                                    |                                                                                                    |
| 7    | Spares                                                                                                    | 112 132                                                                                                    |                                                                                                    |
| 8    | Factory overheads                                                                                                   | 113 133                                                                                                    |                                                                                                    |
| 9    | Sub-total, factory costs                                                                                            | 114 134                                                                                                    |                                                                                                    |
| 10   | thereof variable                                                                                                    | 115 135                                                                                                    |                                                                                                    |
| 11   | Administration                                                                                                    | 116 136                                                                                                    |                                                                                                    |
| 12   | Marketing, distribution, indirect                                                                                   | 149 150                                                                                                    |                                                                                                    |
| 13   | thereof variable                                                                                                    | 117 137                                                                                                    |                                                                                                    |
| 14   | Operating costs, (a)                                                                                                | 1.3 138                                                                                                    |                                                                                                    |
| 15   | Total before interest                                                                                               | 120 140                                                                                                    |                                                                                                    |
| 16   | Interest                                                                                                    | 121 141                                                                                                    |                                                                                                    |
| 17   | Total production costs                                                                                              | 122 142                                                                                                    | 148                                                                                                    |
| 19   | thereof variable                                                                                                    | 123 143                                                                                                    | 146                                                                                                    |
| 19   | Total labour                                                                                                    | 124 144                                                                                                    | 147                                                                                                    |
| 20   | Depreciation borne by product                                                                                       | 119 139                                                                                                    |                                                                                                    |
|      | line<br>1<br>2<br>3<br>4<br>5<br>6<br>7<br>8<br>9<br>10<br>11<br>12<br>13<br>14<br>15<br>16<br>17<br>18<br>19<br>20 | line number TABC         1         2         Raw material (first)         3         Utilities         4         Energy         5         Labour         5         Labour         7         Spares         8         Factory overheads         9         Sub-total, factory costs         10         thereof variable         11         Administration         12         Marketing, distribution, indirect         13         thereof variable         14         Operating costs, (a)         15         16         Interest         17         Total before interest         18         thereof variable         19         Total labour         10         Depreciation borne by product         (a)         Total before depreciation and interest) | line number TABC       TABO         1       Raw material (first)       106       126         2       Raw material (other)       107       127         3       Utilities       107       127         3       Utilities       108       128         4       Energy       109       129         5       Labour       107       110       130         6       Maintenance, repair       110       130         6       Maintenance, repair       111       131         7       Spares       112       132         8       Factory overheads       113       133         9       Sub-total, factory costs       114       134         10       thereof variable       115       135         11       Administration       116       136         12       Marketing, distribution, indirect       147       150         13       thereof variable       133       138         15       Total before interest       120       140         16       Interest       122       142         18       thereof variable       123       143         19       T |

## WERKING CAPITAL REQUIREMENTS

Working capital requirements are computed during execution of TAB¥. COMFAR-CALCUL, and the results are recorded on a separate output table, called TABW. Contrary to TABE, this table is saved on discette and can be listed using COMFAR-REPORT system (display / print output table, subtable: working capital)

#### TABM of TABD Line 1 to 28, column 1 to 17;

- COLUMNS
- C1 Minimum Days Coverage
  - C2 Coefficient of Turn-over
  - C3 to C17 Annual Capital Requirements

#### (f)oreign L1 to 13, (1)ocal L14 to 26, (c)onsolidated L27,29 LINES (f) (I)

- \_\_\_\_\_\_ 1 14 Accounts receivable
- 2 15 Raw material (first)
- 3 Other raw material 16
- 4 17 Utilities
- 5 18 Energy
- 6 19 Spare parts
- 7 20 Work in progress
- 8 21 Finished products
- 9 22 Accounts payable, current liabilities
- 10 23 Cash in hand
- 11 24 Current assets
- 12 25 Net Working Capital (NWC)
- 13 26 Increase in Net Working Capital (= annual cashflow)
- (c) 27 Consolidated Net Working Capital(= foreign + local)
- (c) 28 Consolidated increase in NWC (= annual cashflow)

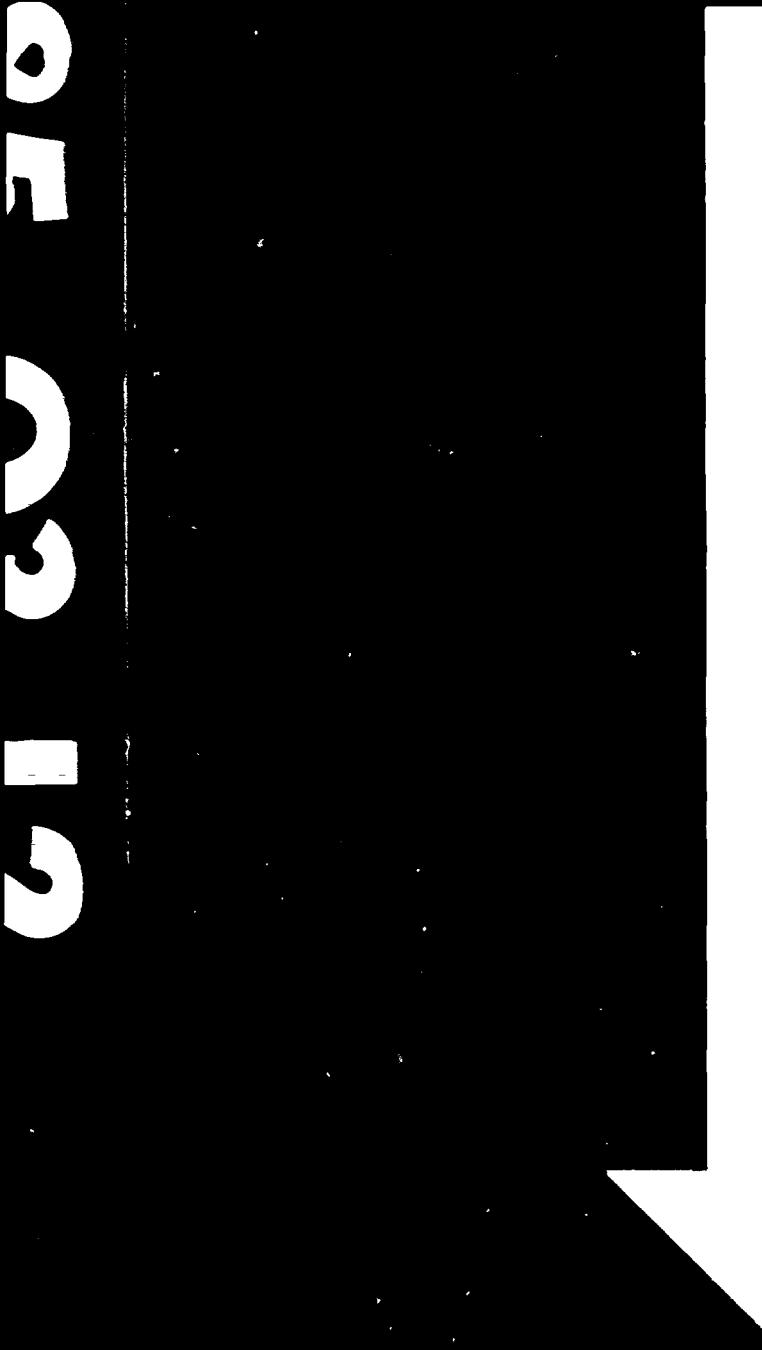

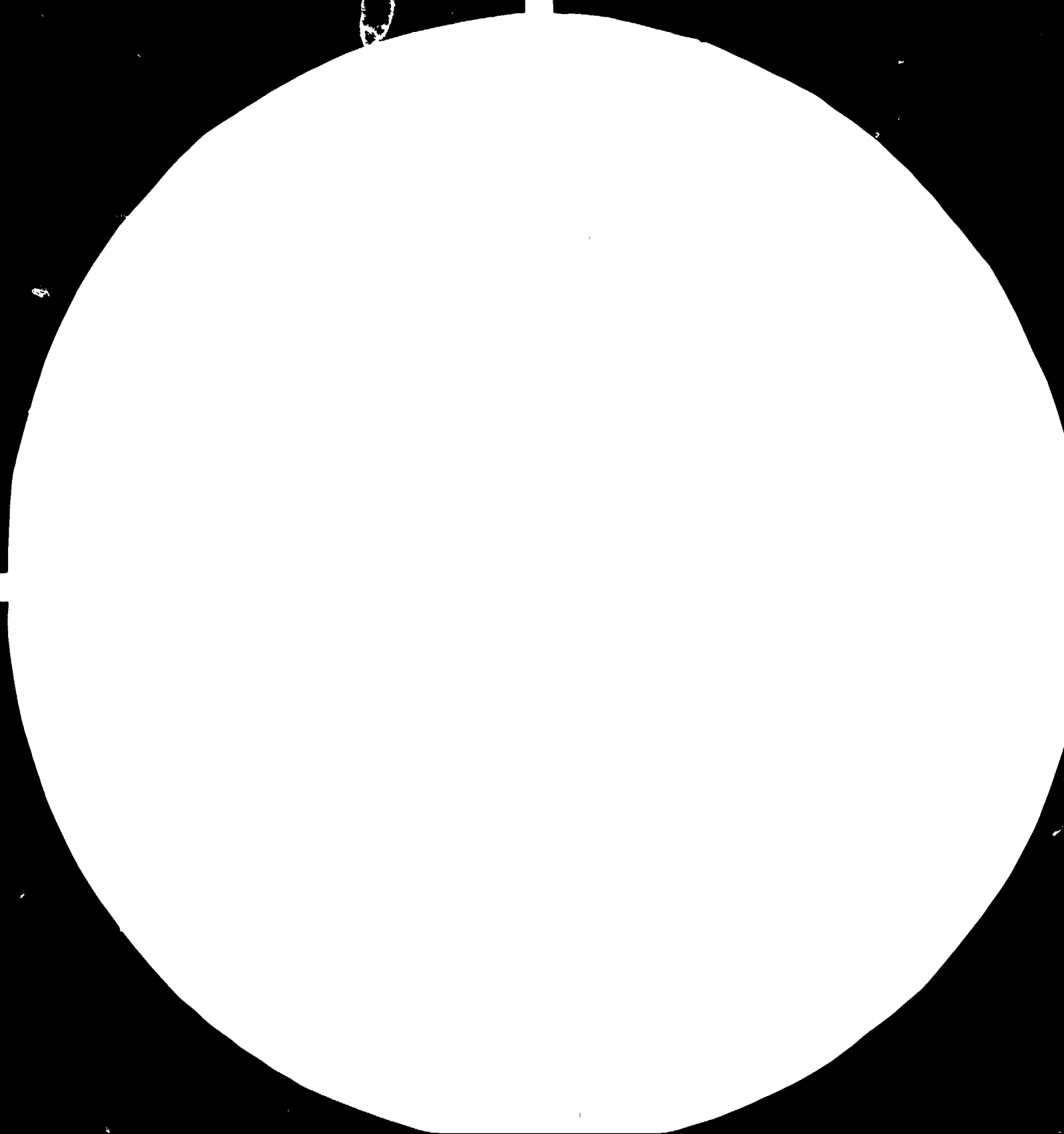

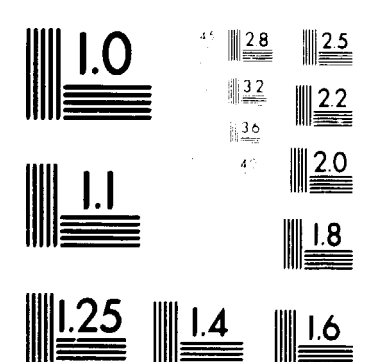

#### MICROCOPY RESOLUTION TEST CHART NATIONAL BUREAU OF STANDARDS STANDARD REFERENCE MATERIAL 1010a (ANSL and ISO TEST CHART No. 2)

## Tano-4 Part C.Tabo

.

# CETAILED DESCRIPTION OF THE DUTPUT TABLE

## INVESTMENT

1

| INITIAL FIXED     |       | **********************                                                       |  |  |
|-------------------|-------|------------------------------------------------------------------------------|--|--|
| INVESTMENT        |       | Sub-table: line 1 to 22; (f)oreign, (c)onsolidated, (l)ocal                  |  |  |
| COLUMNS           | C1.C3 | Total of line,                                                               |  |  |
|                   | 62,64 | Future Value of total of line,                                               |  |  |
| 65 t              | o E12 | Actual investment (cashflow), yearly or half-yearly                          |  |  |
|                   | C19   | Total salvage value recovered after end of production                        |  |  |
| LINES (f)         | (c)   | description                                                                  |  |  |
| 1                 | 11    | Land, site preparation and development                                       |  |  |
| 2                 | 12    | Civil A+B, buildings, civil work                                             |  |  |
| 3                 | 13    | Equipment A+B, plant machinery, equipment                                    |  |  |
| 4                 | 14    | Equipment C, auxiliary and service                                           |  |  |
| 5                 | 15    | Incorporated fixed investment                                                |  |  |
| 5                 | 15    | Pre-production expenses, (+interest accrued)                                 |  |  |
| +++ 7             | 17    | Total fixed investment                                                       |  |  |
| 3                 | 19    | Inventory                                                                    |  |  |
| 9                 | 19    | Receivables (net), accounts receivable less<br>accounts payable              |  |  |
| <del>***</del> 10 | 20    | Total assets, pre-production                                                 |  |  |
| 21                | -     | Total assets foreign, CS through C12                                         |  |  |
| -                 | 22    | Total assets local, C5 through C12                                           |  |  |
| 21                | -     | column 1. Grand total of investment<br>column 2. Future value of grand total |  |  |
| column 3          | line  | 21 Total foreign (including interest accrued)                                |  |  |
|                   | 1106  | 22 Total local (Including Interest accrued)                                  |  |  |

.

## SINANCINS

FINANCE, INITIAL ADdresses and the state of the state of

| COLUMNS | 61,63  | Total of lines             |
|---------|--------|----------------------------|
|         | 62,64  | Future Values              |
| 25      | to C12 | Actual cashflows by period |

| LINES | ( <del>†</del> ) | (1)        | (f)areign, (l)acal, (c)ansolidated           |
|-------|------------------|------------|----------------------------------------------|
|       | 23               | 35         | Equity (ordinary shares), paid-in            |
|       | 24               | 36         | Equity (preference shares), paid-in          |
|       | 25               | 37         | Subsidies, grants, paid-in                   |
|       | 25               | 39         | Loan A (AF=foreign, AL=local), paid-in       |
|       | 27               | 39         | Loan B (BF and BL ), caid-in                 |
|       | 29               | <b>4</b> 0 | Loan C (CF and CL ), paid-in                 |
| +++   | 29               | 41         | Total funds (cashflow), foreign/local        |
|       | 30               | 42         | Current debt, Loan A (accumulated cashflow)  |
|       | 31               | 43         | Current debt, Loan B (accumulated cashflow)  |
|       | 32               | 44         | Current debt, Loan C (accumulated cashflow)  |
| 111   | - 33             | 45         | Total debt (accumulated cashflows)           |
|       | 34               | 46         | Total debt, 2 of total funds (foreign/local) |

| LINES |     | (c) | Consolidated funds, pre-production                |  |  |  |
|-------|-----|-----|---------------------------------------------------|--|--|--|
|       |     | 47  | Total EQUITY paid-in, (cashflows)                 |  |  |  |
|       |     | 48  | Totai LOANS (cashflows)                           |  |  |  |
|       | *** | 49  | Total FUNDS (cashflows)                           |  |  |  |
|       |     | 50  | Tetai debt, % of total funds                      |  |  |  |
|       |     | 51  | Total INTERESTS (paid annually), foreign          |  |  |  |
|       |     | 52  | Total INTERESTS (paid annually), local            |  |  |  |
|       | *** | 53  | Grand total, interests paid during pre-production |  |  |  |
|       |     | 54  | Total of subsidies and grants, consolidated       |  |  |  |
|       |     | 55  | empty, not used                                   |  |  |  |

~

·

# SALES

. I I I

| ANNUAL GALES |                      |                                                                                    |
|--------------|----------------------|------------------------------------------------------------------------------------|
|              |                      | sales for each product: foreign. local:                                            |
|              |                      | total sales: foreign, local, consolidated                                          |
|              |                      |                                                                                    |
| COLUM        | is 2 to 16           | Annual cashflows (for 15 production years)                                         |
| LINES        | Note: 3              | lines are used for each of the six products:                                       |
|              | 1                    | st line: for annual gross sales                                                    |
|              | 2                    | nd line: for annual sales net of sales tax                                         |
|              | ن                    | ra line: Tar Annual net Sales arter tak and ullett tusts                           |
| LINES        | (f)                  | Foreign sales by product (A to F)                                                  |
|              |                      | 36 to 58 Product A, foreign sales 1                                                |
|              | 59 to 51             | Product B, foreign sales (sequence:                                                |
|              | 62 to 64             | Product C, foreign sales 1 - gross sales                                           |
|              | 53 t0 6/             | Product 2, toreign sales i - net of sales tax                                      |
|              | 30 10 /0<br>71 4a 77 | Product E, Threigh Sales ( - Het ut Lak + Gilect CUS)<br>Product E formion cales ! |
|              |                      | i judet i ji bi ergit sures i                                                      |
|              | 74                   | Total gross sales (foreign)                                                        |
|              | 75                   | Total sales net of sales tax (foreign)                                             |
|              | 75                   | Total sales net of tax + direct costs (foreign)                                    |
| LINES        | (1)                  | Local sales by product                                                             |
|              | 77 to 79             | Product A, local sales :                                                           |
|              | 80 to 92             | Product B, local sales (sequence:                                                  |
|              | 83 ta 85             | Product C, local sales 🦾 - gross sales                                             |
|              | 96 to 98             | Product D, local sales   - net of sales tax                                        |
|              | 99 to 91             | Product E, local sales   - net of tax + direct cost                                |
|              | 92 tu 94             | Product F, local sales                                                             |
|              | 95                   | Total gross sales (local)                                                          |
|              | 96<br>97             | lotal sales net of tax (local)<br>Tobal sales est of tax & direct costs (local)    |
|              | 47                   | IGTAL SALES NET OF TAX + DIPELT COSTS (IGTAL)                                      |
| LINES        | (c)                  | Sales, sales tax, labour, consolidated                                             |
|              | <del>***</del> 98    | Total annual sales before sales tax, consolidated                                  |
|              | <del>351</del> 99    | Total annual sales net of sales tax, consolidated                                  |
|              | +++ 100              | Total annual net sales after tax and direct costs                                  |
|              | 101                  | Total sales tax, foreign (paid on exports)                                         |
|              | 102                  | Total sales tax, consolidated                                                      |
|              | 103                  | Total labour (included in direct costs), foreign                                   |
|              | 104                  | Total labour (included in direct costs), local                                     |
|              |                      | · · · · · · · · · · · · · · · · · · ·                                              |

Т. Т. Т.

T.

COSTS

> Note: COMFAR computes the production costs for each product separately, and writes the costs for all foreign and local products into a utility table (TABC), before accumulating the costs in the (main) output table. TABC has the same structure as the sub-table of the output table (TABO), and cannot be saved, but it can be listed during execution of the CALCUE system. For details see the COMFAR description in chapter 19.

COLUMNS 2 to 16 Annual cashflows (for 15 years of production)

(c) costs: (f)oreign, (c)onsolidated lines of (TABC) LINES (f) 126 Raw material (first) . . . . . . . . . . . . . . . . 1 106 107 127 Raw materials. (other) . . . . . . . . . . . . 108 109 110 111 112 113 133 Factory overheads . . . . . . . . . . . . . . . 8 +++ 114 134 Sub-total, factory costs . . . . . . . . . . . . . . . 9 thereof variable . . . . . . . . . . . . . . . 10 115 135 115 117 137 +++ 118 119 **\*\*\*** 120 121 142 Total production (manufacturing) costs . . . 17 +++ 122 123 143 Total labour (of total production costs) . 19 124 144 lines of (TABC) LINES (local) 148 Total production (manufacturing) costs ... 17 149 foreign marketing and distribution (indirect costs) 150 consolidated marketing and distribution costs 1) direct marketing and distribution costs in subtable Sales.

# IWESTEENT

1

| | |

1

| INVESTMENT<br>during<br>PRODUCTION |                   |                         | tititettitettitettitettitettitettitett                                                                                        |  |  |
|------------------------------------|-------------------|-------------------------|----------------------------------------------------------------------------------------------------|--|--|
| COLUMN                             | 15<br>C2 ta       | C1<br>C16<br>C17<br>C19 | Total carried forward from pre-production<br>Annual cashflows<br>not used<br>Salvage values recovered after end of production |  |  |
| LINES                              | { <del>{</del> }} | (c)                     | investment: (f)orzign, (c)onsolidated                                                                                         |  |  |
|                                    | 151               | 166                     | Land. site prenaration and development                                                                                        |  |  |
|                                    | 152               | 157                     | Civil a+b. buildings, civil works                                                                                             |  |  |
|                                    | 153               | 158                     | Equipment a+b, plant machinery, equipment                                                                                     |  |  |
|                                    | 154               | 169                     | Equipment c, auxiliary and service                                                                                            |  |  |
|                                    | 155               | 170                     | Incorporated fixed assets                                                                                                    |  |  |
|                                    | 158               | 171                     | Pre-production expenses (no interest accrued)                                                                                 |  |  |
| ***                                | 157               | 172                     | Total fixed assets (investment)                                                                                               |  |  |
|                                    | 159               | 173                     | Construction in progress                                                                                                    |  |  |
|                                    | 159               | 174                     | Inventory                                                                                                    |  |  |
|                                    | 150               | 175                     | Accounts receivable                                                                                                    |  |  |
|                                    | 161               | 176                     | Eash in hand, bank                                                                                                    |  |  |
| <del>111</del>                     | 152               | 177                     | Total current assets (investment)                                                                                             |  |  |
|                                    |                   | 179                     | Loss to be carried forward                                                                                                    |  |  |
| +++                                | 164               | 179                     | Total assets (investment), production                                                                                         |  |  |
|                                    | 165               | 180                     | Total depreciation                                                                                                    |  |  |
| LINES                              |                   | (1)                     | TOTAL INVESTMENT (local) during production                                                                                    |  |  |
|                                    | ***               | 191                     | Total fired accets (investment)                                                                                               |  |  |
|                                    | ***               | 182                     | Total current assets (investment)                                                                                             |  |  |
|                                    |                   | 183<br>184              | Total depreciable allowances, (from TABI L207)<br>empty                                                                       |  |  |

-----

1

1 I.

1

## FINANCINS

1

| FINANCE SURING<br>PRODUCTION |                  |           | ereases and the test of the test of the test of the test of the test of the test of the test of the test of test of te |  |  |  |
|------------------------------|------------------|-----------|----------------------------------------------------------------------------------------------------|--|--|--|
| COLUMN                       | s<br>C2 to       | C1<br>C15 | Totals carried forward from pre-production<br>Annual cashflows                                                                                                    |  |  |  |
| LINES                        | ( <del>f</del> ) | (1)       | funds: (f)oreign, (l)ocal, (c)onsolidated                                                                                                    |  |  |  |
|                              | 195              | 200       | Equity (ordinary shares) paid-in                                                                                                    |  |  |  |
|                              | 186              | 201       | Equity (preference shares) paid-in                                                                                                    |  |  |  |
|                              | 197              | 202       | Cashflow balance (retained)                                                                                                    |  |  |  |
|                              | 188              | 203       | Cashflow: profit distributed                                                                                                    |  |  |  |
|                              | 197              | 204       | Loan A (AF=foreign, AL=local), (cashflow)                                                                                                    |  |  |  |
|                              | 190              | 205       | Loan B (BF and BL), (cashflow)                                                                                                    |  |  |  |
|                              | 191              | 206       | Loan C (CF and CL), (cashflow)                                                                                                    |  |  |  |
|                              | 192              | 207       | Debt A (accumulated cashflow   outstancing                                                                                                    |  |  |  |
|                              | 193              | 208       | Debt B (accumulated cashflow): balance                                                                                                    |  |  |  |
|                              | 194              | 209       | Debt C (accumulated cashflow):                                                                                                    |  |  |  |
|                              | 195              | 210       | Subsidies, grants (cashflows)                                                                                                    |  |  |  |
| ***                          | 196              | 211       | Total equity and reserves (cashflow)                                                                                                    |  |  |  |
| ***                          | 197              | 212       | Total longterm loan (debt balance)                                                                                                    |  |  |  |
|                              | 198              | 213       | Bank overdraft + current liabilities                                                                                                    |  |  |  |
| ***                          | 199              | 214       | Total funds (cashflow) available/required                                                                                                    |  |  |  |
| LINES                        |                  | (c)       | FINANCE DURING PRODUCTION, consolidated                                                                                                    |  |  |  |
|                              |                  | 315       |                                                                                                    |  |  |  |
|                              |                  | 216       | Net worth, = total equity and reserves (cashflow)                                                                                                    |  |  |  |
|                              |                  | 217       | Total long-term loan (cashflow)                                                                                                    |  |  |  |
|                              |                  | 218       | Total short-term loan/overdraft (cashfidw)                                                                                                    |  |  |  |
|                              |                  | 219       | Total funds available (required)                                                                                                    |  |  |  |
|                              | ***              | 220       | Total repayment (loan amortization)                                                                                                    |  |  |  |

-

-
INCOME, TAX

.

| INCOME, TAX | <pre>************************************</pre> |
|-------------|-------------------------------------------------|
| COLUMNS CI  | Totals carried forward from pre-production      |
| C2 to C16   | Annual cashflows                                |

## LINES (c) (c) onsolidated

~~~~

)

-----221 Gross profit (after depreciation, depr.allowance + interests) 222 thereof foreign contribution 223 Tax allowance (no depreciation of assets)

## ### 224 Taxable profit

- > 225 Income tax, payable on taxable profit
- ### 226 Net income after tax
  - 227 Additional income tax, payable on profit distributed
  - 228 Net profit distributed (aet of income tax)
  - 229 Accumulated net income after tax
  - 230 Accumulated net income + interests paid on debt

## CONSOLIDATION

1

| CONSOLIDATED<br>Cashflow |                  | Sub-table: line 231 to 248, column 1 to 17                                                                                                    |
|--------------------------|------------------|----------------------------------------------------------------------------------------------------|
| COLUMNS<br>C2 to         | C1<br>C16<br>C17 | is used for accumulating cashflows from pre-production contains annual cashflows during production is used for cashflows in the year following production |
| LINES                    | (c)              | annual cashflows: (c)onsolidated                                                                                                    |
|                          | 231              | Outflaw during production, (current CF, interests = outflaw)                                                                                              |
|                          | 232              | Inflow during production, (current CF, excl.Financial flow)                                                                                               |
| ***                      | 233              | Net cashflow, production (current aet CF from operation)                                                                                                  |
| +++                      | 234              | Accumulated net cashflow (including net CF pre-production)                                                                                                |
|                          | 235              | Discounted return on equity, C2= NPVE, C3= IRRE                                                                                                    |
| ***                      | 236              | Net cashflow (line 233) in X of total sales                                                                                                    |
| +++                      | 237              | Net cashflow (line 233) in I of total investment                                                                                                    |
|                          | 238              | Net cashflow (line 233) interests added back                                                                                                    |
|                          | 239              | Discounted cashflow (excluding financial CF) C2=NPV, C3=IRR                                                                                               |
|                          | 240              | CF-array for computation of NPV and IRR in line 239                                                                                                    |
| LINES                    | 241              | Total outflow, production 1 including cashflows arising from                                                                                              |
|                          | 242              | Total inflow, production 1 financial operations                                                                                                    |
|                          | 243              | Total net cashflow, production ( CF for financial planning )                                                                                              |
|                          | 244              | Accumulated total net CF (including CF from pre-production)                                                                                               |
|                          | 245              | Total depreciation, including depreciable allowances                                                                                                    |
|                          | 246              | Variable Tax rate in %, (if any)                                                                                                    |
|                          | 247              | Effectiv income tax, cash outflow (if tax credit specified)                                                                                               |
|                          | 248              | Total investment costs (cashflow)                                                                                                    |

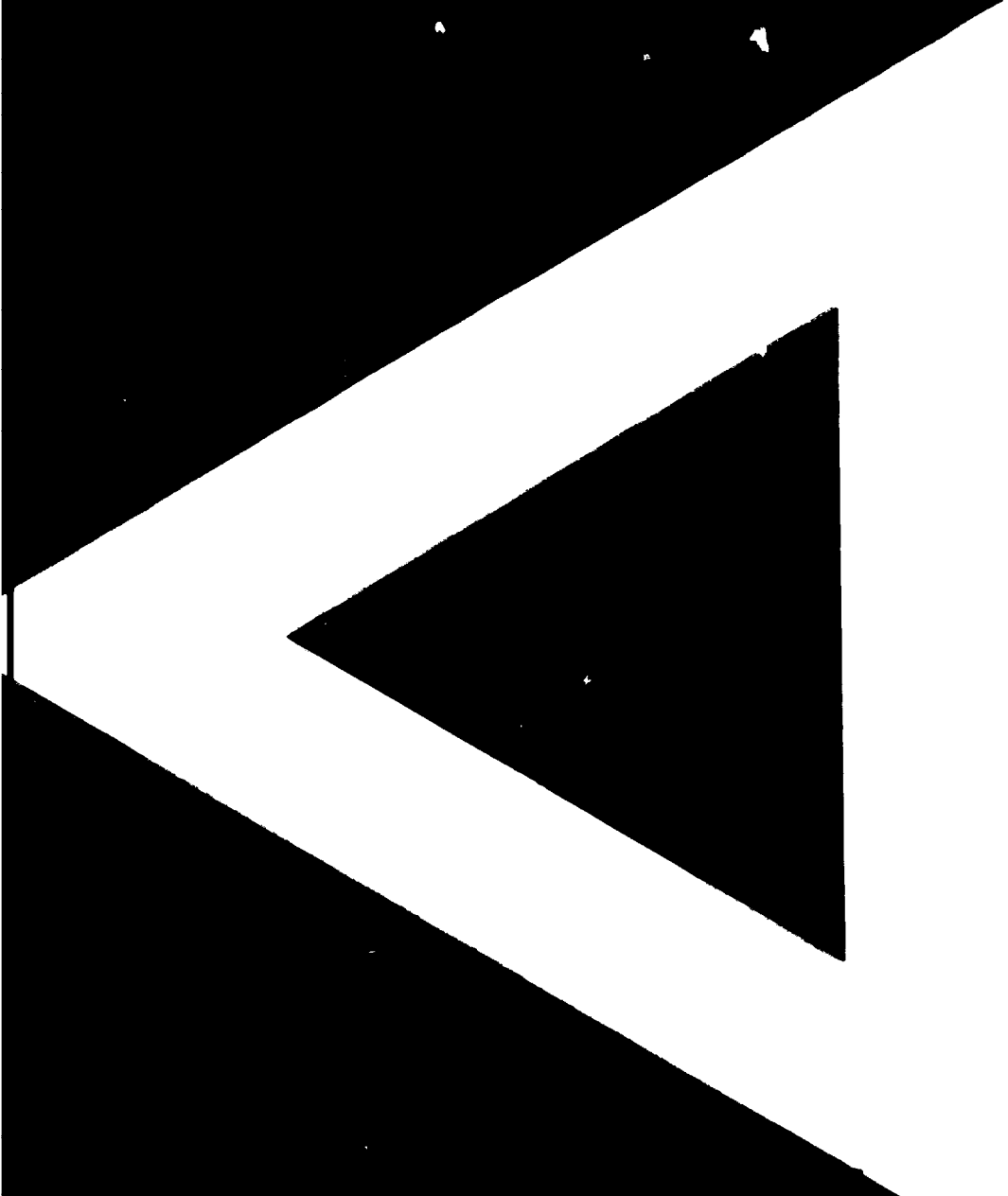